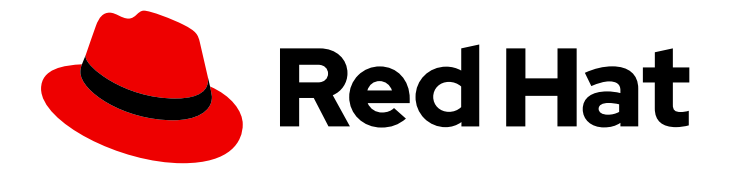

# Red Hat Developer Hub 1.2

## Administration guide for Red Hat Developer Hub

Red Hat Developer Hub 1.2 Administration guide for Red Hat Developer Hub

## Legal Notice

Copyright © 2024 Red Hat, Inc.

The text of and illustrations in this document are licensed by Red Hat under a Creative Commons Attribution–Share Alike 3.0 Unported license ("CC-BY-SA"). An explanation of CC-BY-SA is available at

http://creativecommons.org/licenses/by-sa/3.0/

. In accordance with CC-BY-SA, if you distribute this document or an adaptation of it, you must provide the URL for the original version.

Red Hat, as the licensor of this document, waives the right to enforce, and agrees not to assert, Section 4d of CC-BY-SA to the fullest extent permitted by applicable law.

Red Hat, Red Hat Enterprise Linux, the Shadowman logo, the Red Hat logo, JBoss, OpenShift, Fedora, the Infinity logo, and RHCE are trademarks of Red Hat, Inc., registered in the United States and other countries.

Linux <sup>®</sup> is the registered trademark of Linus Torvalds in the United States and other countries.

Java <sup>®</sup> is a registered trademark of Oracle and/or its affiliates.

XFS <sup>®</sup> is a trademark of Silicon Graphics International Corp. or its subsidiaries in the United States and/or other countries.

MySQL <sup>®</sup> is a registered trademark of MySQL AB in the United States, the European Union and other countries.

Node.js <sup>®</sup> is an official trademark of Joyent. Red Hat is not formally related to or endorsed by the official Joyent Node.js open source or commercial project.

The OpenStack <sup>®</sup> Word Mark and OpenStack logo are either registered trademarks/service marks or trademarks/service marks of the OpenStack Foundation, in the United States and other countries and are used with the OpenStack Foundation's permission. We are not affiliated with, endorsed or sponsored by the OpenStack Foundation, or the OpenStack community.

All other trademarks are the property of their respective owners.

### Abstract

Red Hat Developer Hub is an enterprise-grade platform for building developer portals. As an administrative user, you can manage roles and permissions of other users and configure Developer Hub to meet the specific needs of your organization.

## Table of Contents

| PREFACE                                                                                                    | 4                                    |
|----------------------------------------------------------------------------------------------------|--------------------------------------|
| RED HAT DEVELOPER HUB SUPPORT                                                                                                    | 5                                    |
| CHAPTER 1. INSTALLING THE RED HAT DEVELOPER HUB OPERATOR                                                                                                    | 6                                    |
| CHAPTER 2. DEPLOYING RED HAT DEVELOPER HUB ON OPENSHIFT CONTAINER PLATFORM                                                                                                    | 8                                    |
| <ul> <li>2.1.1. Installing Red Hat Developer Hub on Red Hat OpenShift Container Platform with Helm CLI</li> <li>2.1.2. Adding a custom application configuration file to OpenShift Container Platform using the Helm chart</li> <li>2.1.3. Installing Red Hat Developer Hub using the Helm Chart in an air-gapped environment</li> <li>2.2. DEPLOYING RED HAT DEVELOPER HUB ON OPENSHIFT CONTAINER PLATFORM USING THE</li> <li>OPERATOR</li> <li>2.2.1. Adding a custom application configuration file to OpenShift Container Platform using the Operator</li> <li>2.2.2. Configuring dynamic plugins with the Red Hat Developer Hub Operator</li> </ul> | 8<br>0<br>11<br>12<br>14<br>15<br>18 |
| 2.2.3. Installing Red Hat Developer Hub using the Operator in an air-gapped environment       2         CHAPTER 3. CONFIGURING EXTERNAL POSTGRESQL DATABASES       2         3.1. CONFIGURING AN EXTERNAL POSTGRESQL INSTANCE USING THE OPERATOR       2         3.2. CONFIGURING AN EXTERNAL POSTGRESQL INSTANCE USING THE HELM CHART       2         3.3. MIGRATING LOCAL DATABASES TO AN EXTERNAL DATABASE SERVER USING THE OPERATOR       2                                                                                                    | 23<br>25<br>29                       |
| CHAPTER 4. ENABLING AUTHENTICATION IN RED HAT DEVELOPER HUB34.1. ENABLING THE MICROSOFT AZURE AUTHENTICATION PROVIDER34.2. ENABLING THE GITLAB OAUTH AUTHENTICATION PROVIDER3                                                                                                    | <b>;2</b><br>32<br>34                |
| CHAPTER 5. TELEMETRY DATA COLLECTION35.1. DISABLING TELEMETRY DATA COLLECTION IN RHDH35.2. ENABLING TELEMETRY DATA COLLECTION IN RHDH35.3. CUSTOMIZING TELEMETRY SEGMENT SOURCE3                                                                                                    | 37<br>37<br>38<br>39                 |
| CHAPTER 6. ENABLING OBSERVABILITY FOR RED HAT DEVELOPER HUB ON OPENSHIFT CONTAINER<br>PLATFORM<br>6.1. ENABLING METRICS MONITORING IN A HELM CHART INSTALLATION ON AN OPENSHIFT CONTAINER<br>PLATFORM CLUSTER<br>6.2. ENABLING METRICS MONITORING IN A RED HAT DEVELOPER HUB OPERATOR INSTALLATION ON AN<br>OPENSHIFT CONTAINER PLATFORM CLUSTER<br>6.3. ADDITIONAL RESOURCES                                                                                                    | <b>41</b><br>41<br>12<br>13          |
| CHAPTER 7. RUNNING THE RHDH APPLICATION BEHIND A CORPORATE PROXY47.1. CONFIGURING PROXY INFORMATION IN HELM DEPLOYMENT47.2. CONFIGURING PROXY INFORMATION IN OPERATOR DEPLOYMENT4                                                                                                    | . <b>4</b><br>14<br>15               |
| CHAPTER 8. RED HAT DEVELOPER HUB INTEGRATION WITH AMAZON WEB SERVICES (AWS) 4<br>8.1. DEPLOYING RED HAT DEVELOPER HUB ON ELASTIC KUBERNETES SERVICE (EKS) USING HELM CHAR<br>4                                                                                                    | <b>ŀ7</b><br>≀⊤<br>₽7                |
| 8.2. DEPLOYING RED HAT DEVELOPER HUB ON ELASTIC KUBERNETES SERVICE (EKS) USING THE         OPERATOR         8.2.1. Installing the Red Hat Developer Hub Operator with the OLM framework         8.2.2. Installing the Red Hat Developer Hub Operator without the OLM framework         8.2.3. Installing the Developer Hub instance in EKS         8.3. MONITORING AND LOGGING WITH AMAZON WEB SERVICES (AWS) IN RED HAT DEVELOPER HUB         8.3.1. Monitoring with Amazon Prometheus         8.3.1.1. Configuring annotations for monitoring                                                                                                    | i0<br>i3<br>i5<br>i8<br>i8<br>i8     |

| 8.3.2. Logging with Amazon CloudWatch logs                                                    | 60       |
|-----------------------------------------------------------------------------------------------|----------|
| 8.3.2.1. Configuring the application log level                                                | 60       |
| 8.4 LISING AMAZON COGNITO AS AN AUTHENTICATION PROVIDER IN RED HAT DEVELOPER HUB              | 60<br>61 |
| U.4. USING AMAZON COONTO AS AN AUTHENTICATION TROVIDEN INTED HAT DEVELOT ERTICID              | 01       |
| CHAPTER 9. RED HAT DEVELOPER HUB INTEGRATION WITH MICROSOFT AZURE KUBERNETES SERVIC<br>(AKS)  | СЕ<br>65 |
| 9.1. DEPLOYING RED HAT DEVELOPER HUB ON AZURE KUBERNETES SERVICE (AKS) USING THE HELM         |          |
| CHART                                                                                         | 65       |
| 9.2. DEPLOYING THE RED HAT DEVELOPER HUB ON AZURE KUBERNETES SERVICE (AKS) USING THE OPERATOR | 68       |
| 9.3. MONITORING AND LOGGING WITH AZURE KUBERNETES SERVICES (AKS) IN RED HAT DEVELOPER         | 70       |
| HUB<br>9.3.1 Viewing logs with Azura Kubarpatas Sarvisos (AKS)                                | 72       |
| 9.4 USING MICROSOFT AZURE AS AN AUTHENTICATION PROVIDER IN RED HAT DEVELOPER HUB              | 73       |
| 9.4.1. Using Microsoft Azure as an authentication provider in Helm deployment                 | 74       |
| 9.4.2. Using Microsoft Azure as an authentication provider in Operator-backed deployment      | 75       |
| CHAPTER 10, BOLE-BASED ACCESS CONTROL (RBAC) IN RED HAT DEVELOPER HUB                         | 77       |
| 10.1. PERMISSION POLICIES IN RED HAT DEVELOPER HUB                                            | 77       |
| 10.1.1. Permission policies configuration                                                     | 80       |
| 10.1.1.1. Configuration of permission policies administrators                                 | 80       |
| 10.1.1.2. Configuration of permission policies defined in an external file                    | 81       |
| 10.1.1.2.1. Mounting policy.csv file to the Developer Hub Helm chart                          | 82       |
| 10.2. CONDITIONAL POLICIES IN RED HAT DEVELOPER HUB                                           | 83       |
| 10.2.1. Conditional policies definition                                                       | 84       |
| 10.2.1.1. Examples of conditional policies                                                    | 87       |
| 10.3. MANAGING ROLE-BASED ACCESS CONTROLS (RBAC) USING THE RED HAT DEVELOPER HUB WEI          | 3 UI     |
|                                                                                               | 90       |
| 10.3.1. Creating a role in the Red Hat Developer Hub Web UI                                   | 90       |
| 10.3.3. Delating a role in the Red Hat Developer Hub Web UI                                   | 91       |
| 10.4 ROLE-BASED ACCESS CONTROL (BBAC) REST API                                                | 92       |
| 10.41 Sending requests with the RBAC REST APLusing a REST client or curl utility              | 95       |
| 10.4.2. Supported RBAC REST API endpoints                                                     | 96       |
| 10.4.2.1. Roles                                                                               | 96       |
| 10.4.2.2. Permission policies                                                                 | 98       |
| 10.4.2.3. Conditional policies                                                                | 103      |
| CHAPTER 11 MANAGING TEMPI ATES                                                                | 111      |
| 11.1 CREATING A TEMPI ATE BY USING THE TEMPI ATE FDITOR                                       | 111      |
| 11.2. CREATING A TEMPLATE AS A YAML FILE                                                      | 112      |
| 11.3. IMPORTING AN EXISTING TEMPLATE TO RED HAT DEVELOPER HUB                                 | 114      |
| CHAPTER 12 CONFIGURING THE TECHDOCS PLUGIN IN RED HAT DEVELOPER HUB                           | 116      |
| 12.1. CONFIGURING STORAGE FOR TECHDOCS FILES                                                  | 116      |
| 12.1.1. Using OpenShift Data Foundation for file storage                                      | 116      |
| 12.1.2. Making object storage accessible to containers by using the Helm chart                | 117      |
| 12.1.2.1. Example TechDocs Plugin configuration for the Helm chart                            | 118      |
| 12.1.3. Making object storage accessible to containers by using the Operator                  | 119      |
| 12.1.3.1. Example TechDocs Plugin configuration for the Operator                              | 119      |
| 12.2. CONFIGURING CI/CD TO GENERATE AND PUBLISH TECDOCS SITES                                 | 120      |
| 12.2.1. Preparing your repository for CI                                                      | 121      |
| 12.2.2. Generating the TechDocs site                                                          | 121      |
| 12.2.3. Publishing the TechDocs site                                                          | 121      |

## PREFACE

The Red Hat Developer Hub is an enterprise-grade, open developer platform that you can use to build developer portals. This platform contains a supported and opinionated framework that helps reduce the friction and frustration of developers while boosting their productivity.

## **RED HAT DEVELOPER HUB SUPPORT**

If you experience difficulty with a procedure described in this documentation, visit the Red Hat Customer Portal. You can use the Red Hat Customer Portal for the following purposes:

- To search or browse through the Red Hat Knowledgebase of technical support articles about Red Hat products.
- To create a support case for Red Hat Global Support Services (GSS). For support case creation, select **Red Hat Developer Hub**as the product and select the appropriate product version.

## CHAPTER 1. INSTALLING THE RED HAT DEVELOPER HUB OPERATOR

As an administrator, you can install the Red Hat Developer Hub Operator. Authorized users can use the Operator to install Red Hat Developer Hub on the following platforms:

- Red Hat OpenShift Container Platform (RHOCP)
- Amazon Elastic Kubernetes Service (EKS)
- Microsoft Azure Kubernetes Service (AKS)

RHOCP is currently supported from version 4.12 to 4.15. See also the Red Hat Developer Hub Life Cycle .

Containers are available for the following CPU architectures:

• AMD64 and Intel 64 (x86\_64)

#### Prerequisites

- You are logged in as an administrator on the OpenShift Container Platform web console.
- You have configured the appropriate roles and permissions within your project to create an application. For more information, see the Red Hat OpenShift documentation on Building applications.

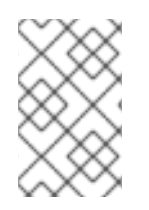

#### NOTE

For enhanced security, deploy the Red Hat Developer Hub Operator in a dedicated default namespace such as **rhdh-operator**. The cluster administrator can restrict other users' access to the Operator resources through role bindings or cluster role bindings.

#### Procedure

- 1. In the **Administrator** perspective of the OpenShift Container Platform web console, navigate to **Operators > OperatorHub**.
- 2. In the **Filter by keyword** box, enter Developer Hub and click the **Red Hat Developer Hub** Operator card.
- 3. On the Red Hat Developer Hub Operator page, click Install.
- 4. On the **Install Operator** page, use the **Update channel** drop-down menu to select the update channel that you want to use:
  - The **fast** channel provides y-stream (x.y) and z-stream (x.y.z) updates, for example, updating from version 1.1 to 1.2, or from 1.1.0 to 1.1.1.

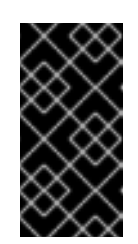

#### IMPORTANT

The **fast** channel includes all of the updates available for a particular version. Any update might introduce unexpected changes in your Red Hat Developer Hub deployment. Check the release notes for details about any potentially breaking changes.

- The **fast-1.1** channel only provides z-stream updates, for example, updating from version 1.1.1 to 1.1.2. If you want to update the Red Hat Developer Hub y-version in the future, for example, updating from 1.1 to 1.2, you must switch to the **fast** channel manually.
- 5. On the Install Operator page, choose the Update approval strategy for the Operator:
  - If you choose the **Automatic** option, the Operator is updated without requiring manual confirmation.
  - If you choose the **Manual** option, a notification opens when a new update is released in the update channel. The update must be manually approved by an administrator before installation can begin.
- 6. Click Install.

#### Verification

• To view the installed Red Hat Developer Hub Operator, click **View Operator**.

#### Additional resources

- Deploying Red Hat Developer Hub on OpenShift Container Platform using the Operator
- Installing from OperatorHub using the web console

## CHAPTER 2. DEPLOYING RED HAT DEVELOPER HUB ON OPENSHIFT CONTAINER PLATFORM

You can install Red Hat Developer Hub on OpenShift Container Platform by using one of the following methods:

- The Helm chart
- The Red Hat Developer Hub Operator

## 2.1. DEPLOYING RED HAT DEVELOPER HUB ON OPENSHIFT CONTAINER PLATFORM USING HELM CHART

You can use a Helm chart in Red Hat OpenShift Container Platform to install Developer Hub, which is a flexible installation method.

Helm is a package manager on OpenShift Container Platform that provides the following features:

- Applies regular application updates using custom hooks
- Manages the installation of complex applications
- Provides charts that you can host on public and private servers
- Supports rolling back to previous application versions

The Red Hat Developer Hub Helm chart is available in the Helm catalog on OpenShift Dedicated and OpenShift Container Platform.

#### Prerequisites

- You are logged in to your OpenShift Container Platform account.
- A user with the OpenShift Container Platform **admin** role has configured the appropriate roles and permissions within your project to create an application. For more information about OpenShift Container Platform roles, see Using RBAC to define and apply permissions .
- You have created a project in OpenShift Container Platform. For more information about creating a project in OpenShift Container Platform, see Red Hat OpenShift Container Platform documentation.

#### Procedure

- 1. From the **Developer** perspective on the Developer Hub web console, click +Add.
- 2. From the Developer Catalog panel, click Helm Chart.
- 3. In the Filter by keyword box, enter *Developer Hub* and click the **Red Hat Developer Hub**card.
- 4. From the Red Hat Developer Hub page, click Create.
- 5. From your cluster, copy the OpenShift Container Platform router host (for example: **apps.** <**clusterName>.com**).

- 6. Select the radio button to configure the Developer Hub instance with either the form view or YAML view. The Form view is selected by default.
  - Using Form view
    - a. To configure the instance with the Form view, go to Root Schema → global → Enable service authentication within Backstage instance and paste your OpenShift Container Platform router host into the field on the form.
  - Using YAML view
    - a. To configure the instance with the YAML view, paste your OpenShift Container Platform router hostname in the **global.clusterRouterBase** parameter value as shown in the following example:

global: auth: backend: enabled: true clusterRouterBase: apps.<clusterName>.com # other Red Hat Developer Hub Helm Chart configurations

7. Edit the other values if needed.

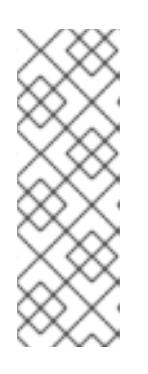

#### NOTE

The information about the host is copied and can be accessed by the Developer Hub backend.

When an OpenShift Container Platform route is generated automatically, the host value for the route is inferred and the same host information is sent to the Developer Hub. Also, if the Developer Hub is present on a custom domain by setting the host manually using values, the custom host takes precedence.

- 8. Click **Create** and wait for the database and Developer Hub to start.
- 9. Click the **Open URL** icon to start using the Developer Hub platform.

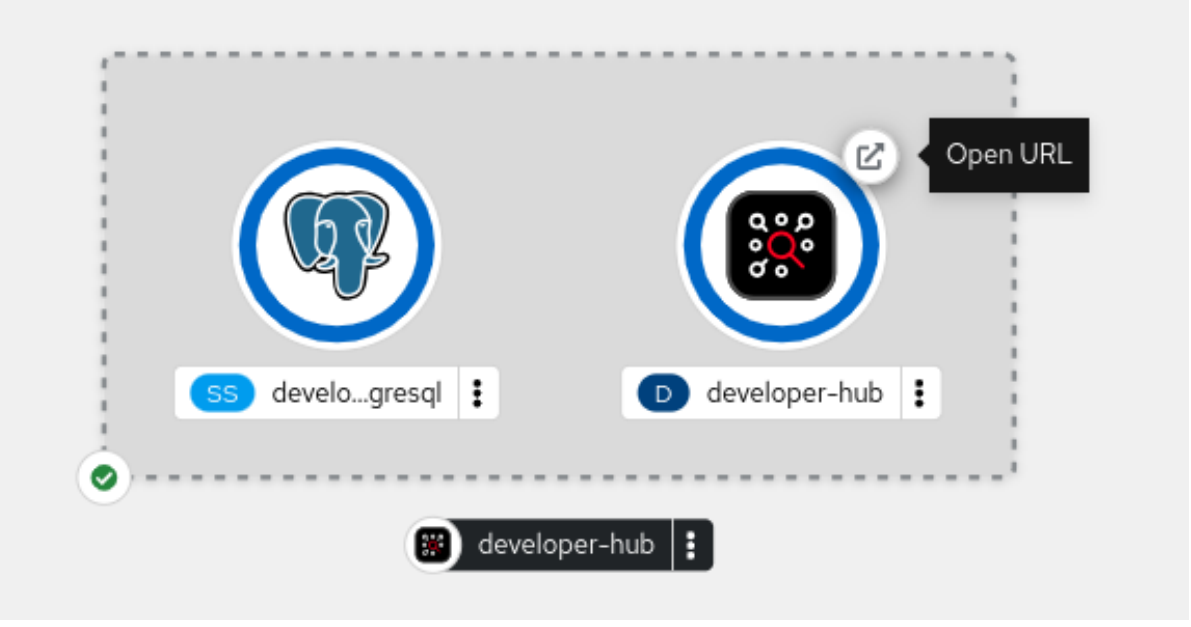

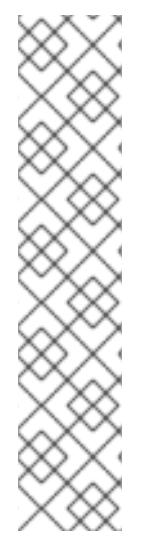

### NOTE

Your **developer-hub** pod might be in a **CrashLoopBackOff** state if the Developer Hub container cannot access the configuration files. This error is indicated by the following log:

Loaded config from app-config-from-configmap.yaml, env

2023-07-24T19:44:46.223Z auth info Configuring "database" as KeyStore provider type=plugin Backend failed to start up Error: Missing required config value at 'backend.database.client'

To resolve the error, verify the configuration files.

# 2.1.1. Installing Red Hat Developer Hub on Red Hat OpenShift Container Platform with Helm CLI

You can use the Helm CLI to install Red Hat Developer Hub on Red Hat OpenShift Container Platform.

#### Prerequisites

- You have installed the OpenShift CLI (**oc**) on your workstation.
- You are logged in to your OpenShift Container Platform account.
- A user with the OpenShift Container Platform admin role has configured the appropriate roles and permissions within your project to create an application. For more information about OpenShift Container Platform roles, see [Using RBAC to define and apply permissions] (https://docs.openshift.com/container-platform/4.15/authentication/using-rbac.html).
- You have created a project in OpenShift Container Platform. For more information about creating a project in OpenShift Container Platform, see [Red Hat OpenShift Container Platform documentation](https://docs.openshift.com/containerplatform/4.15/applications/projects/working-with-projects.html#odc-creating-projects-usingdeveloper-perspective\_projects).
- You have installed the Helm CLI.

#### Procedure

1. Create and activate the <*rhdh*> OpenShift Container Platform project:

NAMESPACE=<emphasis><rhdh></emphasis> oc new-project \${NAMESPACE} || oc project \${NAMESPACE}

2. Install the Red Hat Developer Hub Helm chart:

helm upgrade redhat-developer-hub -i https://github.com/openshift-helmcharts/charts/releases/download/redhat-redhat-developer-hub-1.2.1/redhat-developer-hub-1.2.1.tgz

3. Configure your Developer Hub Helm chart instance with the Developer Hub database password and router base URL values from your OpenShift Container Platform cluster:

PASSWORD=\$(oc get secret redhat-developer-hub-postgresql -o jsonpath=" {.data.password}" | base64 -d) CLUSTER\_ROUTER\_BASE=\$(oc get route console -n openshift-console o=jsonpath='{.spec.host}' | sed 's/^[^.]\*\.//') helm upgrade redhat-developer-hub -i "https://github.com/openshift-helmcharts/charts/releases/download/redhat-redhat-developer-hub-1.2.1/redhat-developer-hub-1.2.1.tgz" \ --set global.clusterRouterBase="\$CLUSTER\_ROUTER\_BASE" \

- --set global.postgresql.auth.password="\$PASSWORD"
- 4. Display the running Developer Hub instance URL:

echo "https://redhat-developer-hub-\$NAMESPACE.\$CLUSTER\_ROUTER\_BASE"

#### Verification

• Open the running Developer Hub instance URL in your browser to use Developer Hub.

## 2.1.2. Adding a custom application configuration file to OpenShift Container Platform using the Helm chart

You can use the Red Hat Developer Hub Helm chart to add a custom application configuration file to your OpenShift Container Platform instance.

#### Prerequisites

• You have created an Red Hat OpenShift Container Platform account.

#### Procedure

- 1. From the OpenShift Container Platform web console, select the **ConfigMaps** tab.
- 2. Click Create ConfigMap.
- 3. From **Create ConfigMap** page, select the **YAML view** option in **Configure via** and make changes to the file, if needed.
- 4. Click Create.
- 5. Go to the Helm tab to see the list of Helm releases.
- 6. Click the overflow menu on the Helm release that you want to use and select **Upgrade**.
- 7. Use either the **Form view** or **YAML view** to edit the Helm configuration.
  - Using Form view
    - a. Expand Root Schema → Backstage chart schema → Backstage parameters → Extra app configuration files to inline into command arguments.
    - b. Click the Add Extra app configuration files to inline into command arguments link.
    - c. Enter the value in the following fields:
      - configMapRef: app-config-rhdh

- filename: app-config-rhdh.yaml
- d. Click Upgrade.
- Using YAML view
  - a. Set the value of the **upstream.backstage.extraAppConfig.configMapRef** and **upstream.backstage.extraAppConfig.filename** parameters as follows:

# ... other Red Hat Developer Hub Helm Chart configurations upstream: backstage: extraAppConfig: - configMapRef: app-config-rhdh filename: app-config-rhdh.yaml
# ... other Red Hat Developer Hub Helm Chart configurations

b. Click Upgrade.

# 2.1.3. Installing Red Hat Developer Hub using the Helm Chart in an air-gapped environment

An air-gapped environment, also known as an air-gapped network or isolated network, ensures security by physically segregating the system or network. This isolation is established to prevent unauthorized access, data transfer, or communication between the air-gapped system and external sources.

You can install Red Hat Developer Hub in an air-gapped environment to ensure security and meet specific regulatory requirements.

To install Developer Hub in an air-gapped environment, you must have access to the **registry.redhat.io** and the registry for the air-gapped environment.

#### Prerequisites

- You have installed an Red Hat OpenShift Container Platform 4.12 or later.
- You have access to the **registry.redhat.io**.
- You have access to the Red Hat OpenShift Container Platform image registry of your cluster. For more information about exposing the image registry, see the Red Hat OpenShift Container Platform documentation about Exposing the registry.
- You have installed the OpenShift CLI (**oc**) on your workstation.
- You have installed the **podman** command line tools on your workstation.
- You you have an account in Red Hat Developer portal.

#### Procedure

1. Log in to your OpenShift Container Platform account using the OpenShift CLI (**oc**), by running the following command:

oc login -u <user> -p <password> https://api.<hostname>:6443

2. Log in to the OpenShift Container Platform image registry using the **podman** command line tool, by running the following command:

podman login -u kubeadmin -p \$(oc whoami -t) default-route-openshift-image-registry. <hostname>

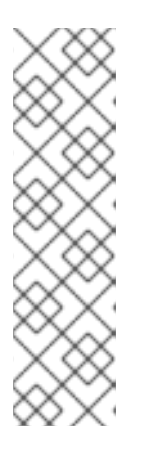

#### NOTE

You can run the following commands to get the full host name of the OpenShift Container Platform image registry, and then use the host name in a command to log in:

REGISTRY\_HOST=\$(oc get route default-route -n openshift-image-registry -- template='{{ .spec.host }}')

podman login -u kubeadmin -p \$(oc whoami -t) \$REGISTRY\_HOST

3. Log in to the **registry.redhat.io** in **podman** by running the following command:

podman login registry.redhat.io

For more information about registry authentication, see Red Hat Container Registry Authentication.

4. Pull Developer Hub and PostgreSQL images from Red Hat Image registry to your workstation, by running the following commands:

podman pull registry.redhat.io/rhdh/rhdh-hub-rhel9:{product-chart-version}

podman pull registry.redhat.io/rhel9/postgresql-15:latest

5. Push both images to the internal OpenShift Container Platform image registry by running the following commands:

podman push --remove-signatures registry.redhat.io/rhdh/rhdh-hub-rhel9:{product-chart-version} default-route-openshift-image-registry.<hostname>/<project\_name>/rhdh-hub-rhel9: {product-chart-version}

podman push --remove-signatures registry.redhat.io/rhel9/postgresql-15:latest default-routeopenshift-image-registry.<hostname>/<project\_name>/postgresql-15:latest

For more information about pushing images directly to the OpenShift Container Platform image registry, see How do I push an Image directly into the OpenShift 4 registry .

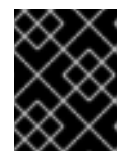

#### IMPORTANT

If an x509 error occurs, verify that you have installed the CA certificate used for OpenShift Container Platform routes on your system.

6. Use the following command to verify that both images are present in the internal OpenShift Container Platform registry: oc get imagestream -n <project\_name>

7. Enable local image lookup for both images by running the following commands:

oc set image-lookup postgresql-15

oc set image-lookup rhdh-hub-rhel9

8. Go to **YAML view** and update the **image** section for **backstage** and **postgresql** using the following values:

#### Example values for Developer Hub image

upstream: backstage: image: registry: "" repository: rhdh-hub-rhel9 tag: latest

#### Example values for PostgreSQL image

```
upstream:
postgresql:
image:
registry: ""
repository: postgresql-15
tag: latest
```

9. Install the Red Hat Developer Hub using Helm chart. For more information about installing Developer Hub, see Section 2.1, "Deploying Red Hat Developer Hub on OpenShift Container Platform using Helm Chart".

## 2.2. DEPLOYING RED HAT DEVELOPER HUB ON OPENSHIFT CONTAINER PLATFORM USING THE OPERATOR

As a developer, you can deploy a Red Hat Developer Hub instance on OpenShift Container Platform by using the **Developer Catalog** in the Red Hat OpenShift Container Platform web console. This deployment method uses the Red Hat Developer Hub Operator.

#### Prerequisites

• A cluster administrator has installed the Red Hat Developer Hub Operator. For more information, see Installing the Red Hat Developer Hub Operator .

#### Procedure

1. Create a project in OpenShift Container Platform for your Red Hat Developer Hub instance, or select an existing project.

#### TIP

For more information about creating a project in OpenShift Container Platform, see Creating a project by using the web console in the Red Hat OpenShift Container Platform documentation.

- 2. From the **Developer** perspective on the OpenShift Container Platform web console, click +Add.
- 3. From the Developer Catalog panel, click Operator Backed.
- 4. In the Filter by keyword box, enter *Developer Hub* and click the **Red Hat Developer Hub**card.
- 5. Click Create.
- 6. Add custom configurations for the Red Hat Developer Hub instance.
- 7. On the Create Backstage page, click Create

#### Verification

After the pods are ready, you can access the Red Hat Developer Hub platform by opening the URL.

- 1. Confirm that the pods are ready by clicking the pod in the **Topology** view and confirming the **Status** in the **Details** panel. The pod status is **Active** when the pod is ready.
- 2. From the Topology view, click the Open URL icon on the Developer Hub pod.

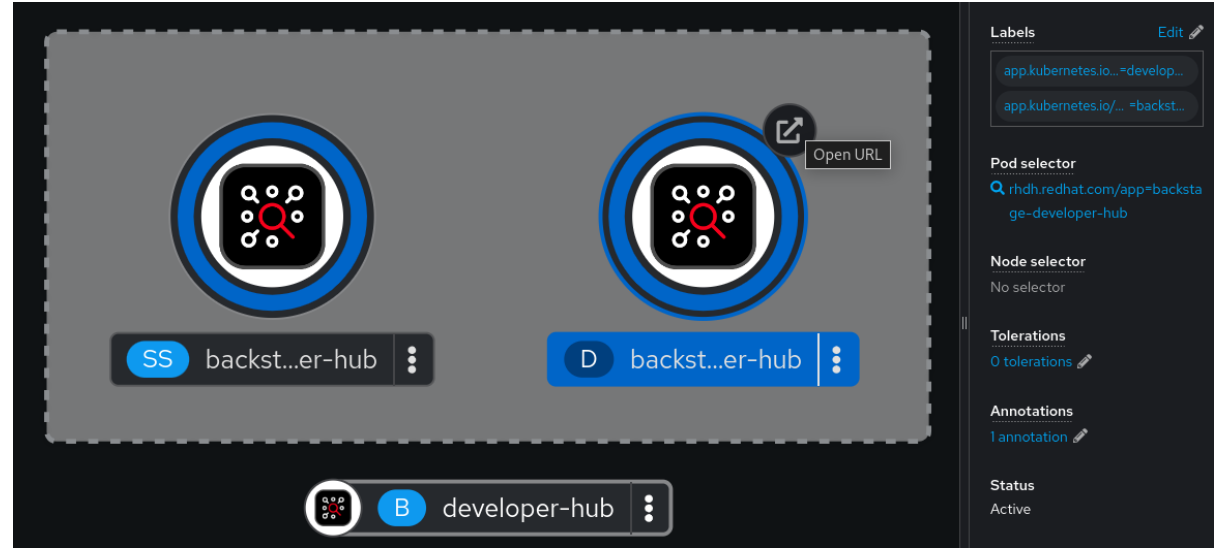

#### Additional resources

• OpenShift Container Platform - Building applications overview

## 2.2.1. Adding a custom application configuration file to OpenShift Container Platform using the Operator

A custom application configuration file is a **ConfigMap** object that you can use to change the configuration of your Red Hat Developer Hub instance. If you are deploying your Developer Hub instance on Red Hat OpenShift Container Platform, you can use the Red Hat Developer Hub Operator to add a custom application configuration file to your OpenShift Container Platform instance by creating the **ConfigMap** object and referencing it in the Developer Hub custom resource (CR).

The custom application configuration file contains a sensitive environment variable, named **BACKEND\_SECRET**. This variable contains a mandatory backend authentication key that Developer

Hub uses to reference an environment variable defined in an OpenShift Container Platform secret. You must create a secret, named 'secrets-rhdh', and reference it in the Developer Hub CR.

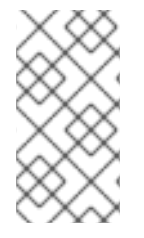

#### NOTE

You are responsible for protecting your Red Hat Developer Hub installation from external and unauthorized access. Manage the backend authentication key like any other secret. Meet strong password requirements, do not expose it in any configuration files, and only inject it into configuration files as an environment variable.

#### Prerequisites

- You have an active Red Hat OpenShift Container Platform account.
- Your administrator has installed the Red Hat Developer Hub Operator in OpenShift Container Platform. For more information, see Installing the Red Hat Developer Hub Operator .
- You have created the Red Hat Developer Hub CR in OpenShift Container Platform.

#### Procedure

- From the Developer perspective in the OpenShift Container Platform web console, select the Topology view, and click the Open URL icon on the Developer Hub pod to identify your Developer Hub external URL: <RHDH\_URL>.
- 2. From the **Developer** perspective in the OpenShift Container Platform web console, select the **ConfigMaps** view.
- 3. Click Create ConfigMap.
- 4. Select the **YAML view** option in **Configure via** and use the following example as a base template to create a **ConfigMap** object, such as **app-config-rhdh.yaml**:

| kind: ConfigMap                  |
|----------------------------------|
| apiVersion: v1                   |
| metadata:                        |
| name: app-config-rhdh            |
| data:                            |
| "app-config-rhdh.yaml":          |
| app:                             |
| title: Red Hat Developer Hub     |
| baseUrl: <rhdh_url> 1</rhdh_url> |
| backend:                         |
| auth:                            |
| keys:                            |
| - secret: "\${BACKEND_SECRET}" 2 |
| baseUrl: <rhdh_url> 3</rhdh_url> |
| cors:                            |
| origin: <rhdh_url> 4</rhdh_url>  |
|                                  |

Set the external URL of your Red Hat Developer Hub instance.

Use an environment variable exposing an OpenShift Container Platform secret to define the mandatory Developer Hub backend authentication key.

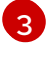

Set the external URL of your Red Hat Developer Hub instance.

4

Set the external URL of your Red Hat Developer Hub instance.

- 5. Click Create.
- 6. Select the Secrets view.
- 7. Click Create Key/value Secret
- 8. Create a secret named **secrets-rhdh**.
- 9. Add a key named **BACKEND\_SECRET** and a base64 encoded string as a value. Use a unique value for each Red Hat Developer Hub instance. For example, you can use the following command to generate a key from your terminal:

node -p 'require("crypto").randomBytes(24).toString("base64")'

- 10. Click Create.
- 11. Select the **Topology** view.
- 12. Click the overflow menu for the Red Hat Developer Hub instance that you want to use and select **Edit Backstage** to load the YAML view of the Red Hat Developer Hub instance.

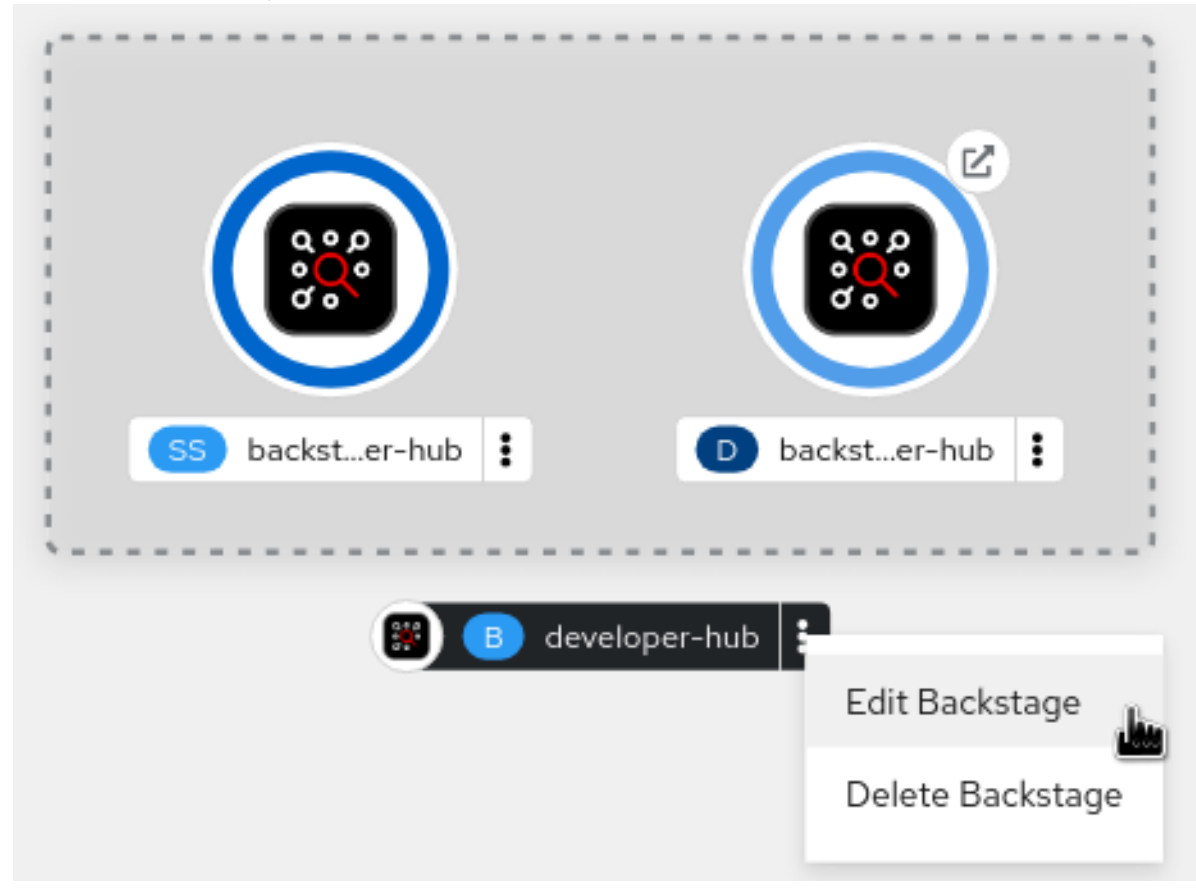

13. In the CR, enter the name of the custom application configuration config map as the value for the **spec.application.appConfig.configMaps** field, and enter the name of your secret as the value for the **spec.application.extraEnvs.secrets** field. For example:

apiVersion: v1 kind: ConfigMap

- metadata: name: example spec: application: appConfig: mountPath: /opt/app-root/src configMaps: - name: app-config-rhdh extraEnvs: secrets: - name: secrets-rhdh extraFiles: mountPath: /opt/app-root/src replicas: 1 route: enabled: true database: enableLocalDb: true
- 14. Click Save.
- 15. Navigate back to the **Topology** view and wait for the Red Hat Developer Hub pod to start.
- 16. Click the **Open URL** icon to use the Red Hat Developer Hub platform with the configuration changes.

#### Additional resources

• For more information about roles and responsibilities in Developer Hub, see Role-Based Access Control (RBAC) in Red Hat Developer Hub.

#### 2.2.2. Configuring dynamic plugins with the Red Hat Developer Hub Operator

You can store the configuration for dynamic plugins in a **ConfigMap** object that your **Backstage** custom resource (CR) can reference.

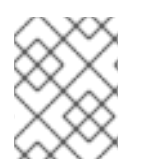

#### NOTE

If the **pluginConfig** field references environment variables, you must define the variables in your **secrets-rhdh** secret.

#### Procedure

- 1. From the OpenShift Container Platform web console, select the **ConfigMaps** tab.
- 2. Click Create ConfigMap.
- 3. From the **Create ConfigMap** page, select the **YAML view** option in **Configure via** and edit the file, if needed.

Example ConfigMap object using the GitHub dynamic plugin

kind: ConfigMap apiVersion: v1 metadata:

| name: dynamic-plugins-rhdh                                                         |
|------------------------------------------------------------------------------------|
| data:                                                                              |
| dynamic-plugins.yaml:                                                              |
| includes:                                                                          |
| - dynamic-plugins.default.yaml                                                     |
| plugins:                                                                           |
| - package: './dynamic-plugins/dist/backstage-plugin-catalog-backend-module-github- |
| dynamic'                                                                           |
| disabled: false                                                                    |
| pluginConfig: {}                                                                   |
|                                                                                    |

- 4. Click Create.
- 5. Go to the **Topology** view.
- 6. Click on the overflow menu for the Red Hat Developer Hub instance that you want to use and select **Edit Backstage** to load the YAML view of the Red Hat Developer Hub instance.

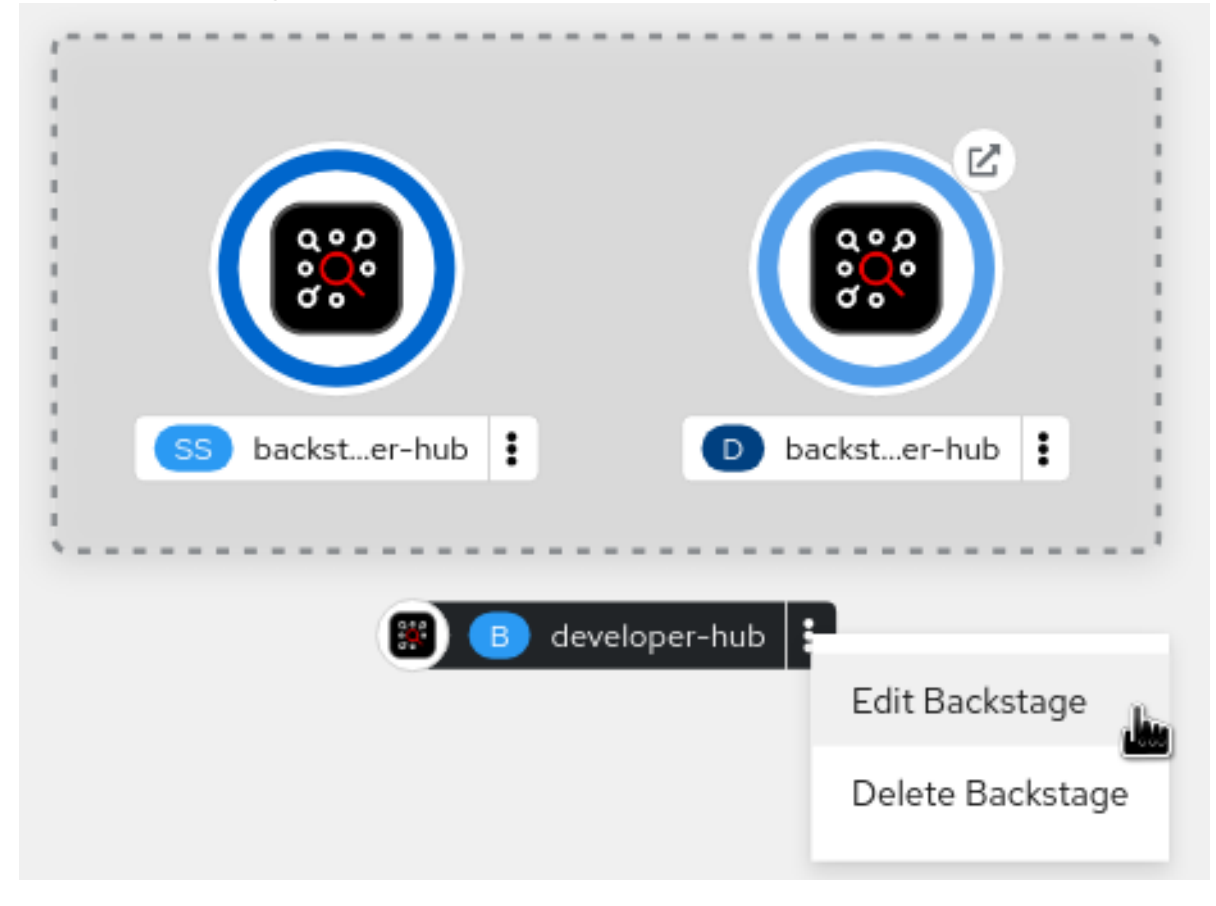

7. Add the dynamicPluginsConfigMapName field to your Backstage CR. For example:

```
apiVersion: rhdh.redhat.com/v1alpha1
kind: Backstage
metadata:
name: my-rhdh
spec:
application:
# ...
dynamicPluginsConfigMapName: dynamic-plugins-rhdh
# ...
```

8. Click Save.

- 9. Navigate back to the **Topology** view and wait for the Red Hat Developer Hub pod to start.
- 10. Click the **Open URL** icon to start using the Red Hat Developer Hub platform with the new configuration changes.

#### Verification

• Ensure that the dynamic plugins configuration has been loaded, by appending /**api/dynamicplugins-info/loaded-plugins** to your Red Hat Developer Hub root URL and checking the list of plugins:

#### Example list of plugins

```
[
 {
  "name": "backstage-plugin-catalog-backend-module-github-dynamic",
  "version": "0.5.2",
  "platform": "node",
  "role": "backend-plugin-module"
 },
  "name": "backstage-plugin-techdocs",
  "version": "1.10.0",
  "role": "frontend-plugin",
  "platform": "web"
 },
  "name": "backstage-plugin-techdocs-backend-dynamic",
  "version": "1.9.5",
  "platform": "node",
  "role": "backend-plugin"
 },
1
```

## 2.2.3. Installing Red Hat Developer Hub using the Operator in an air-gapped environment

On an OpenShift Container Platform cluster operating on a restricted network, public resources are not available. However, deploying the Red Hat Developer Hub Operator and running Developer Hub requires the following public resources:

- Operator images (bundle, operator, catalog)
- Operands images (RHDH, PostgreSQL)

To make these resources available, replace them with their equivalent resources in a mirror registry accessible to the OpenShift Container Platform cluster.

You can use a helper script that mirrors the necessary images and provides the necessary configuration to ensure those images will be used when installing the Red Hat Developer Hub Operator and creating Developer Hub instances.

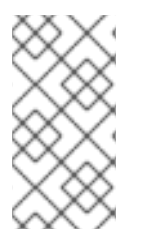

#### NOTE

This script requires a target mirror registry which you should already have installed if your OpenShift Container Platform cluster is ready to operate on a restricted network. However, if you are preparing your cluster for disconnected usage, you can use the script to deploy a mirror registry in the cluster and use it for the mirroring process.

#### Prerequisites

- You have an active OpenShift CLI (**oc**) session with administrative permissions to the OpenShift Container Platform cluster. See Getting started with the OpenShift CLI.
- You have an active **oc registry** session to the **registry.redhat.io** Red Hat Ecosystem Catalog. See Red Hat Container Registry Authentication .
- The **opm** CLI tool is installed. See Installing the opm CLI.
- The jq package is installed. See Download jq.
- Podman is installed. See Podman Installation Instructions.
- Skopeo version 1.14 or higher is installed. See Installing Skopeo.
- If you already have a mirror registry for your cluster, an active Skopeo session with administrative access to this registry is required. See Authenticating to a registry and Mirroring images for a disconnected installation.

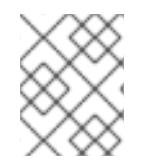

#### NOTE

The internal OpenShift Container Platform cluster image registry cannot be used as a target mirror registry. See About the mirror registry.

- If you prefer to create your own mirror registry, see Creating a mirror registry with mirror registry for Red Hat OpenShift.
- If you do not already have a mirror registry, you can use the helper script to create one for you and you need the following additional prerequisites:
  - The cURL package is installed. For Red Hat Enterprise Linux, the curl command is available by installing the curl package. To use curl for other platforms, see the cURL website.
  - The **htpasswd** command is available. For Red Hat Enterprise Linux, the **htpasswd** command is available by installing the **httpd-tools** package.

#### Procedure

1. Download and run the mirroring script to install a custom Operator catalog and mirror the related images: **prepare-restricted-environment.sh** (source).

 $curl\ -sSLO\ https://raw.githubusercontent.com/janus-idp/operator/1.1.x/.rhdh/scripts/prepare-restricted-environment.sh$ 

# if you do not already have a target mirror registry
# and want the script to create one for you
# use the following example:
bash prepare-restricted-environment.sh \

--prod\_operator\_index "registry.redhat.io/redhat/redhat-operator-index:v4.14" \ --prod\_operator\_package\_name "rhdh" \ --prod\_operator\_bundle\_name "rhdh-operator" \

--prod\_operator\_version "v1.1.1"

# if you already have a target mirror registry
# use the following example:
bash prepare-restricted-environment.sh \
 --prod\_operator\_index "registry.redhat.io/redhat/redhat-operator-index:v4.14" \
 --prod\_operator\_package\_name "rhdh" \
 --prod\_operator\_bundle\_name "rhdh-operator" \
 --prod\_operator\_version "v1.1.1" \
 --use\_existing\_mirror\_registry "my\_registry"

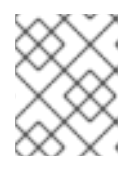

#### NOTE

The script can take several minutes to complete as it copies multiple images to the mirror registry.

## CHAPTER 3. CONFIGURING EXTERNAL POSTGRESQL DATABASES

As an administrator, you can configure and use external PostgreSQL databases in Red Hat Developer Hub. You can use a PostgreSQL certificate file to configure an external PostgreSQL instance using the Operator or Helm Chart.

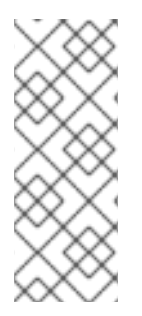

## NOTE

Developer Hub supports only configuring external PostgreSQL databases. You can perform maintenance activities, such as backing up your data or configuring high availability (HA) for the external PostgreSQL databases.

Also, configuring an external PostgreSQL instance by using the Red Hat Developer Hub Operator or Helm Chart is not intended for production use.

# 3.1. CONFIGURING AN EXTERNAL POSTGRESQL INSTANCE USING THE OPERATOR

You can configure an external PostgreSQL instance using the Red Hat Developer Hub Operator. By default, the Operator creates and manages a local instance of PostgreSQL in the same namespace where you have deployed the RHDH instance. However, you can change this default setting to configure an external PostgreSQL database server, for example, Amazon Web Services (AWS) Relational Database Service (RDS) or Azure database.

#### Prerequisites

- You are using a supported version of PostgreSQL. For more information, see the Product life cycle page.
- You have the following details:
  - **db-host**: Denotes your PostgreSQL instance Domain Name System (DNS) or IP address
  - **db-port**: Denotes your PostgreSQL instance port number, such as **5432**
  - **username**: Denotes the user name to connect to your PostgreSQL instance
  - **password**: Denotes the password to connect to your PostgreSQL instance
- You have installed the Red Hat Developer Hub Operator.
- Optional: You have a CA certificate, Transport Layer Security (TLS) private key, and TLS certificate so that you can secure your database connection by using the TLS protocol. For more information, refer to your PostgreSQL vendor documentation.

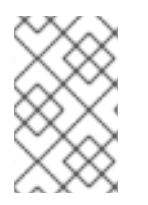

#### NOTE

By default, Developer Hub uses a database for each plugin and automatically creates it if none is found. You might need the **Create Database** privilege in addition to **PSQL Database** privileges for configuring an external PostgreSQL instance.

#### Procedure

1. Optional: Create a certificate secret to configure your PostgreSQL instance with a TLS connection:

cat <<EOF | oc -n <your-namespace> create -f apiVersion: v1 kind: Secret metadata: name: <crt-secret> 1 type: Opaque stringData: postgres-ca.pem: |------BEGIN CERTIFICATE-----<ca-certificate-key> (2) postgres-key.key: |------BEGIN CERTIFICATE-----<tls-private-key> 3 postgres-crt.pem: |------BEGIN CERTIFICATE-----<tls-certificate-key> 4 # ... EOF Provide the name of the certificate secret. Provide the CA certificate key. Optional: Provide the TLS private key. 3 Optional: Provide the TLS certificate key.

2. Create a credential secret to connect with the PostgreSQL instance:

cat <<EOF | oc -n <your-namespace> create -f apiVersion: v1 kind: Secret metadata: name: <cred-secret> 1 type: Opaque stringData: 2 POSTGRES PASSWORD: <password> POSTGRES PORT: "<db-port>" POSTGRES\_USER: <username> POSTGRES\_HOST: <db-host> PGSSLMODE: <ssl-mode> # for TLS connection 3 NODE\_EXTRA\_CA\_CERTS: <abs-path-to-pem-file> # for TLS connection, e.g. /opt/approot/src/postgres-crt.pem 4 EOF Provide the name of the credential secret.

- Provide credential data to connect with your PostgreSQL instance.
- Optional: Provide the value based on the required Secure Sockets Layer (SSL) mode.

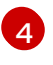

Optional: Provide the value only if you need a TLS connection for your PostgreSQL instance.

3. Create a **Backstage** custom resource (CR):

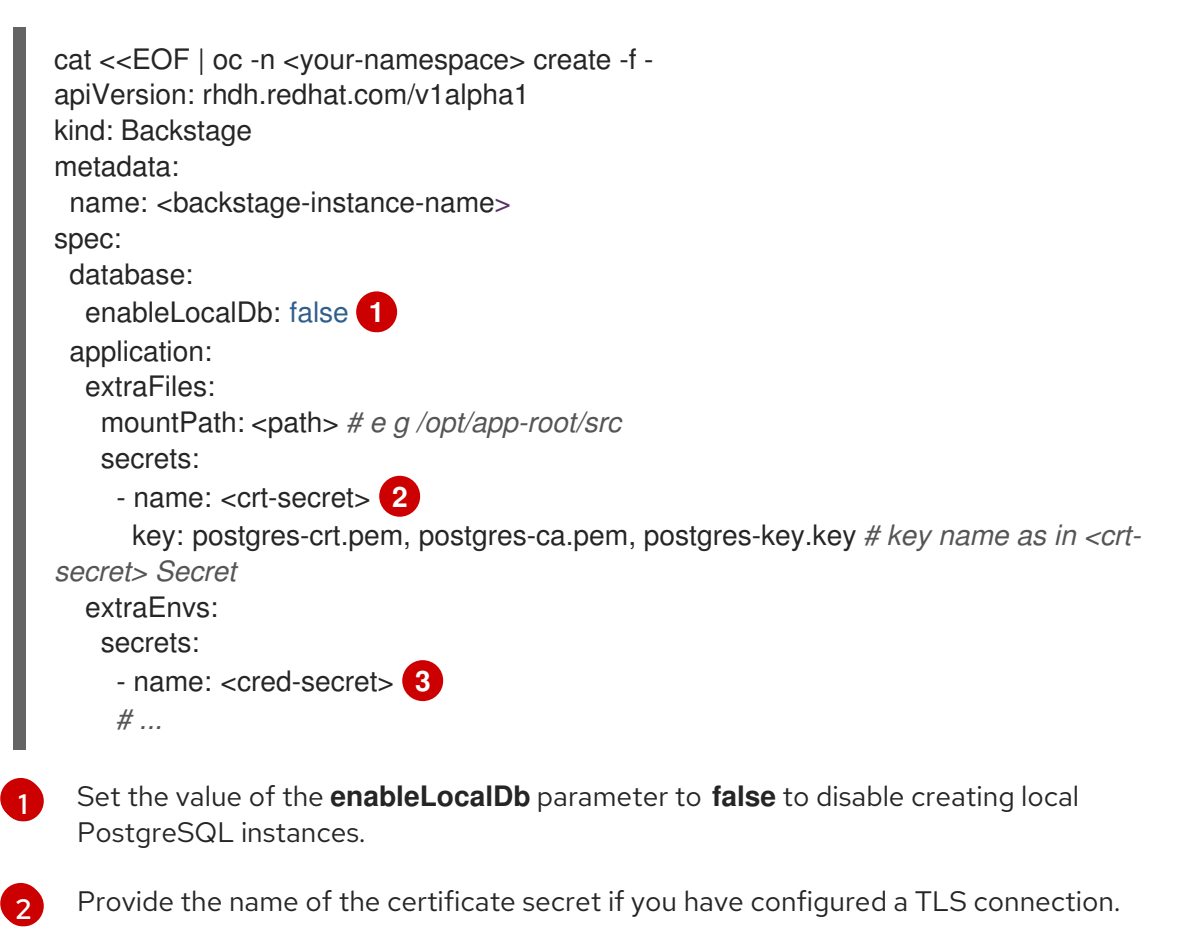

Provide the name of the credential secret that you created.

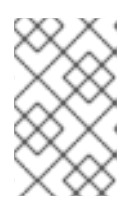

#### NOTE

The environment variables listed in the **Backstage** CR work with the Operator default configuration. If you have changed the Operator default configuration, you must reconfigure the **Backstage** CR accordingly.

4. Apply the **Backstage** CR to the namespace where you have deployed the RHDH instance.

# 3.2. CONFIGURING AN EXTERNAL POSTGRESQL INSTANCE USING THE HELM CHART

You can configure an external PostgreSQL instance by using the Helm Chart. By default, the Helm Chart creates and manages a local instance of PostgreSQL in the same namespace where you have deployed the RHDH instance. However, you can change this default setting to configure an external PostgreSQL database server, for example, Amazon Web Services (AWS) Relational Database Service (RDS) or Azure database.

#### Prerequisites

- You are using a supported version of PostgreSQL. For more information, see the Product life cycle page.
- You have the following details:
  - db-host: Denotes your PostgreSQL instance Domain Name System (DNS) or IP address
  - **db-port**: Denotes your PostgreSQL instance port number, such as **5432**
  - **username**: Denotes the user name to connect to your PostgreSQL instance
  - **password**: Denotes the password to connect to your PostgreSQL instance
- You have installed the RHDH application by using the Helm Chart.
- Optional: You have a CA certificate, Transport Layer Security (TLS) private key, and TLS certificate so that you can secure your database connection by using the TLS protocol. For more information, refer to your PostgreSQL vendor documentation.

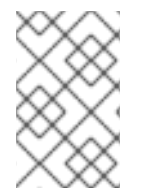

#### NOTE

By default, Developer Hub uses a database for each plugin and automatically creates it if none is found. You might need the **Create Database** privilege in addition to **PSQL Database** privileges for configuring an external PostgreSQL instance.

#### Procedure

1. Optional: Create a certificate secret to configure your PostgreSQL instance with a TLS connection:

cat <<EOF | oc -n <your-namespace> create -f apiVersion: v1 kind: Secret metadata: name: <crt-secret> 1 type: Opaque stringData: postgres-ca.pem: |------BEGIN CERTIFICATE-----<ca-certificate-key> (2) postgres-key.key: |------BEGIN CERTIFICATE-----<tls-private-key> 3 postgres-crt.pem: |------BEGIN CERTIFICATE-----<tls-certificate-key> 4 # ... EOF Provide the name of the certificate secret. Provide the CA certificate key. Optional: Provide the TLS private key. Optional: Provide the TLS certificate key.

2. Create a credential secret to connect with the PostgreSQL instance:

|   | cat < <eof -n="" <your-namespace="" oc=""  =""> create -f -<br/>apiVersion: v1<br/>kind: Secret<br/>metadata:<br/>name: <cred-secret> 1<br/>type: Opaque<br/>stringData: 2<br/>POSTGRES_PASSWORD: <password><br/>POSTGRES_PORT: "<db-port>"<br/>POSTGRES_USER: <username><br/>POSTGRES_USER: <username><br/>POSTGRES_HOST: <db-host><br/>PGSSLMODE: <ssl-mode> # for TLS connection 3<br/>NODE_EXTRA_CA_CERTS: <abs-path-to-pem-file> # for TLS connection, e.g. /opt/app-<br/>root/src/postgres-crt.pem 4<br/>EOF</abs-path-to-pem-file></ssl-mode></db-host></username></username></db-port></password></cred-secret></eof>                                                  |
|---|----------------------------------------------------------------------------------------------------|
| ſ | Provide the name of the credential secret.                                                                                                    |
| 2 | Provide credential data to connect with your PostgreSQL instance.                                                                                                    |
|   | Optional: Provide the value based on the required Secure Sockets Layer (SSL) mode.                                                                                                    |
| 2 | Optional: Provide the value only if you need a TLS connection for your PostgreSQL instance.                                                                                                    |
|   | <pre># upstream: postgresql: enabled: false # disable PostgreSQL instance creation 1 auth: existingSecret: <cred-secret> # inject credentials secret to Backstage 2 backstage: appConfig: backend: database: connection: # configure Backstage DB connection parameters host: \${POSTGRES_HOST} port: \${POSTGRES_HOST} user: \${POSTGRES_PORT} user: \${POSTGRES_USER} password: \${POSTGRES_USER} password: \${POSTGRES_USER} ssl: rejectUnauthorized: true, ca: \$file: /opt/app-root/src/postgres-ca.pem key: \$file: /opt/app-root/src/postgres-crt.pem extraEnvVarsSecrets: - <cred-secret> # inject credentials secret to Backstage 3</cred-secret></cred-secret></pre> |

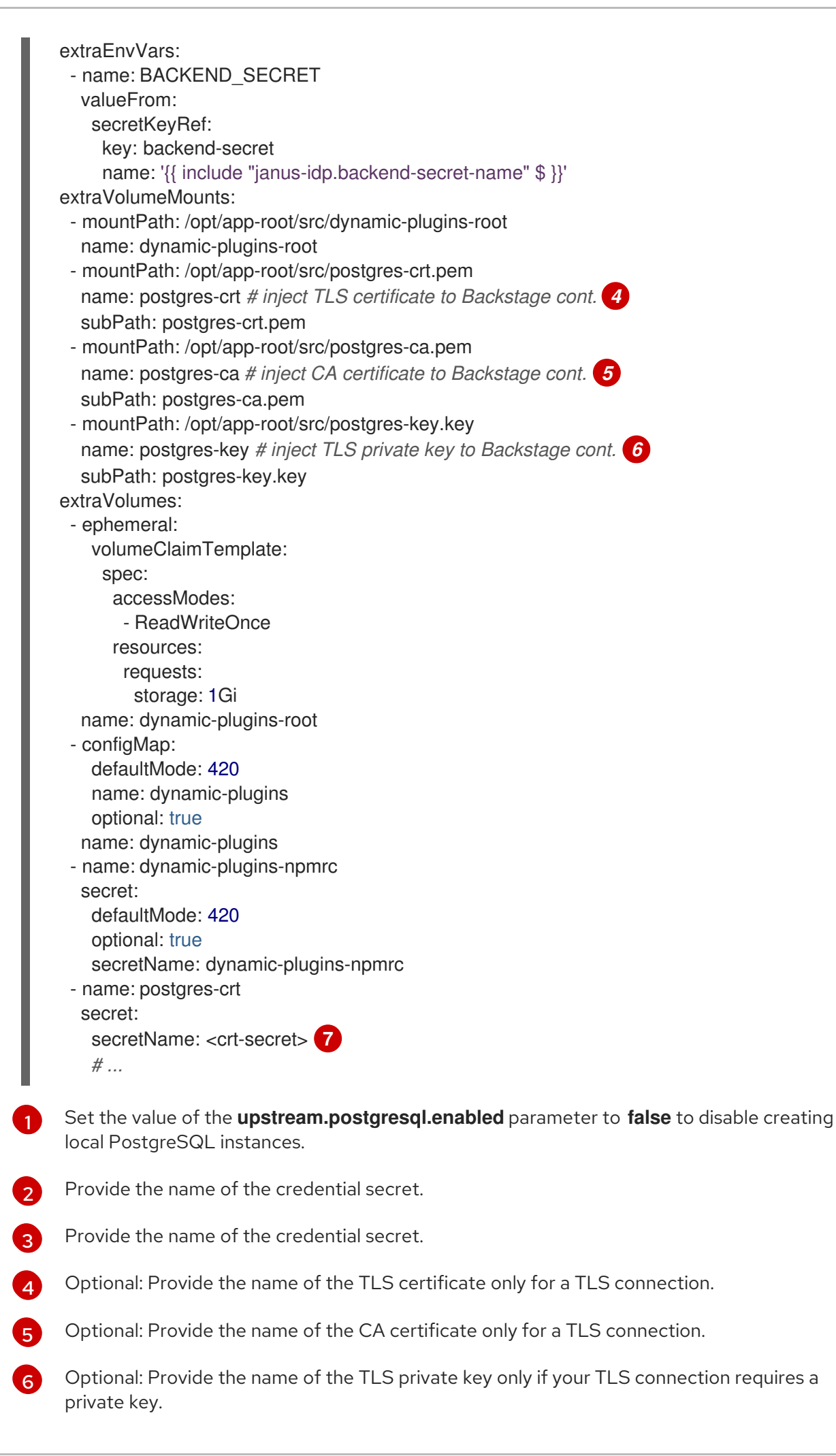

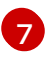

Provide the name of the certificate secret if you have configured a TLS connection.

4. Apply the configuration changes in your Helm configuration file named **values.yaml**:

helm upgrade -n <your-namespace> <your-deploy-name> openshift-helm-charts/redhatdeveloper-hub -f values.yaml --version 1.2.1

# 3.3. MIGRATING LOCAL DATABASES TO AN EXTERNAL DATABASE SERVER USING THE OPERATOR

By default, Red Hat Developer Hub hosts the data for each plugin in a PostgreSQL database. When you fetch the list of databases, you might see multiple databases based on the number of plugins configured in Developer Hub. You can migrate the data from an RHDH instance hosted on a local PostgreSQL server to an external PostgreSQL service, such as AWS RDS, Azure database, or Crunchy database. To migrate the data from each RHDH instance, you can use PostgreSQL utilities, such as **pg\_dump** with **psql** or **pgAdmin**.

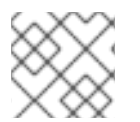

#### NOTE

The following procedure uses a database copy script to do a quick migration.

#### Prerequisites

- You have installed the **pg\_dump** and **psql** utilities on your local machine.
- For data export, you have the PGSQL user privileges to make a full dump of local databases.
- For data import, you have the PGSQL admin privileges to create an external database and populate it with database dumps.

#### Procedure

1. Configure port forwarding for the local PostgreSQL database pod by running the following command on a terminal:

oc port-forward -n <your-namespace> <pgsql-pod-name> <forward-to-port>:<forward-fromport>

Where:

- The <pgsql-pod-name> variable denotes the name of a PostgreSQL pod with the format backstage-psql-<deployment-name>-<\_index>.
- The **<forward-to-port>** variable denotes the port of your choice to forward PostgreSQL data to.
- The **<forward-from-port>** variable denotes the local PostgreSQL instance port, such as **5432**.

**Example: Configuring port forwarding** 

oc port-forward -n developer-hub backstage-psql-developer-hub-0 15432:5432

2. Make a copy of the following **db\_copy.sh** script and edit the details based on your configuration:

|      | #!/bin/bash                                                                                                    |
|------|----------------------------------------------------------------------------------------------------|
|      | to_host= <db-service-host> 1<br/>to_port=5432 2<br/>to_user=postgres 3</db-service-host>                                                                                                    |
|      | from_host=127.0.0.1 4<br>from_port=15432 5<br>from_user=postgres 6                                                                                                    |
|      | allDB=("backstage_plugin_app" "backstage_plugin_auth" "backstage_plugin_catalog"<br>"backstage_plugin_permission" "backstage_plugin_scaffolder" "backstage_plugin_search")<br>7                                                                                                    |
|      | for db in \${!allDB[@]};<br>do<br>db=\${allDB[\$db]}<br>echo Copying database: \$db<br>PGPASSWORD=\$TO_PSW psql -h \$to_host -p \$to_port -U \$to_user -c "create database<br>\$db;"<br>pg_dump -h \$from_host -p \$from_port -U \$from_user -d \$db   PGPASSWORD=\$TO_PSW<br>psql -h \$to_host -p \$to_port -U \$to_user -d \$db<br>done |
| 1    | The destination host name, for example, <b><db-instance-name>.rds.amazonaws.com</db-instance-name></b> .                                                                                                    |
| 2    | The destination port, such as <b>5432</b> .                                                                                                    |
| 3    | The destination server username, for example, <b>postgres</b> .                                                                                                    |
| 4    | The source host name, such as <b>127.0.0.1</b> .                                                                                                    |
| 5    | The source port number, such as the <b><forward-to-port></forward-to-port></b> variable.                                                                                                    |
| 6    | The source server username, for example, <b>postgres</b> .                                                                                                    |
| 7    | The name of databases to import in double quotes separated by spaces, for example,<br>("backstage_plugin_app" "backstage_plugin_auth" "backstage_plugin_catalog"<br>"backstage_plugin_permission" "backstage_plugin_scaffolder"<br>"backstage_plugin_search").                                                                            |
| 3. C | Create a destination database for copying the data:                                                                                                    |

/

/bin/bash TO\_PSW=<destination-db-password> /path/to/db\_copy.sh

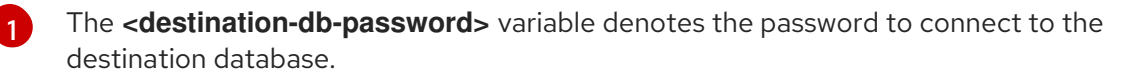

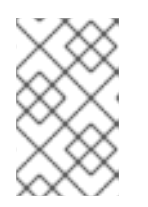

#### NOTE

You can stop port forwarding when the copying of the data is complete. For more information about handling large databases and using the compression tools, see the Handling Large Databases section on the PostgreSQL website.

- 4. Reconfigure your **Backstage** custom resource (CR). For more information, see Configuring an external PostgreSQL instance using the Operator.
- 5. Check that the following code is present at the end of your **Backstage** CR after reconfiguration:

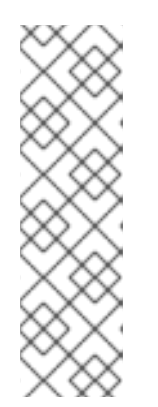

### NOTE

Reconfiguring the **Backstage** CR deletes the corresponding **StatefulSet** and **Pod** objects, but does not delete the **PersistenceVolumeClaim** object. Use the following command to delete the local **PersistenceVolumeClaim** object:

oc -n developer-hub delete pvc <local-psql-pvc-name>

where, the **<local-psql-pvc-name>** variable is in the **data-<psql-pod-name>** format.

6. Apply the configuration changes.

#### Verification

1. Verify that your RHDH instance is running with the migrated data and does not contain the local PostgreSQL database by running the following command:

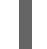

oc get pods -n <your-namespace>

- 2. Check the output for the following details:
  - The **backstage-developer-hub-xxx** pod is in running state.
  - The **backstage-psql-developer-hub-0** pod is not available. You can also verify these details using the **Topology** view in the OpenShift Container Platform web console.

# CHAPTER 4. ENABLING AUTHENTICATION IN RED HAT DEVELOPER HUB

Authentication within Red Hat Developer Hub facilitates user sign-in, identification, and access to external resources. It supports multiple authentication providers.

Authentication providers are typically used in the following ways:

- One provider for sign-in and identification.
- Additional providers for accessing external resources.

The Red Hat Developer Hub supports the following authentication providers:

**Microsoft Azure** 

microsoft

GitHub

github

Keycloak

oidc

For each provider that you want to use, follow the dedicated procedure to complete the following tasks:

- 1. Set up the shared secret that the authentication provider and Red Hat Developer Hub require to communicate.
- 2. Configure Red Hat Developer Hub to use the authentication provider.

## 4.1. ENABLING THE MICROSOFT AZURE AUTHENTICATION PROVIDER

Red Hat Developer Hub includes a Microsoft Azure authentication provider that can authenticate users by using OAuth.

#### Procedure

- 1. To allow Developer Hub to authenticate with Microsoft Azure, create an OAuth Application in Microsoft Azure.
  - Go to Azure Portal > App registrations, and create an App Registration for Developer Hub.
  - b. On your **App registration** overview page, add a new **Web platform configuration**, with the configuration:

#### **Redirect URI**

Enter the backend authentication URI set in Developer Hub: https://<*APP\_FQDN*>/api/auth/microsoft/handler/frame

#### Front-channel logout URL

Leave blank.

#### Implicit grant and hybrid flows

Leave all checkboxes cleared.
c. On the API permissions tab, click Add Permission, then add the following Delegated permission for the Microsoft Graph API

#### email, offline\_access, openid, profile, User.Read, (Optional)

Optional custom scopes of the Microsoft Graph API that you define both here and in the Developer Hub configuration (**app-config-rhdh.yamI**).

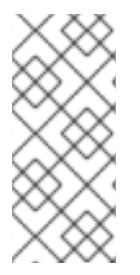

#### NOTE

Your company might require you to grant admin consent for these permissions. Even if your company does not require admin consent, you might do so as it means users do not need to individually consent the first time they access backstage. To grant admin consent, a directory admin must go to the admin consent page and click **Grant admin consent for COMPANY NAME**.

- a. Go to the **Certificates & Secrets** page, then the **Client secrets** tab, and create a new client secret. Save the **Client secret** for the next step.
  - 1. Add your Microsoft Azure credentials in your Developer Hub secrets.
- b. Edit your Developer Hub secrets, such as **secrets-rhdh**.
- c. Add the following key/value pairs:
  - **AUTH\_AZURE\_CLIENT\_ID**: Enter the **Application ID** that you generated on Microsoft Azure.
  - **AUTH\_AZURE\_CLIENT\_SECRET**: Enter the **Client secret** that you generated on Microsoft Azure.
  - AUTH\_AZURE\_TENANT\_ID: Enter your Tenant ID on Microsoft Azure.
    - Set up the Microsoft Azure authentication provider in your Developer Hub custom configuration.
       Edit your custom Developer Hub config map, such as **app-config-rhdh**.

In the **app-config-rhdh.yaml** content, add the **microsoft** provider configuration under the root **auth** configuration, and enable the **microsoft** provider for sign-in:

#### app-config-rhdh.yaml fragment

Optional for single-tenant applications. You can reduce login friction for users with accounts in multiple tenants by automatically filtering out accounts from other tenants. If you want to use this parameter for a single-tenant application, uncomment and enter the tenant ID. If your application registration is multi-tenant, leave this parameter blank. For more information, see Home Realm Discovery.

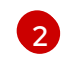

Optional for additional scopes. To add scopes for the application registration, uncomment and enter the list of scopes that you want to add. The default and mandatory value is **['user.read']**.

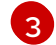

To enable the Microsoft Azure provider as default sign-in provider.

#### NOTE

Optional for environments with restrictions on outgoing access, such as firewall rules. If your environment has outgoing access restrictions make sure your Backstage backend has access to the following hosts:

- **login.microsoftonline.com**: To get and exchange authorization codes and access tokens.
- **graph.microsoft.com**: To fetch user profile information (as seen in this source code). If this host is unreachable, users might see an *Authentication failed, failed to fetch user profile* error when they attempt to log in.

## 4.2. ENABLING THE GITLAB OAUTH AUTHENTICATION PROVIDER

Red Hat Developer Hub includes a GitLab authentication provider that can authenticate users by using GitLab OAuth.

#### Prerequistes

• You configured Developer Hub with a custom config map and secret.

#### Procedure

1. To allow Developer Hub to authenticate with Gitlab, create an OAuth Application in Gitlab. Go to GitLab User settings > Applications, and click the **Add new application** button.

#### Name

Enter your application name, such as **Developer Hub**.

#### **Redirect URI**

Enter the backend authentication URI set in Developer Hub, such as http://<*APP\_FQDN*>/api/auth/gitlab/handler/frame. Due to a peculiarity with GitLab OAuth, ensure the URL has no trailing / after 'frame'.

#### Scopes

Select the following scopes from the list and click **Save application**:

#### read\_user

Grants read-only access to the authenticated user's profile through the /user API endpoint, which includes username, public email, and full name. Also grants access to read-only API endpoints under /users.

#### read\_repository

Grants read-only access to the authenticated user's profile through the /user API endpoint, which includes username, public email, and full name. Also grants access to read-only API endpoints under /users.

#### write\_repository

Grants read/write access to repositories on private projects using Git-over-HTTP (not using the API).

#### openid

Grants permission to authenticate with GitLab using OpenID Connect. Also gives readonly access to the user's profile and group memberships.

#### profile

Grants read-only access to the user's profile data using OpenID Connect.

#### email

Grants read-only access to the user's primary email address using OpenID Connect. Save the **Application ID** and **Secret** for the next step.

- 2. Add your Gitlab credentials in your Developer Hub secrets.
  - a. Edit your Developer Hub secrets, such as **secrets-rhdh**.
  - b. Add the following key/value pairs:

#### AUTH\_GITLAB\_CLIENT\_ID

Enter the Application ID that you generated on GitLab, such as 4928c033ab3d592845c044a653bc20583baf84f2e67b954c6fdb32a532ab76c9.

#### AUTH\_GITLAB\_CLIENT\_SECRET

Enter the Secret that you generated on Gitlab, such as **gloas**f2c9c350759cc08346fbf94a476ae83c579c76dd629fc5eeef9dc21eedfe0475.

- 3. Set up the Gitlab authentication provider in your Developer Hub custom configuration.
  - a. Edit your custom Developer Hub config map, such as **app-config-rhdh**.
  - b. In the **app-config-rhdh.yaml** content, add the **gitlab** provider configuration under the root **auth** configuration, and enable the **gitlab** provider for sign-in:

#### app-config-rhdh.yaml fragment

| auth:                                                                       |
|-----------------------------------------------------------------------------|
| environment: production                                                     |
| providers:                                                                  |
| gitlab:                                                                     |
| production:                                                                 |
| clientId: \${AUTH_GITLAB_CLIENT_ID}                                         |
| clientSecret: \${AUTH_GITLAB_CLIENT_SECRET}                                 |
| # audience: https://gitlab.company.com 1                                    |
| # callbackUrl: https:// <app_fqdn>/api/auth/gitlab/handler/frame</app_fqdn> |
| signInPage: gitlab 3                                                        |

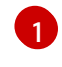

Optionally, when using a self-hosted Gitlab: uncomment, and enter your GitLab instance base URL, such as **https://gitlab.company.com**.

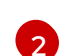

Optionally, when using a custom redirect URI: uncomment, and enter the URL matching the **Redirect URI** registered when creating your GitLab OAuth App, such as **http://** 

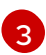

To enable the Gitlab provider as default sign-in provider.

#### Verification

- 1. The **backstage-developer-hub** deployment starts a pod with the updated configuration.
- 2. Your Developer Hub sign-in page displays Sign in using GitLab.

## **CHAPTER 5. TELEMETRY DATA COLLECTION**

The telemetry data collection feature is enabled by default. Red Hat Developer Hub sends telemetry data to Red Hat by using the **backstage-plugin-analytics-provider-segment** plugin.

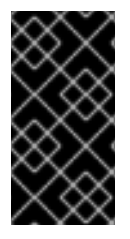

#### IMPORTANT

You can disable the telemetry data collection feature based on your needs. For example, in an air-gapped environment, you can disable this feature to avoid needless outbound requests affecting the responsiveness of the RHDH application. For more details, see the Disabling telemetry data collection in RHDH section.

Red Hat collects and analyzes the following data to improve your experience with Red Hat Developer Hub:

- Events of page visits and clicks on links or buttons.
- System-related information, for example, locale, timezone, user agent including browser and OS details.
- Page-related information, for example, title, category, extension name, URL, path, referrer, and search parameters.
- Anonymized IP addresses, recorded as **0.0.0.0**.
- Anonymized username hashes, which are unique identifiers used solely to identify the number of unique users of the RHDH application.

With RHDH, you can customize the telemetry data collection feature and the telemetry Segment source configuration based on your needs.

## 5.1. DISABLING TELEMETRY DATA COLLECTION IN RHDH

To disable telemetry data collection, you must disable the **analytics-provider-segment** plugin either using the Helm Chart or the Red Hat Developer Hub Operator configuration.

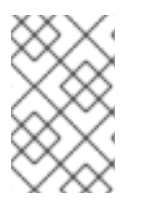

#### NOTE

If the **analytics-provider-segment** plugin is already present in your dynamic plugins configuration, set the value of the **plugins.disabled** parameter to **true** to disable telemetry data collection.

#### Procedure

1. Disable the **analytics-provider-segment** plugin by using one of the following options:

#### **Using Helm Chart**

• Add the following YAML code in your Helm configuration file:

| #        |
|----------|
| global:  |
| dynamic: |
| plugins: |

```
    package: './dynamic-plugins/dist/janus-idp-backstage-plugin-analytics-provider-
segment'
disabled: true
    # ...
```

#### Using the Operator

- a. Perform one of the following steps:
  - If you have created the **dynamic-plugins-rhdh** ConfigMap file, add the **analyticsprovider-segment** plugin to the list of plugins and set its **plugins.disabled** parameter to **true**.
  - If you have not created the ConfigMap file, create it with the following YAML code:

```
kind: ConfigMap
apiVersion: v1
metadata:
name: dynamic-plugins-rhdh
data:
dynamic-plugins.yaml: |
includes:
- dynamic-plugins.default.yaml
plugins:
- package: './dynamic-plugins/dist/janus-idp-backstage-plugin-analytics-provider-
segment'
disabled: true
```

b. Set the value of the **dynamicPluginsConfigMapName** parameter to the name of the ConfigMap file in your **Backstage** custom resource:

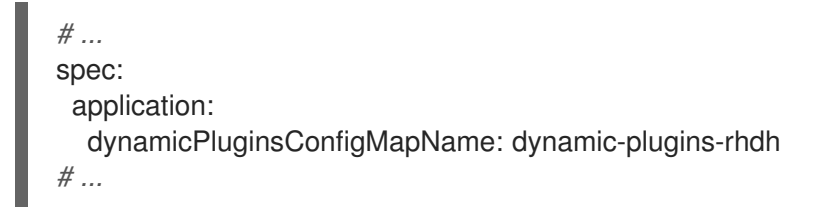

2. Save the configuration changes.

## 5.2. ENABLING TELEMETRY DATA COLLECTION IN RHDH

The telemetry data collection feature is enabled by default. However, if you have disabled the feature and want to re-enable it, you must enable the **analytics-provider-segment** plugin either by using the Helm Chart or the Red Hat Developer Hub Operator configuration.

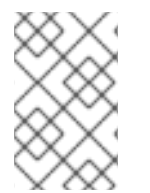

#### NOTE

If the **analytics-provider-segment** plugin is already present in your dynamic plugins configuration, set the value of the **plugins.disabled** parameter to **false** to enable telemetry data collection.

#### Procedure

1. Configure the **analytics-provider-segment** plugin by using one of the following options:

#### **Using Helm Chart**

• Add the following YAML code in your Helm configuration file:

```
# ...
global:
    dynamic:
    plugins:
        - package: './dynamic-plugins/dist/janus-idp-backstage-plugin-analytics-provider-
segment'
        disabled: false
# ...
```

#### Using the Operator

- a. Perform one of the following steps:
  - If you have created the **dynamic-plugins-rhdh** ConfigMap file, add the **analyticsprovider-segment** plugin to the list of plugins and set its **plugins.disabled** parameter to **false**.
  - If you have not created the ConfigMap file, create it with the following YAML code:

```
kind: ConfigMap
apiVersion: v1
metadata:
name: dynamic-plugins-rhdh
data:
dynamic-plugins.yaml: |
includes:
- dynamic-plugins.default.yaml
plugins:
- package: './dynamic-plugins/dist/janus-idp-backstage-plugin-analytics-provider-
segment'
disabled: false
```

b. Set the value of the **dynamicPluginsConfigMapName** parameter to the name of the ConfigMap file in your **Backstage** custom resource:

```
# ...
spec:
application:
dynamicPluginsConfigMapName: dynamic-plugins-rhdh
# ...
```

2. Save the configuration changes.

## 5.3. CUSTOMIZING TELEMETRY SEGMENT SOURCE

The **analytics-provider-segment** plugin sends the collected telemetry data to Red Hat by default. However, you can configure a new Segment source that receives telemetry data based on your needs. For configuration, you need a unique Segment write key that points to the Segment source.

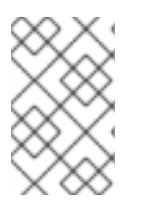

#### NOTE

By configuring a new Segment source, you can collect and analyze the same set of data that is mentioned in the Telemetry data collection section. You might also require to create your own telemetry data collection notice for your application users.

#### Procedure

1. Configure integration with your Segment source by using one of the following options:

#### **Using Helm Chart**

• Add the following YAML code in your Helm configuration file:

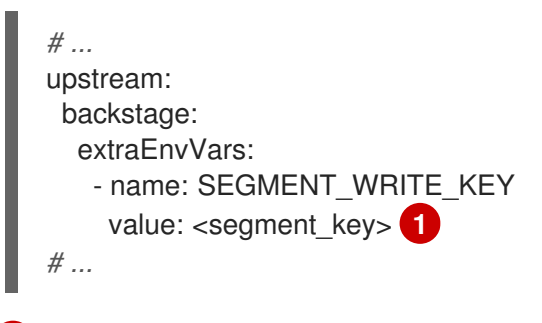

<segment\_key> denotes a unique identifier for your Segment source.

#### Using the Operator

• Add the following YAML code in your **Backstage** custom resource (CR):

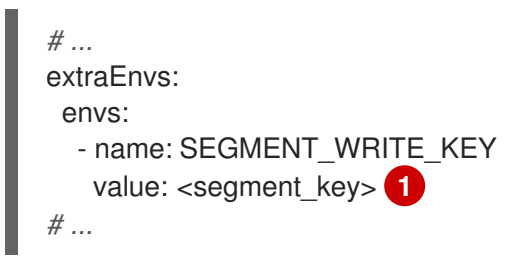

<segment\_key> denotes a unique identifier for your Segment source.

2. Save the configuration changes.

# CHAPTER 6. ENABLING OBSERVABILITY FOR RED HAT DEVELOPER HUB ON OPENSHIFT CONTAINER PLATFORM

In OpenShift Container Platform, metrics are exposed through an HTTP service endpoint under the /**metrics** canonical name. You can create a **ServiceMonitor** custom resource (CR) to scrape metrics from a service endpoint in a user-defined project.

## 6.1. ENABLING METRICS MONITORING IN A HELM CHART INSTALLATION ON AN OPENSHIFT CONTAINER PLATFORM CLUSTER

You can enable and view metrics for a Red Hat Developer Hub Helm deployment from the **Developer** perspective of the OpenShift Container Platform web console.

#### Prerequisites

- Your OpenShift Container Platform cluster has monitoring for user-defined projects enabled.
- You have installed Red Hat Developer Hub on OpenShift Container Platform using the Helm chart.

#### Procedure

- 1. From the **Developer** perspective in the OpenShift Container Platform web console, select the **Topology** view.
- 2. Click the overflow menu of the Red Hat Developer Hub Helm chart, and select Upgrade.

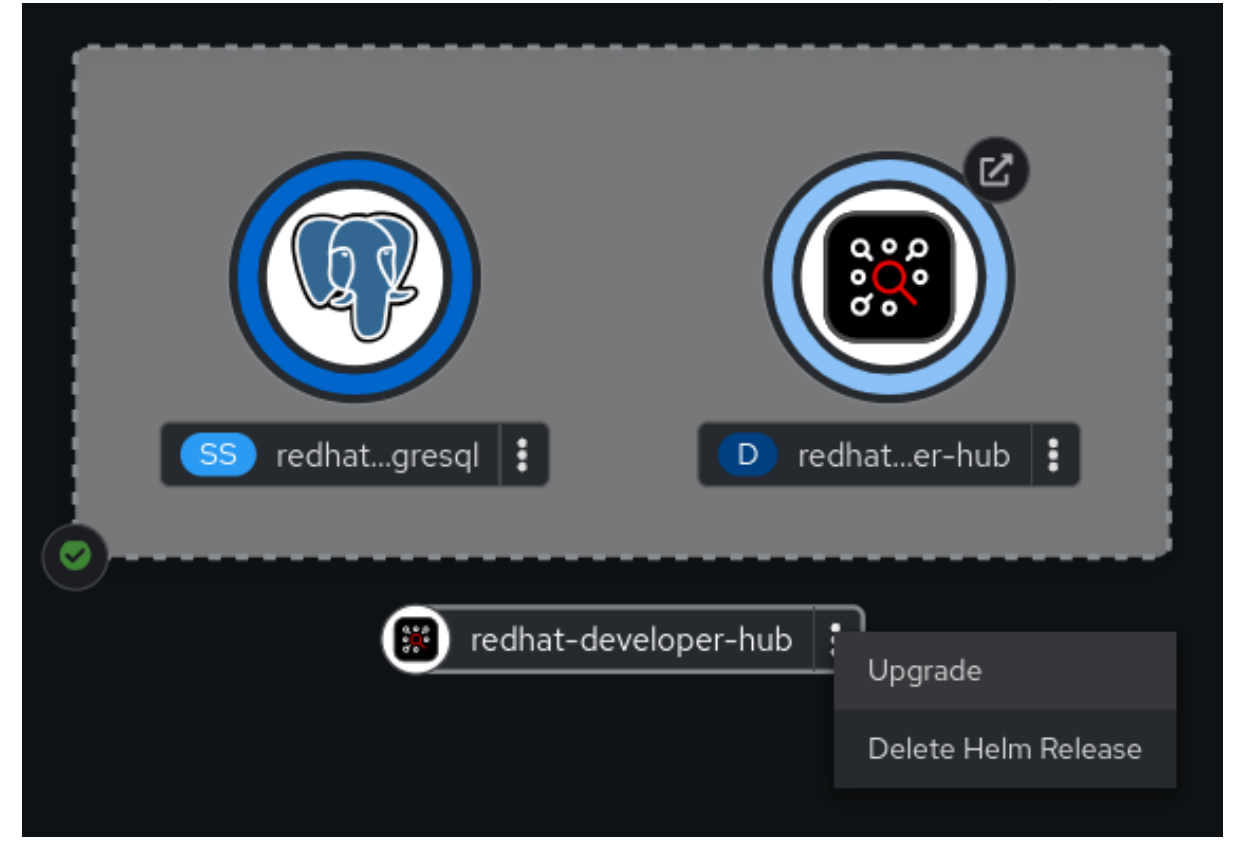

3. On the **Upgrade Helm Release** page, select the **YAML view** option in **Configure via**, then configure the **metrics** section in the YAML, as shown in the following example:

| upstream:<br>#<br>metrics:<br>serviceMonitor:<br>enabled: true<br>path: /metrics<br># |                                                                                                    |
|---------------------------------------------------------------------------------------|----------------------------------------------------------------------------------------------------|
| <b>Red Hat</b><br>OpenShift                                                           |                                                                                                    |
| ♦ Developer                                                                           | You are logged in as a temporary administrative user. Update the <u>cluster OA</u>                                                                                                    |
| +Add<br>Topology<br>Observe                                                           | Project: deb-test                                                                                                    |
| Search                                                                                | Release name *                                                                                                    |
| Functions                                                                             | rednat-developer-hub<br>A unique name for the Helm Release.                                                                                                    |
| Builds                                                                                | Configure via: O Form view O YAML view                                                                                                    |
| Pipelines<br>Helm<br>Project                                                          | 132     - Initiality       133     command:       134     - sleep       135     enabled: false       136     ingress:       137     enabled: false                                                                                                    |
| ConfigMaps<br>Secrets                                                                 | 138       host: '{{ .Values.global.host }}'         139       tls:         140       enabled: false         141       metrics:         142       serviceMonitor:         143       enabled: true         144       path: /metrics         145       nameOverride: developer-hub         146       networkPolicy:         147       egressRules:         148       denyConnectionsToExternal: false         149       enabled: false         150       postgresql:         151       auth:         152       secretKeys:         153 |
|                                                                                       | Upgrade Cancel                                                                                                    |

4. Click Upgrade.

#### Verification

- 1. From the **Developer** perspective in the OpenShift Container Platform web console, select the **Observe** view.
- 2. Click the **Metrics** tab to view metrics for Red Hat Developer Hub pods.

## 6.2. ENABLING METRICS MONITORING IN A RED HAT DEVELOPER HUB OPERATOR INSTALLATION ON AN OPENSHIFT CONTAINER PLATFORM CLUSTER

You can enable and view metrics for an Operator-installed Red Hat Developer Hub instance from the **Developer** perspective of the OpenShift Container Platform web console.

#### Prerequisites

• Your OpenShift Container Platform cluster has monitoring for user-defined projects enabled.

- You have installed Red Hat Developer Hub on OpenShift Container Platform using the Red Hat Developer Hub Operator.
- You have installed the OpenShift CLI (**oc**).

#### Procedure

Currently, the Red Hat Developer Hub Operator does not support creating a **ServiceMonitor** custom resource (CR) by default. You must complete the following steps to create a **ServiceMonitor** CR to scrape metrics from the endpoint.

1. Create the **ServiceMonitor** CR as a YAML file:

```
apiVersion: monitoring.coreos.com/v1
kind: ServiceMonitor
metadata:
 name: <custom_resource_name> 1
 namespace: <project_name> (2)
 labels:
  app.kubernetes.io/instance: <custom_resource_name>
  app.kubernetes.io/name: backstage
spec:
 namespaceSelector:
  matchNames:
   - <project name>
 selector:
  matchLabels:
   rhdh.redhat.com/app: backstage-<custom_resource_name>
 endpoints:
 - port: backend
  path: '/metrics'
```

Replace <**custom\_resource\_name>** with the name of your Red Hat Developer Hub CR.

- Replace **<project\_name>** with the name of the OpenShift Container Platform project where your Red Hat Developer Hub instance is running.
- 2. Apply the **ServiceMonitor** CR by running the following command:

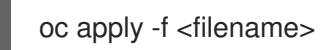

#### Verification

- 1. From the **Developer** perspective in the OpenShift Container Platform web console, select the **Observe** view.
- 2. Click the Metrics tab to view metrics for Red Hat Developer Hub pods.

## **6.3. ADDITIONAL RESOURCES**

• OpenShift Container Platform - Managing metrics

## CHAPTER 7. RUNNING THE RHDH APPLICATION BEHIND A CORPORATE PROXY

You can run the RHDH application behind a corporate proxy by setting any of the following environment variables before starting the application:

- **HTTP\_PROXY**: Denotes the proxy to use for HTTP requests.
- HTTPS\_PROXY: Denotes the proxy to use for HTTPS requests.

Additionally, you can set the **NO\_PROXY** environment variable to exclude certain domains from proxying. The variable value is a comma-separated list of hostnames that do not require a proxy to get reached, even if one is specified.

## 7.1. CONFIGURING PROXY INFORMATION IN HELM DEPLOYMENT

For Helm-based deployment, either a developer or a cluster administrator with permissions to create resources in the cluster can configure the proxy variables in a **values.yaml** Helm configuration file.

#### Prerequisites

• You have installed the Red Hat Developer Hub application.

#### Procedure

1. Set the proxy information in your Helm configuration file:

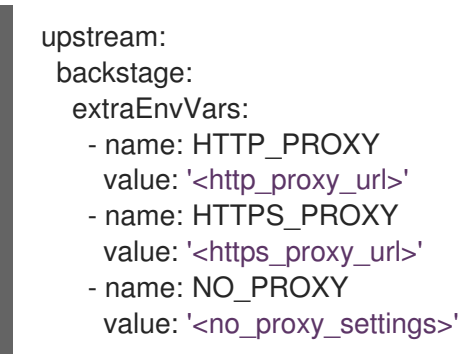

Where,

#### <http\_proxy\_url>

Denotes a variable that you must replace with the HTTP proxy URL.

#### <https\_proxy\_url>

Denotes a variable that you must replace with the HTTPS proxy URL.

#### <no\_proxy\_settings>

Denotes a variable that you must replace with comma-separated URLs, which you want to exclude from proxying, for example, **foo.com,baz.com**.

#### Example: Setting proxy variables using Helm Chart

upstream: backstage: extraEnvVars:

- name: HTTP\_PROXY
- value: 'http://10.10.10.105:3128'
- name: HTTPS\_PROXY
- value: 'http://10.10.10.106:3128'
- name: NO\_PROXY
- value: 'localhost,example.org'
- 2. Save the configuration changes.

# 7.2. CONFIGURING PROXY INFORMATION IN OPERATOR DEPLOYMENT

For Operator-based deployment, the approach you use for proxy configuration is based on your role:

- As a cluster administrator with access to the Operator namespace, you can configure the proxy variables in the Operator's default ConfigMap file. This configuration applies the proxy settings to all the users of the Operator.
- As a developer, you can configure the proxy variables in a custom resource (CR) file. This configuration applies the proxy settings to the RHDH application created from that CR.

#### Prerequisites

• You have installed the Red Hat Developer Hub application.

#### Procedure

- 1. Perform one of the following steps based on your role:
  - As an administrator, set the proxy information in the Operator's default ConfigMap file:
    - a. Search for a ConfigMap file named **backstage-default-config** in the default namespace **rhdh-operator** and open it.
    - b. Find the **deployment.yaml** key.
    - c. Set the value of the **HTTP\_PROXY**, **HTTPS\_PROXY**, and **NO\_PROXY** environment variables in the **Deployment** spec as shown in the following example:

#### Example: Setting proxy variables in a ConfigMap file

```
# Other fields omitted
deployment.yaml: |-
apiVersion: apps/v1
kind: Deployment
spec:
template:
spec:
# Other fields omitted
initContainers:
- name: install-dynamic-plugins
# command omitted
env:
- name: NPM_CONFIG_USERCONFIG
```

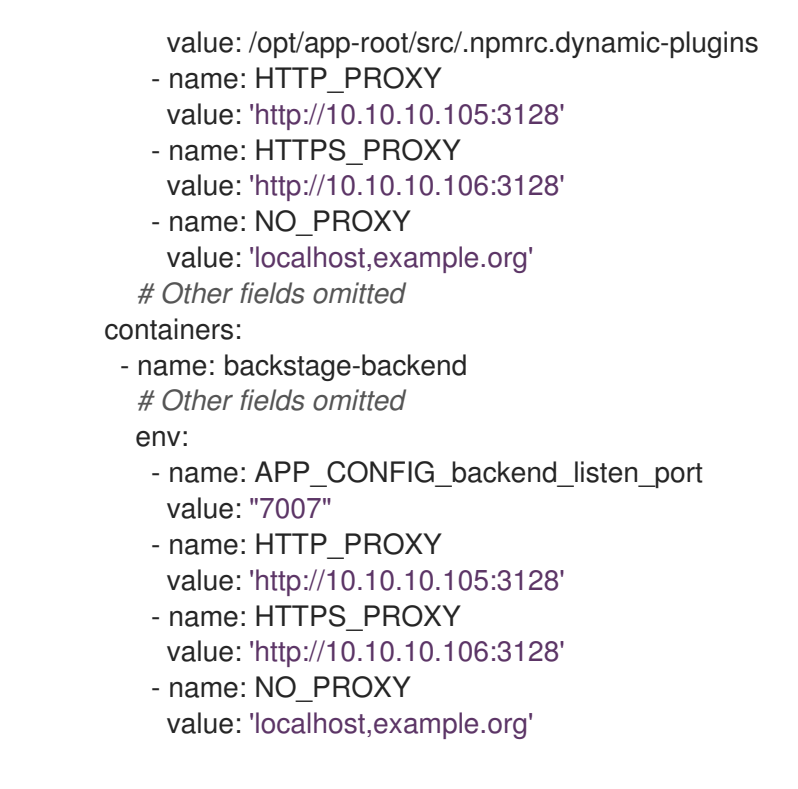

• As a developer, set the proxy information in your custom resource (CR) file as shown in the following example:

Example: Setting proxy variables in a CR file

```
spec:
    # Other fields omitted
application:
    extraEnvs:
    envs:
        - name: HTTP_PROXY
        value: 'http://10.10.10.105:3128'
        - name: HTTPS_PROXY
        value: 'http://10.10.10.106:3128'
        - name: NO_PROXY
        value: 'localhost,example.org'
```

2. Save the configuration changes.

# CHAPTER 8. RED HAT DEVELOPER HUB INTEGRATION WITH AMAZON WEB SERVICES (AWS)

You can integrate your Red Hat Developer Hub application with Amazon Web Services (AWS), which can help you streamline your workflows within the AWS ecosystem. Integrating the Developer Hub resources with AWS provides access to a comprehensive suite of tools, services, and solutions.

The integration with AWS requires the deployment of Developer Hub in Elastic Kubernetes Service (EKS) using one of the following methods:

- The Helm chart
- The Red Hat Developer Hub Operator

## 8.1. DEPLOYING RED HAT DEVELOPER HUB ON ELASTIC KUBERNETES SERVICE (EKS) USING HELM CHART

When you deploy Developer Hub in Elastic Kubernetes Service (EKS) using Helm Chart, it orchestrates a robust development environment within the AWS ecosystem.

#### Prerequisites

- You have an EKS cluster with AWS Application Load Balancer (ALB) add-on installed. For more information, see Application load balancing on Amazon Developer Hub and Installing the AWS Load Balancer Controller add-on.
- You have installed the **kubectl** CLI.
- You are logged into your cluster using **kubectl**, and have **developer** or **admin** permissions.
- You have configured a domain name for your Developer Hub instance. The domain name can be a hosted zone entry on Route 53 or managed outside of AWS. For more information, see Configuring Amazon Route 53 as your DNS service documentation.
- You have an entry in the AWS Certificate Manager (ACM) for your preferred domain name. Make sure to keep a record of your Certificate ARN.
- You have subscribed to **registry.redhat.io**. For more information, see Red Hat Container Registry Authentication.
- You have set the context to the EKS cluster in your current **kubeconfig**. For more information, see Creating or updating a kubeconfig file for an Amazon EKS cluster .
- You have installed Helm 3 or the latest. For more information, see Using Helm with Amazon EKS.

#### Procedure

1. Go to your terminal and run the following command to add the Helm chart repository containing the Developer Hub chart to your local Helm registry:

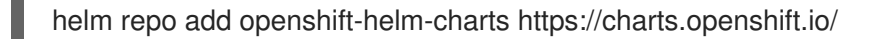

2. Create and activate the <*rhdh>* namespace:

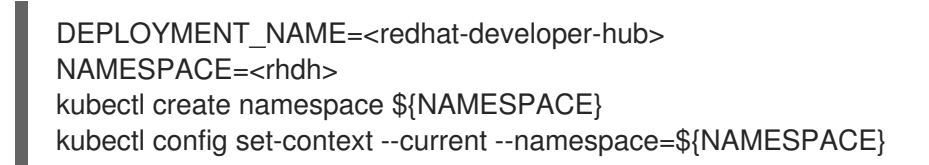

3. Create a pull secret, which is used to pull the Developer Hub images from the Red Hat Ecosystem, by running the following command:

kubectl create secret docker-registry rhdh-pull-secret \
 --docker-server=registry.redhat.io \
 --docker-username=<user\_name> \
 --docker-password=<password> \
 2
 --docker-email=<email> 3

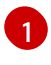

Enter your username in the command.

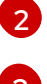

Enter your password in the command.

- Enter your email address in the command.
- 4. Create a file named **values.yaml** using the following template:

```
global:
 # TODO: Set your application domain name.
 host: <your Developer Hub domain name>
route:
 enabled: false
upstream:
 service:
  # NodePort is required for the ALB to route to the Service
  type: NodePort
 ingress:
  enabled: true
  annotations:
   kubernetes.io/ingress.class: alb
   alb.ingress.kubernetes.io/scheme: internet-facing
   # TODO: Using an ALB HTTPS Listener requires a certificate for your own domain. Fill in
the ARN of your certificate, e.g.:
```

alb.ingress.kubernetes.io/certificate-arn: arn:aws:acm:xxx:xxxx:certificate/xxxxxx

alb.ingress.kubernetes.io/listen-ports: '[{"HTTP": 80}, {"HTTPS":443}]'

alb.ingress.kubernetes.io/ssl-redirect: '443' *# TODO: Set your application domain name.* external-dns.alpha.kubernetes.io/hostname: <your rhdh domain name> backstage: image: pullSecrets: - rhdh-pull-secret podSecurityContext: # you can assign any random value as fsGroup fsGroup: 2000 postgresql: image: pullSecrets: - rhdh-pull-secret primary: podSecurityContext: enabled: true # you can assign any random value as fsGroup fsGroup: 3000 volumePermissions: enabled: true

5. Run the following command in your terminal to deploy Developer Hub using the latest version of Helm Chart and using the **values.yaml** file created in the previous step:

helm install rhdh \ openshift-helm-charts/redhat-developer-hub \ [--version 1.2.1] \ --values /path/to/values.yaml

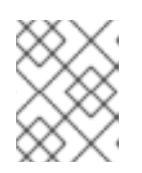

#### NOTE

For the latest chart version, see https://github.com/openshift-helm-charts/charts/tree/main/charts/redhat/redhat/redhat-developer-hub

6. Configure your Developer Hub Helm chart instance with the Developer Hub database password and router base URL values from your cluster:

PASSWORD=\$(kubectl get secret redhat-developer-hub-postgresql -o jsonpath=" {.data.password}" | base64 -d) CLUSTER\_ROUTER\_BASE=\$(kubectl get route console -n openshift-console o=jsonpath='{.spec.host}' | sed 's/^[^.]\*\./') helm upgrade \$DEPLOYMENT\_NAME -i "https://github.com/openshift-helmcharts/charts/releases/download/redhat-redhat-developer-hub-1.2.1/redhat-developer-hub-1.2.1.tgz" \ --set global.clusterRouterBase="\$CLUSTER\_ROUTER\_BASE" \ --set global.postgresgl.auth.password="\$PASSWORD"

7. Display the running Developer Hub instance URL, by running the following command:

echo "https://\$DEPLOYMENT\_NAME-\$NAMESPACE.\$CLUSTER\_ROUTER\_BASE"

#### Verification

• Open the running Developer Hub instance URL in your browser to use Developer Hub.

#### Upgrade

• To upgrade the deployment, run the following command:

helm upgrade \$DEPLOYMENT\_NAME -i https://github.com/openshift-helmcharts/charts/releases/download/redhat-redhat-developer-hub-1.2.1/redhat-developer-hub-1.2.1.tgz

#### Delete

• To delete the deployment, run the following command:

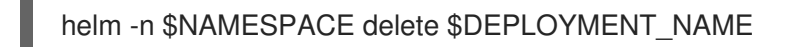

## 8.2. DEPLOYING RED HAT DEVELOPER HUB ON ELASTIC KUBERNETES SERVICE (EKS) USING THE OPERATOR

You can deploy the Developer Hub on EKS using the Red Hat Developer Hub Operator with or without Operator Lifecycle Manager (OLM) framework. Following that, you can proceed to install your Developer Hub instance in EKS.

#### 8.2.1. Installing the Red Hat Developer Hub Operator with the OLM framework

#### Prerequisites

- You have set the context to the EKS cluster in your current **kubeconfig**. For more information, see Creating or updating a kubeconfig file for an Amazon EKS cluster .
- You have installed **kubectl**. For more information, see Installing or updating kubectl.
- You have subscribed to **registry.redhat.io**. For more information, see Red Hat Container Registry Authentication.
- You have installed the Operator Lifecycle Manager (OLM). For more information about installation and troubleshooting, see How do I get Operator Lifecycle Manager?

#### Procedure

1. Run the following command in your terminal to create the **rhdh-operator** namespace where the Operator is installed:

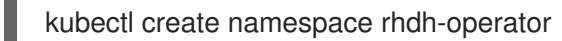

2. Create a pull secret using the following command:

kubectl -n rhdh-operator create secret docker-registry rhdh-pull-secret \

--docker-server=registry.redhat.io \ --docker-username=<user\_name> \ --docker-password=<password> $\setminus$  2 --docker-email=<email> 3

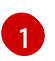

Enter your username in the command.

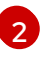

Enter your password in the command.

Enter your email address in the command.

The created pull secret is used to pull the Developer Hub images from the Red Hat Ecosystem.

3. Create a **CatalogSource** resource that contains the Operators from the Red Hat Ecosystem:

cat <<EOF | kubectl -n rhdh-operator apply -f apiVersion: operators.coreos.com/v1alpha1 kind: CatalogSource metadata: name: redhat-catalog spec: sourceType: grpc image: registry.redhat.io/redhat/redhat-operator-index:v4.15 secrets: - "rhdh-pull-secret" displayName: Red Hat Operators EOF

4. Create an **OperatorGroup** resource as follows:

cat <<EOF | kubectl apply -n rhdh-operator -f apiVersion: operators.coreos.com/v1 kind: OperatorGroup metadata: name: rhdh-operator-group EOF

5. Create a **Subscription** resource using the following code:

| cat < <eof -f<="" -n="" apply="" kubectl="" rhdh-operator="" th=""  =""></eof> |
|--------------------------------------------------------------------------------|
| apiVersion: operators.coreos.com/v1alpha1                                      |
| kind: Subscription                                                             |
| metadata:                                                                      |
| name: rhdh                                                                     |
| namespace: rhdh-operator                                                       |
| spec:                                                                          |
| channel: fast                                                                  |
| installPlanApproval: Automatic                                                 |
| name: rhdh                                                                     |
| source: redhat-catalog                                                         |
| sourceNamespace: rhdh-operator                                                 |
| startingCSV: rhdh-operator.v1.2.0                                              |
| EOF                                                                            |
|                                                                                |

6. Run the following command to verify that the created Operator is running:

kubectl -n rhdh-operator get pods -w

If the operator pod shows **ImagePullBackOff** status, then you might need permissions to pull the image directly within the Operator deployment's manifest.

#### TIP

You can include the required secret name in the **deployment.spec.template.spec.imagePullSecrets** list and verify the deployment name using **kubectl get deployment -n rhdh-operator** command:

kubectl -n rhdh-operator patch deployment \
 rhdh.fast --patch '{"spec":{"imagePullSecrets":[{"name":"rhdh-pullsecret"}]}}}' \
 --type=merge

- 7. Update the default configuration of the operator to ensure that Developer Hub resources can start correctly in EKS using the following steps:
  - a. Edit the **backstage-default-config** ConfigMap in the **rhdh-operator** namespace using the following command:

kubectl -n rhdh-operator edit configmap backstage-default-config

 b. Locate the db-statefulset.yaml string and add the fsGroup to its spec.template.spec.securityContext, as shown in the following example:

```
db-statefulset.yaml: |
apiVersion: apps/v1
kind: StatefulSet
---- TRUNCATED ---
spec:
---- TRUNCATED ---
restartPolicy: Always
securityContext:
# You can assign any random value as fsGroup
fsGroup: 2000
serviceAccount: default
serviceAccountName: default
--- TRUNCATED ---
```

c. Locate the **deployment.yaml** string and add the **fsGroup** to its specification, as shown in the following example:

deployment.yaml: | apiVersion: apps/v1 kind: Deployment --- TRUNCATED --spec: securityContext: # You can assign any random value as fsGroup

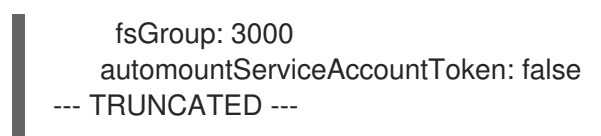

d. Locate the **service.yaml** string and change the **type** to **NodePort** as follows:

service.yaml: | apiVersion: v1 kind: Service spec: # NodePort is required for the ALB to route to the Service type: NodePort --- TRUNCATED ---

e. Save and exit.Wait for a few minutes until the changes are automatically applied to the operator pods.

#### 8.2.2. Installing the Red Hat Developer Hub Operator without the OLM framework

#### Prerequisites

- You have installed the following commands:
  - git
  - make
  - sed

#### Procedure

1. Clone the Operator repository to your local machine using the following command:

git clone --depth=1 https://github.com/janus-idp/operator.git rhdh-operator && cd rhdh-operator

2. Run the following command and generate the deployment manifest:

make deployment-manifest

The previous command generates a file named **rhdh-operator-<VERSION>.yaml**, which is updated manually.

3. Run the following command to apply replacements in the generated deployment manifest:

sed -i "s/backstage-operator/rhdh-operator/g" rhdh-operator-\*.yaml sed -i "s/backstage-system/rhdh-operator/g" rhdh-operator-\*.yaml sed -i "s/backstage-controller-manager/rhdh-controller-manager/g" rhdh-operator-\*.yaml

- 4. Open the generated deployment manifest file in an editor and perform the following steps:
  - a. Locate the db-statefulset.yaml string and add the fsGroup to its spec.template.spec.securityContext, as shown in the following example:

- db-statefulset.yaml: | apiVersion: apps/v1 kind: StatefulSet ---- TRUNCATED --spec: ---- TRUNCATED --restartPolicy: Always securityContext: # You can assign any random value as fsGroup fsGroup: 2000 serviceAccount: default serviceAccountName: default --- TRUNCATED ---
- b. Locate the **deployment.yaml** string and add the **fsGroup** to its specification, as shown in the following example:

c. Locate the **service.yaml** string and change the **type** to **NodePort** as follows:

service.yaml: | apiVersion: v1 kind: Service spec: # NodePort is required for the ALB to route to the Service type: NodePort --- TRUNCATED ---

d. Replace the default images with the images that are pulled from the Red Hat Ecosystem:

sed -i "s#gcr.io/kubebuilder/kube-rbac-proxy:.\*#registry.redhat.io/openshift4/ose-kube-rbac-proxy:v4.15#g" rhdh-operator-\*.yaml

sed -i "s#quay.io/janus-idp/operator:.\*#registry.redhat.io/rhdh/rhdh-rhel9-operator:1.1#g" rhdh-operator-\*.yaml

sed -i "s#quay.io/janus-idp/backstage-showcase:.\*#registry.redhat.io/rhdh/rhdh-hub-rhel9:1.1#g" rhdh-operator-\*.yaml

sed -i "s#quay.io/fedora/postgresql-15:.\*#registry.redhat.io/rhel9/postgresql-15:latest#g" rhdh-operator-\*.yaml

5. Add the image pull secret to the manifest in the Deployment resource as follows:

--- TRUNCATED --apiVersion: apps/v1 kind: Deployment metadata: labels: app.kubernetes.io/component: manager app.kubernetes.io/created-by: rhdh-operator app.kubernetes.io/instance: controller-manager app.kubernetes.io/managed-by: kustomize app.kubernetes.io/name: deployment app.kubernetes.io/part-of: rhdh-operator control-plane: controller-manager name: rhdh-controller-manager namespace: rhdh-operator spec: replicas: 1 selector: matchLabels: control-plane: controller-manager template: metadata: annotations: kubectl.kubernetes.io/default-container: manager labels: control-plane: controller-manager spec: imagePullSecrets: - name: rhdh-pull-secret --- TRUNCATED ---

6. Apply the manifest to deploy the operator using the following command:

kubectl apply -f rhdh-operator-VERSION.yaml

7. Run the following command to verify that the Operator is running:

kubectl -n rhdh-operator get pods -w

#### 8.2.3. Installing the Developer Hub instance in EKS

After the Red Hat Developer Hub Operator is installed and running, you can create a Developer Hub instance in EKS.

#### Prerequisites

- You have an EKS cluster with AWS Application Load Balancer (ALB) add-on installed. For more information, see Application load balancing on Amazon Elastic Kubernetes Service and Installing the AWS Load Balancer Controller add-on.
- You have configured a domain name for your Developer Hub instance. The domain name can be a hosted zone entry on Route 53 or managed outside of AWS. For more information, see Configuring Amazon Route 53 as your DNS service documentation.

- You have an entry in the AWS Certificate Manager (ACM) for your preferred domain name. Make sure to keep a record of your Certificate ARN.
- You have subscribed to **registry.redhat.io**. For more information, see Red Hat Container Registry Authentication.
- You have set the context to the EKS cluster in your current **kubeconfig**. For more information, see Creating or updating a kubeconfig file for an Amazon {eks} cluster .
- You have installed **kubectl**. For more information, see Installing or updating kubectl.

#### Procedure

1. Create a ConfigMap named **app-config-rhdh** containing the Developer Hub configuration using the following template:

```
apiVersion: v1
kind: ConfigMap
metadata:
 name: app-config-rhdh
data:
 "app-config-rhdh.yaml": |
  app:
   title: Red Hat Developer Hub
   baseUrl: https://<rhdh dns name>
  backend:
   auth:
    keys:
     - secret: "${BACKEND SECRET}"
   baseUrl: https://<rhdh_dns_name>
   cors:
    origin: https://<rhdh_dns_name>
```

2. Create a Secret named **secrets-rhdh** and add a key named **BACKEND\_SECRET** with a **Base64-encoded** string as value:

apiVersion: v1 kind: Secret metadata: name: secrets-rhdh stringData: # TODO: See https://backstage.io/docs/auth/service-to-service-auth/#setup BACKEND\_SECRET: "xxx"

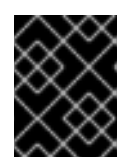

#### IMPORTANT

Ensure that you use a unique value of **BACKEND\_SECRET** for each Developer Hub instance.

You can use the following command to generate a key:

node-p'require("crypto").randomBytes(24).toString("base64")'

3. To enable pulling the PostgreSQL image from the Red Hat Ecosystem Catalog, add the image pull secret in the default service account within the namespace where the Developer Hub instance is being deployed:

kubectl patch serviceaccount default \
 -p '{"imagePullSecrets": [{"name": "rhdh-pull-secret"}]}' \
 -n <your\_namespace>

4. Create a Custom Resource file using the following template:

```
apiVersion: rhdh.redhat.com/v1alpha1
kind: Backstage
metadata:
# TODO: this the name of your Developer Hub instance
 name: my-rhdh
spec:
 application:
  imagePullSecrets:
  - "rhdh-pull-secret"
  route:
   enabled: false
  appConfig:
   configMaps:
     - name: "app-config-rhdh"
  extraEnvs:
   secrets:
    - name: "secrets-rhdh"
```

5. Create an Ingress resource using the following template, ensuring to customize the names as needed:

apiVersion: networking.k8s.io/v1 kind: Ingress metadata: *# TODO: this the name of your Developer Hub Ingress* name: my-rhdh annotations: alb.ingress.kubernetes.io/scheme: internet-facing

alb.ingress.kubernetes.io/target-type: ip

# TODO: Using an ALB HTTPS Listener requires a certificate for your own domain. Fill in the ARN of your certificate, e.g.:

alb.ingress.kubernetes.io/certificate-arn: arn:aws:acm:us-xxx:xxxx:certificate/xxxxxx

alb.ingress.kubernetes.io/listen-ports: '[{"HTTP": 80}, {"HTTPS":443}]'

alb.ingress.kubernetes.io/ssl-redirect: '443'

*# TODO: Set your application domain name.* external-dns.alpha.kubernetes.io/hostname: <rhdh\_dns\_name>

spec: ingressClassName: alb rules: # TODO: Set your application domain name.
- host: <rhdh\_dns\_name>
http:
 paths:
 - path: /
 pathType: Prefix
 backend:
 service:
 # TODO: my-rhdh is the name of your Backstage Custom Resource.
 # Adjust if you changed it!
 name: backstage-my-rhdh
 port:
 name: http-backend

In the previous template, replace `<rhdh\_dns\_name>` with your Developer Hub domain name and update the value of **alb.ingress.kubernetes.io/certificate-arn** with your certificate ARN.

#### Verification

Wait until the DNS name is responsive, indicating that your Developer Hub instance is ready for use.

# 8.3. MONITORING AND LOGGING WITH AMAZON WEB SERVICES (AWS) IN RED HAT DEVELOPER HUB

In the Red Hat Developer Hub, monitoring and logging are facilitated through Amazon Web Services (AWS) integration. With features like Amazon CloudWatch for real-time monitoring and Amazon Prometheus for comprehensive logging, you can ensure the reliability, scalability, and compliance of your Developer Hub application hosted on AWS infrastructure.

This integration enables you to oversee, diagnose, and refine your applications in the Red Hat ecosystem, leading to an improved development and operational journey.

#### 8.3.1. Monitoring with Amazon Prometheus

Red Hat Developer Hub provides Prometheus metrics related to the running application. For more information about enabling or deploying Prometheus for EKS clusters, see Prometheus metrics in the Amazon documentation.

To monitor Developer Hub using Amazon Prometheus, you need to create an Amazon managed service for the Prometheus workspace and configure the ingestion of the Developer Hub Prometheus metrics. For more information, see Create a workspace and Ingest Prometheus metrics to the workspace sections in the Amazon documentation.

After ingesting Prometheus metrics into the created workspace, you can configure the metrics scraping to extract data from pods based on specific pod annotations.

#### 8.3.1.1. Configuring annotations for monitoring

You can configure the annotations for monitoring in both Helm deployment and Operator-backed deployment.

#### Helm deployment

To annotate the backstage pod for monitoring, update your values.yaml file as follows:

upstream:

backstage: # --- TRUNCATED --podAnnotations: prometheus.io/scrape: 'true' prometheus.io/path: '/metrics' prometheus.io/port: '7007' prometheus.io/scheme: 'http'

#### **Operator-backed deployment**

#### Procedure

1. As an administrator of the operator, edit the default configuration to add Prometheus annotations as follows:

# Update OPERATOR\_NS accordingly OPERATOR\_NS=rhdh-operator kubectl edit configmap backstage-default-config -n "\${OPERATOR\_NS}"

2. Find the **deployment.yaml** key in the ConfigMap and add the annotations to the **spec.template.metadata.annotations** field as follows:

```
deployment.yaml: |-
 apiVersion: apps/v1
 kind: Deployment
 # --- truncated ---
 spec:
  template:
   # --- truncated ---
   metadata:
    labels:
     rhdh.redhat.com/app: # placeholder for 'backstage-<cr-name>'
     # --- truncated ---
     annotations:
      prometheus.io/scrape: 'true'
      prometheus.io/path: '/metrics'
      prometheus.io/port: '7007'
      prometheus.io/scheme: 'http'
 # --- truncated ---
```

3. Save your changes.

#### Verification

To verify if the scraping works:

1. Use **kubectl** to port-forward the Prometheus console to your local machine as follows:

kubectl --namespace=prometheus port-forward deploy/prometheus-server 9090

- 2. Open your web browser and navigate to **http://localhost:9090** to access the Prometheus console.
- 3. Monitor relevant metrics, such as process\_cpu\_user\_seconds\_total.

### 8.3.2. Logging with Amazon CloudWatch logs

Logging within the Red Hat Developer Hub relies on the winston library. By default, logs at the debug level are not recorded. To activate debug logs, you must set the environment variable **LOG\_LEVEL** to debug in your Red Hat Developer Hub instance.

#### 8.3.2.1. Configuring the application log level

You can configure the application log level in both Helm deployment and Operator-backed deployment.

#### Helm deployment

To update the logging level, add the environment variable **LOG\_LEVEL** to your Helm chart's **values.yaml** file:

upstream: backstage: # --- Truncated --extraEnvVars: - name: LOG\_LEVEL value: debug

#### **Operator-backed deployment**

You can modify the logging level by including the environment variable **LOG\_LEVEL** in your custom resource as follows:

| spec:                  |
|------------------------|
| # Other fields omitted |
| application:           |
| extraEnvs:             |
| envs:                  |
| - name: LOG_LEVEL      |
| value: debug           |
|                        |

#### 8.3.2.2. Retrieving logs from Amazon CloudWatch

The CloudWatch Container Insights are used to capture logs and metrics for Amazon EKS. For more information, see Logging for Amazon EKS documentation.

To capture the logs and metrics, install the Amazon CloudWatch Observability EKS add-on in your cluster. Following the setup of Container Insights, you can access container logs using Logs Insights or Live Tail views.

CloudWatch names the log group where all container logs are consolidated in the following manner:

#### /aws/containerinsights/<ClusterName>/application

Following is an example query to retrieve logs from the Developer Hub instance:

fields @timestamp, @message, kubernetes.container\_name | filter kubernetes.container\_name in ["install-dynamic-plugins", "backstage-backend"]

# 8.4. USING AMAZON COGNITO AS AN AUTHENTICATION PROVIDER IN RED HAT DEVELOPER HUB

In this section, Amazon Cognito is an AWS service for adding an authentication layer to Developer Hub. You can sign in directly to the Developer Hub using a user pool or fedarate through a third-party identity provider.

Although Amazon Cognito is not part of the core authentication providers for the Developer Hub, it can be integrated using the generic OpenID Connect (OIDC) provider.

You can configure your Developer Hub in both Helm Chart and Operator-backed deployments.

#### Prerequisites

• You have a User Pool or you have created a new one. For more information about user pools, see Amazon Cognito user pools documentation.

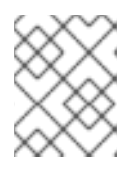

#### NOTE

Ensure that you have noted the AWS region where the user pool is located and the user pool ID.

- You have created an App Client within your user pool for integrating the hosted UI. For more
  information, see Setting up the hosted UI with the Amazon Cognito console.
   When setting up the hosted UI using the Amazon Cognito console, ensure to make the following
  adjustments:
  - In the Allowed callback URL(s) section, include the URL https://<rhdh\_url>/api/auth/oidc/handler/frame. Ensure to replace <rhdh\_url> with your Developer Hub application's URL, such as, my.rhdh.example.com.
  - 2. Similarly, in the Allowed sign-out URL(s) section, add https://<rhdh\_url>. Replace <rhdh\_url> with your Developer Hub application's URL, such as my.rhdh.example.com.
  - 3. Under OAuth 2.0 grant types, select Authorization code grant to return an authorization code.
  - 4. Under OpenID Connect scopes, ensure to select at least the following scopes:
    - OpenID
    - Profile
    - Email

#### Helm deployment

#### Procedure

- 1. Edit or create your custom **app-config-rhdh** ConfigMap as follows:
  - apiVersion: v1 kind: ConfigMap metadata: name: app-config-rhdh

```
data:
 "app-config-rhdh.yaml": |
  # --- Truncated ---
  app:
   title: Red Hat Developer Hub
  signInPage: oidc
  auth:
   environment: production
   session:
    secret: ${AUTH_SESSION_SECRET}
   providers:
    oidc:
     production:
      clientId: ${AWS_COGNITO_APP_CLIENT_ID}
      clientSecret: ${AWS_COGNITO_APP_CLIENT_SECRET}
      metadataUrl: ${AWS_COGNITO_APP_METADATA_URL}
      callbackUrl: ${AWS_COGNITO_APP_CALLBACK_URL}
      scope: 'openid profile email'
      prompt: auto
```

2. Edit or create your custom **secrets-rhdh** Secret using the following template:

```
apiVersion: v1
kind: Secret
metadata:
name: secrets-rhdh
stringData:
AUTH_SESSION_SECRET: "my super auth session secret - change me!!!"
AWS_COGNITO_APP_CLIENT_ID: "my-aws-cognito-app-client-id"
AWS_COGNITO_APP_CLIENT_SECRET: "my-aws-cognito-app-client-secret"
AWS_COGNITO_APP_CLIENT_SECRET: "my-aws-cognito-app-client-secret"
AWS_COGNITO_APP_CLIENT_SECRET: "my-aws-cognito-idp.
[region].amazonaws.com/[userPoolId]/.well-known/openid-configuration"
AWS_COGNITO_APP_CALLBACK_URL:
"https://[rhdh_dns]/api/auth/oidc/handler/frame"
```

3. Add references of both the ConfigMap and Secret resources in your values.yaml file:

```
upstream:
backstage:
image:
pullSecrets:
- rhdh-pull-secret
podSecurityContext:
fsGroup: 2000
extraAppConfig:
- filename: app-config-rhdh.yaml
configMapRef: app-config-rhdh
extraEnvVarsSecrets:
- secrets-rhdh
```

4. Upgrade the Helm deployment:

helm upgrade rhdh \ openshift-helm-charts/redhat-developer-hub \

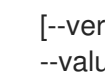

[--version 1.2.1] \ --values /path/to/values.yaml

#### **Operator-backed deployment**

1. Add the following code to your **app-config-rhdh** ConfigMap:

apiVersion: v1 kind: ConfigMap metadata: name: app-config-rhdh data: "app-config-rhdh.yaml": | # --- Truncated --signInPage: oidc auth: # Production to disable guest user login environment: production # Providing an auth.session.secret is needed because the oidc provider requires session support. session: secret: \${AUTH SESSION SECRET} providers: oidc: production: # See https://github.com/backstage/backstage/blob/master/plugins/authbackend-module-oidc-provider/config.d.ts clientId: \${AWS\_COGNITO\_APP\_CLIENT\_ID} clientSecret: \${AWS\_COGNITO\_APP\_CLIENT\_SECRET} metadataUrl: \${AWS\_COGNITO\_APP\_METADATA\_URL} callbackUrl: \${AWS\_COGNITO\_APP\_CALLBACK\_URL} # Minimal set of scopes needed. Feel free to add more if needed. scope: 'openid profile email' # Note that by default, this provider will use the 'none' prompt which assumes that your are already logged on in the IDP. # You should set prompt to: # - auto: will let the IDP decide if you need to log on or if you can skip login when you have an active SSO session # - login: will force the IDP to always present a login form to the user prompt: auto

2. Add the following code to your secrets-rhdh Secret:

apiVersion: v1 kind: Secret metadata: name: secrets-rhdh stringData: # --- Truncated ---

# TODO: Change auth session secret. AUTH\_SESSION\_SECRET: "my super auth session secret - change me!!!" # TODO: user pool app client ID AWS\_COGNITO\_APP\_CLIENT\_ID: "my-aws-cognito-app-client-id"

# TODO: user pool app client Secret AWS\_COGNITO\_APP\_CLIENT\_SECRET: "my-aws-cognito-app-client-secret"

# TODO: Replace region and user pool ID AWS\_COGNITO\_APP\_METADATA\_URL: "https://cognito-idp. [region].amazonaws.com/[userPoolId]/.well-known/openid-configuration"

# TODO: Replace <rhdh\_dns> AWS\_COGNITO\_APP\_CALLBACK\_URL: "https://[rhdh\_dns]/api/auth/oidc/handler/frame"

3. Ensure your Custom Resource contains references to both the **app-config-rhdh** ConfigMap and **secrets-rhdh** Secret:

apiVersion: rhdh.redhat.com/v1alpha1 kind: Backstage metadata: # TODO: this the name of your Developer Hub instance name: my-rhdh spec: application: imagePullSecrets: - "rhdh-pull-secret" route: enabled: false appConfig: configMaps: - name: "app-config-rhdh" extraEnvs: secrets: - name: "secrets-rhdh"

4. Optional: If you have an existing Developer Hub instance backed by the Custom Resource and you have not edited it, you can manually delete the Developer Hub deployment to recreate it using the operator. Run the following command to delete the Developer Hub deployment:

kubectl delete deployment -l app.kubernetes.io/instance=<CR\_NAME>

#### Verification

- 1. Navigate to your Developer Hub web URL and sign in using OIDC authentication, which prompts you to authenticate through the configured AWS Cognito user pool.
- 2. Once logged in, access **Settings** and verify user details.

# CHAPTER 9. RED HAT DEVELOPER HUB INTEGRATION WITH MICROSOFT AZURE KUBERNETES SERVICE (AKS)

You can integrate Developer Hub with Microsoft Azure Kubernetes Service (AKS), which provides a significant advancement in development, offering a streamlined environment for building, deploying, and managing your applications.

This integration requires the deployment of Developer Hub on AKS using one of the following methods:

- The Helm chart
- The Red Hat Developer Hub Operator

## 9.1. DEPLOYING RED HAT DEVELOPER HUB ON AZURE KUBERNETES SERVICE (AKS) USING THE HELM CHART

You can deploy your Developer Hub application on Azure Kubernetes Service (AKS) to access a comprehensive solution for building, testing, and deploying applications.

#### Prerequisites

- You have an Azure account with active subscription.
- You have installed the Azure CLI.
- You have installed the **kubectl** CLI.
- You are logged into your cluster using **kubectl**, and have **developer** or **admin** permissions.
- You have installed Helm 3 or the latest.

#### Comparison of AKS specifics with the base Developer Hub deployment

- **Permissions issue**: Developer Hub containers might encounter permission-related errors, such as **Permission denied** when attempting certain operations. This error can be addressed by adjusting the **fsGroup** in the **PodSpec.securityContext**.
- Ingress configuration: In AKS, configuring ingress is essential for accessing the installed Developer Hub instance. Accessing the Developer Hub instance requires enabling the Routing add-on, an NGINX-based Ingress Controller, using the following command:

az aks approuting enable --resource-group <your\_ResourceGroup> --name <your\_ClusterName>

#### TIP

You might need to install the Azure CLI extension **aks-preview**. If the extension is not installed automatically, you might need to install it manually using the following command:

az extension add --upgrade -n aks-preview --allow-preview true

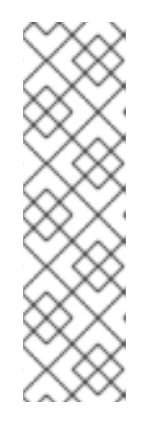

### NOTE

After you install the Ingress Controller, the **app-routing-system** namespace with the Ingress Controller will be deployed in your cluster. Note the address of your Developer Hub application from the installed Ingress Controller (for example, 108.141.70.228) for later access to the Developer Hub application, later referenced as **<app\_address>**.

kubectl get svc nginx --namespace app-routing-system -o jsonpath='{.status.loadBalancer.ingress[0].ip}'

• **Namespace management** You can create a dedicated namespace for Developer Hub deployment in AKS using the following command:

kubectl create namespace <your\_namespace>

#### Procedure

1. Log in to AKS by running the following command:

az login [--tenant=<optional\_directory\_name>]

2. Create a resource group by running the following command:

az group create --name <resource\_group\_name> --location <location>

#### TIP

You can list available regions by running the following command:

az account list-locations -o table

3. Create an AKS cluster by running the following command:

az aks create \ --resource-group <resource\_group\_name> \ --name <cluster\_name> \ --enable-managed-identity \ --generate-ssh-keys

You can refer to **--help** for additional options.

4. Connect to your cluster by running the following command:

az aks get-credentials --resource-group <resource\_group\_name> --name <cluster\_name>

The previous command configures the Kubernetes client and sets the current context in the **kubeconfig** to point to your AKS cluster.

5. Open terminal and run the following command to add the Helm chart repository:

helm repo add openshift-helm-charts https://charts.openshift.io/

6. Create and activate the *<rhdh>* namespace:

DEPLOYMENT\_NAME=<redhat-developer-hub> NAMESPACE=<rhdh> kubectl create namespace \${NAMESPACE} kubectl config set-context --current --namespace=\${NAMESPACE}

7. Create a pull secret, which is used to pull the Developer Hub images from the Red Hat Ecosystem, by running the following command:

kubectl -n \$NAMESPACE create secret docker-registry rhdh-pull-secret \
 --docker-server=registry.redhat.io \
 --docker-username=<redhat\_user\_name> \
 --docker-password=<redhat\_password> \
 --docker-email=<email>

8. Create a file named values.yaml using the following template:

global: host: <app\_address> route: enabled: false upstream: ingress: enabled: true className: webapprouting.kubernetes.azure.com host: backstage: image: pullSecrets: - rhdh-pull-secret podSecurityContext: fsGroup: 3000 postgresql: image: pullSecrets: - rhdh-pull-secret primary: podSecurityContext: enabled: true fsGroup: 3000 volumePermissions: enabled: true

9. To install Developer Hub by using the Helm chart, run the following command:

helm -n \$NAMESPACE install -f values.yaml \$DEPLOYMENT\_NAME openshift-helmcharts/redhat-developer-hub --version 1.2.1

10. Verify the deployment status:

kubectl get deploy \$DEPLOYMENT\_NAME -n \$NAMESPACE

11. Configure your Developer Hub Helm chart instance with the Developer Hub database password and router base URL values from your cluster:

PASSWORD=\$(kubectl get secret redhat-developer-hub-postgresql -o jsonpath=" {.data.password}" | base64 -d) CLUSTER\_ROUTER\_BASE=\$(kubectl get route console -n openshift-console o=jsonpath='{.spec.host}' | sed 's/^[^.]\*\./') helm upgrade \$DEPLOYMENT\_NAME -i "https://github.com/openshift-helmcharts/charts/releases/download/redhat-redhat-developer-hub-1.2.1/redhat-developer-hub-1.2.1.tgz" \ --set global.clusterRouterBase="\$CLUSTER\_ROUTER\_BASE" \ --set global.postgresgl.auth.password="\$PASSWORD"

12. Display the running Developer Hub instance URL, by running the following command:

echo "https://\$DEPLOYMENT\_NAME-\$NAMESPACE.\$CLUSTER\_ROUTER\_BASE"

#### Verification

• Open the running Developer Hub instance URL in your browser to use Developer Hub.

#### Upgrade

• To upgrade the deployment, run the following command:

helm upgrade \$DEPLOYMENT\_NAME -i https://github.com/openshift-helmcharts/charts/releases/download/redhat-redhat-developer-hub-1.2.1/redhat-developer-hub-1.2.1.tgz

#### Delete

• To delete the deployment, run the following command:

helm -n \$NAMESPACE delete \$DEPLOYMENT\_NAME

## 9.2. DEPLOYING THE RED HAT DEVELOPER HUB ON AZURE KUBERNETES SERVICE (AKS) USING THE OPERATOR

You can deploy your Developer Hub on AKS using the Red Hat Developer Hub Operator.

#### Prerequisites

- You have an Azure account with active subscription.
- You have installed the Azure CLI.
- You have installed the **kubectl** CLI.
- You are logged into your cluster using **kubectl**, and have **developer** or **admin** permissions.
- You have installed Helm 3 or the latest.
#### Comparison of AKS specifics with the base Developer Hub deployment

- **Permissions issue**: Developer Hub containers might encounter permission-related errors, such as **Permission denied** when attempting certain operations. This error can be addressed by adjusting the **fsGroup** in the **PodSpec.securityContext**.
- Ingress configuration: In AKS, configuring ingress is essential for accessing the installed Developer Hub instance. Accessing the Developer Hub instance requires enabling the Routing add-on, an NGINX-based Ingress Controller, using the following command:

az aks approuting enable --resource-group <your\_ResourceGroup> --name <your\_ClusterName>

#### TIP

You might need to install the Azure CLI extension **aks-preview**. If the extension is not installed automatically, you might need to install it manually using the following command:

az extension add --upgrade -n aks-preview --allow-preview true

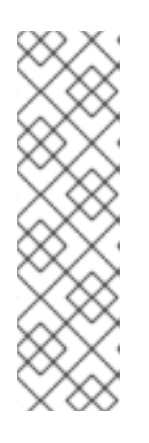

#### NOTE

After you install the Ingress Controller, the **app-routing-system** namespace with the Ingress Controller will be deployed in your cluster. Note the address of your Developer Hub application from the installed Ingress Controller (for example, 108.141.70.228) for later access to the Developer Hub application, later referenced as **<app\_address>**.

kubectl get svc nginx --namespace app-routing-system -o
jsonpath='{.status.loadBalancer.ingress[0].ip}'

• **Namespace management**: You can create a dedicated namespace for Developer Hub deployment in AKS using the following command:

kubectl create namespace <your\_namespace>

#### Procedure

1. Log in to AKS by running the following command:

az login [--tenant=<optional\_directory\_name>]

2. Create a resource group by running the following command:

az group create --name <resource\_group\_name> --location <location>

#### TIP

You can list available regions by running the following command:

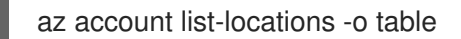

3. Create an AKS cluster by running the following command:

```
az aks create \
--resource-group <resource_group_name> \
--name <cluster_name> \
--enable-managed-identity \
--generate-ssh-keys
```

You can refer to **--help** for additional options.

4. Connect to your cluster by running the following command:

az aks get-credentials --resource-group <resource\_group\_name> --name <cluster\_name>

The previous command configures the Kubernetes client and sets the current context in the **kubeconfig** to point to your AKS cluster.

 Obtain the Red Hat Developer Hub Operator manifest file, named rhdh-operator-<VERSION>.yaml, and modify the default configuration of db-statefulset.yaml and deployment.yaml by adding the following fragment:

securityContext: fsGroup: 300

Following is the specified locations in the manifests:

db-statefulset.yaml: | spec.template.spec deployment.yaml: | spec.template.spec

6. Apply the modified Operator manifest to your Kubernetes cluster:

kubectl apply -f rhdh-operator-<VERSION>.yaml

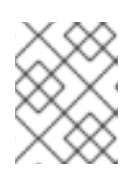

#### NOTE

Execution of the previous command is cluster-scoped and requires appropriate cluster privileges.

7. Create an **ImagePull Secret** named **rhdh-pull-secret** using your Red Hat credentials to access images from the protected **registry.redhat.io** as shown in the following example:

kubectl -n <your\_namespace> create secret docker-registry rhdh-pull-secret \
 --docker-server=registry.redhat.io \
 --docker-username=<redhat\_user\_name> \
 --docker-password=<redhat\_password> \
 --docker-email=<email>

8. Create an Ingress manifest file, named **rhdh-ingress.yaml**, specifying your Developer Hub service name as follows:

apiVersion: networking.k8s.io/v1 kind: Ingress metadata: name: rhdh-ingress namespace: <your\_namespace> spec: ingressClassName: webapprouting.kubernetes.azure.com rules: - http: paths: - path: / pathType: Prefix backend: service: name: backstage-<your-CR-name> port: name: http-backend

9. To deploy the created Ingress, run the following command:

kubectl -n <your\_namespace> apply -f rhdh-ingress.yaml

10. Create a ConfigMap named **app-config-rhdh** containing the Developer Hub configuration using the following example:

```
apiVersion: v1
kind: ConfigMap
metadata:
 name: app-config-rhdh
data:
 "app-config-rhdh.yaml": |
  app:
   title: Red Hat Developer Hub
   baseUrl: https://<app_address>
  backend:
   auth:
    keys:
      - secret: "${BACKEND_SECRET}"
   baseUrl: https://<app_address>
   cors:
    origin: https://<app address>
```

11. Create a Secret named **secrets-rhdh** and add a key named **BACKEND\_SECRET** with a **Base64-encoded** string value as shown in the following example:

```
apiVersion: v1
kind: Secret
metadata:
name: secrets-rhdh
stringData:
BACKEND SECRET: "xxx"
```

12. Create a Custom Resource (CR) manifest file named **rhdh.yaml** and include the previously created **rhdh-pull-secret** as follows:

apiVersion: rhdh.redhat.com/v1alpha1 kind: Backstage metadata: name: <your-rhdh-cr> spec: application: imagePullSecrets: - rhdh-pull-secret appConfig: configMaps: - name: "app-config-rhdh" extraEnvs: secrets: - name: "secrets-rhdh"

13. Apply the CR manifest to your namespace:

kubectl -n <your\_namespace> apply -f rhdh.yaml

- 14. Access the deployed Developer Hub using the URL: https://<app\_address>, where <app\_address> is the Ingress address obtained earlier (for example, https://108.141.70.228).
- 15. Optional: To delete the CR, run the following command:

kubectl -n <your\_namespace> delete -f rhdh.yaml

## 9.3. MONITORING AND LOGGING WITH AZURE KUBERNETES SERVICES (AKS) IN RED HAT DEVELOPER HUB

Monitoring and logging are integral aspects of managing and maintaining Azure Kubernetes Services (AKS) in Red Hat Developer Hub. With features like Managed Prometheus Monitoring and Azure Monitor integration, administrators can efficiently monitor resource utilization, diagnose issues, and ensure the reliability of their containerized workloads.

To enable Managed Prometheus Monitoring, use the **-enable-azure-monitor-metrics** option within either the **az aks create** or **az aks update** command, depending on whether you're creating a new cluster or updating an existing one, such as:

az aks create/update --resource-group <your-ResourceGroup> --name <your-Cluster> --enableazure-monitor-metrics

The previous command installs the metrics add-on, which gathers Prometheus metrics. Using the previous command, you can enable monitoring of Azure resources through both native Azure Monitor metrics and Prometheus metrics. You can also view the results in the portal under **Monitoring**  $\rightarrow$  **Insights**. For more information, see Monitor Azure resources with Azure Monitor.

Furthermore, metrics from both the Managed Prometheus service and Azure Monitor can be accessed through Azure Managed Grafana service. For more information, see Link a Grafana workspace section.

By default, Prometheus uses the minimum ingesting profile, which optimizes ingestion volume and sets default configurations for scrape frequency, targets, and metrics collected. The default settings can be customized through custom configuration. Azure offers various methods, including using different ConfigMaps, to provide scrape configuration and other metric add-on settings. For more information about default configuration, see Default Prometheus metrics configuration in Azure Monitor and Customize scraping of Prometheus metrics in Azure Monitor managed service for Prometheus documentation.

## 9.3.1. Viewing logs with Azure Kubernetes Services (AKS)

You can access live data logs generated by Kubernetes objects and collect log data in Container Insights within AKS.

#### Prerequisites

• You have deployed Developer Hub on AKS. For more information, see Section 9.1, "Deploying Red Hat Developer Hub on Azure Kubernetes Service (AKS) using the Helm chart".

### Procedure

#### View live logs from your Developer Hub instance

- 1. Navigate to the Azure Portal.
- 2. Search for the resource group **<your-ResourceGroup>** and locate your AKS cluster **<your-Cluster>**.
- 3. Select Kubernetes resources  $\rightarrow$  Workloads from the menu.
- 4. Select the **<your-rhdh-cr>-developer-hub** (in case of Helm Chart installation) or **<your-rhdh-cr>-backstage** (in case of Operator-backed installation) deployment.
- 5. Click Live Logs in the left menu.
- 6. Select the pod.

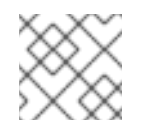

#### NOTE

There must be only single pod.

Live log data is collected and displayed.

#### View real-time log data from the Container Engine

- 1. Navigate to the Azure Portal.
- 2. Search for the resource group **<your-ResourceGroup>** and locate your AKS cluster **<your-Cluster>**.
- 3. Select **Monitoring**  $\rightarrow$  **Insights** from the menu.
- 4. Go to the **Containers** tab.
- 5. Find the backend-backstage container and click it to view real-time log data as it's generated by the Container Engine.

# 9.4. USING MICROSOFT AZURE AS AN AUTHENTICATION PROVIDER IN RED HAT DEVELOPER HUB

The **core-plugin-api** package in Developer Hub comes integrated with Microsoft Azure authentication provider, authenticating signing in using Azure OAuth.

#### Prerequisites

- You have deployed Developer Hub on AKS. For more information, see Section 9.1, "Deploying Red Hat Developer Hub on Azure Kubernetes Service (AKS) using the Helm chart".
- You have created registered your application in Azure portal. For more information, see Register an application with the Microsoft identity platform.

## 9.4.1. Using Microsoft Azure as an authentication provider in Helm deployment

You can use Microsoft Azure as an authentication provider in Red Hat Developer Hub, when installed using the Helm Chart. For more information, see Section 9.1, "Deploying Red Hat Developer Hub on Azure Kubernetes Service (AKS) using the Helm chart".

#### Procedure

- 1. After the application is registered, note down the following:
  - **clientId**: Application (client) ID, found under App **Registration → Overview**.
  - **clientSecret**: Secret, found under \*App Registration → Certificates & secrets (create new if needed).
  - tenantId: Directory (tenant) ID, found under App Registration → Overview.
- 2. Ensure the following fragment is included in your Developer Hub ConfigMap:

| auth:                                 |
|---------------------------------------|
| environment: production               |
| providers:                            |
| microsoft:                            |
| production:                           |
| clientId: \${AZURE_CLIENT_ID}         |
| clientSecret: \${AZURE_CLIENT_SECRET} |
| tenantId: \${AZURE_TENANT_ID}         |
| domainHint: \${AZURE_TENANT_ID}       |
| additionalScopes:                     |
| - Mail.Send                           |

You can either create a new file or add it to an existing one.

3. Apply the ConfigMap to your Kubernetes cluster:

kubectl -n <your\_namespace> apply -f <app-config>.yaml

4. Create or reuse an existing Secret containing Azure credentials and add the following fragment:

stringData: AZURE\_CLIENT\_ID: <value-of-clientId> AZURE\_CLIENT\_SECRET: <value-of-clientSecret> AZURE\_TENANT\_ID: <value-of-tenantId>

5. Apply the secret to your Kubernetes cluster:

kubectl -n <your\_namespace> apply -f <azure-secrets>.yaml

6. Ensure your **values.yaml** file references the previously created ConfigMap and Secret:

```
upstream:
backstage:
...
extraAppConfig:
- filename: ...
configMapRef: <app-config-containing-azure>
extraEnvVarsSecrets:
- <secret-containing-azure>
```

7. Optional: If the Helm Chart is already installed, upgrade it:

helm -n <your\_namespace> upgrade -f <your-values.yaml> <your\_deploy\_name> redhatdeveloper/backstage --version 1.2.1

8. Optional: If your **rhdh.yaml** file is not changed, for example, you only updated the ConfigMap and Secret referenced from it, refresh your Developer Hub deployment by removing the corresponding pods:

kubectl -n <your\_namespace> delete pods -l backstage.io/app=backstage-<your-rhdh-cr>

# 9.4.2. Using Microsoft Azure as an authentication provider in Operator-backed deployment

You can use Microsoft Azure as an authentication provider in Red Hat Developer Hub, when installed using the Operator. For more information, see Section 2.2, "Deploying Red Hat Developer Hub on OpenShift Container Platform using the Operator".

#### Procedure

- 1. After the application is registered, note down the following:
  - clientId: Application (client) ID, found under App Registration → Overview.
  - **clientSecret**: Secret, found under \*App Registration → Certificates & secrets (create new if needed).
  - tenantId: Directory (tenant) ID, found under App Registration → Overview.
- 2. Ensure the following fragment is included in your Developer Hub ConfigMap:

```
auth:
environment: production
providers:
microsoft:
production:
clientId: ${AZURE_CLIENT_ID}
clientSecret: ${AZURE_CLIENT_SECRET}
tenantId: ${AZURE_TENANT_ID}
domainHint: ${AZURE_TENANT_ID}
additionalScopes:
- Mail.Send
```

You can either create a new file or add it to an existing one.

3. Apply the ConfigMap to your Kubernetes cluster:

kubectl -n <your\_namespace> apply -f <app-config>.yaml

4. Create or reuse an existing Secret containing Azure credentials and add the following fragment:

stringData: AZURE\_CLIENT\_ID: <value-of-clientId> AZURE\_CLIENT\_SECRET: <value-of-clientSecret> AZURE\_TENANT\_ID: <value-of-tenantId>

5. Apply the secret to your Kubernetes cluster:

kubectl -n <your\_namespace> apply -f <azure-secrets>.yaml

6. Ensure your Custom Resource manifest contains references to the previously created ConfigMap and Secret:

apiVersion: rhdh.redhat.com/v1alpha1 kind: Backstage metadata: name: <your-rhdh-cr> spec: application: imagePullSecrets: - rhdh-pull-secret route: enabled: false appConfig: configMaps: - name: <app-config-containing-azure> extraEnvs: secrets: - name: <secret-containing-azure>

7. Apply your Custom Resource manifest:

kubectl -n <your\_namespace> apply -f rhdh.yaml

8. Optional: If your **rhdh.yaml** file is not changed, for example, you only updated the ConfigMap and Secret referenced from it, refresh your Developer Hub deployment by removing the corresponding pods:

kubectl -n <your\_namespace> delete pods -l backstage.io/app=backstage-<your-rhdh-cr>

# CHAPTER 10. ROLE-BASED ACCESS CONTROL (RBAC) IN RED HAT DEVELOPER HUB

Role-Based Access Control is a security paradigm that restricts access to authorized users. This feature includes defining roles with specific permissions and then assigning those roles to the users.

The Red Hat Developer Hub uses RBAC to improve the permission system within the platform. The RBAC feature in Developer Hub introduces an administrator role and leverages the organizational structure including teams, groups, and users by facilitating efficient access control.

# **10.1. PERMISSION POLICIES IN RED HAT DEVELOPER HUB**

Permission policies in Red Hat Developer Hub are a set of rules to govern access to resources or functionalities. These policies state the authorization level that is granted to users based on their roles. The permission policies are implemented to maintain security and confidentiality within a given environment.

You can define the following types of permissions in Developer Hub:

- resource type
- basic

The distinction between the two permission types depend on whether a permission includes a defined resource type.

You can define the resource type permission using either the associated resource type or the permission name as shown in the following example:

#### Example resource type permission definition

- p, role:default/myrole, catalog.entity.read, read, allow
- g, user:default/myuser, role:default/myrole
- p, role:default/another-role, catalog-entity, read, allow
- g, user:default/another-user, role:default/another-role

You can define the basic permission in Developer Hub using the permission name as shown in the following example:

#### Example basic permission definition

- p, role:default/myrole, catalog.entity.create, create, allow
- g, user:default/myuser, role:default/myrole

The following permission policies are supported in the Developer Hub:

#### **Catalog permissions**

| Name                            | Resource type  | Policy | Description                                                                                                    |
|---------------------------------|----------------|--------|----------------------------------------------------------------------------------------------------|
| catalog.ent<br>ity.read         | catalog-entity | read   | Allows user or role to read from the catalog                                                                     |
| catalog.ent<br>ity.create       |                | create | Allows user or role to create catalog entities,<br>including registering an existing component in<br>the catalog |
| catalog.ent<br>ity.refresh      | catalog-entity | update | Allows user or role to refresh a single or<br>multiple entities from the catalog                                 |
| catalog.ent<br>ity.delete       | catalog-entity | delete | Allows user or role to delete a single or multiple<br>entities from the catalog                                  |
| catalog.loc<br>ation.read       |                | read   | Allows user or role to read a single or multiple<br>locations from the catalog                                   |
| catalog.loc<br>ation.creat<br>e |                | create | Allows user or role to create locations within the catalog                                                       |
| catalog.loc<br>ation.delet<br>e |                | delete | Allows user or role to delete locations from the catalog                                                         |

## Scaffolder permissions

| Name                                           | Resource type       | Policy | Description                                                                             |
|------------------------------------------------|---------------------|--------|-----------------------------------------------------------------------------------------|
| scaffolder.<br>action.exec<br>ute              | scaffolder-action   |        | Allows the execution of an action from a template                                       |
| scaffolder.t<br>emplate.pa<br>rameter.rea<br>d | scaffolder-template | read   | Allows user or role to read a single or multiple<br>one parameters from a template      |
| scaffolder.t<br>emplate.ste<br>p.read          | scaffolder-template | read   | Allows user or role to read a single or multiple steps from a template                  |
| scaffolder.t<br>ask.create                     |                     | create | Allows the user or role to trigger software templates which create new scaffolder tasks |
| scaffolder.t<br>ask.cancel                     |                     |        | Allows the user or role to cancel currently running scaffolder tasks                    |

| Name                     | Resource type | Policy | Description                                                                              |
|--------------------------|---------------|--------|------------------------------------------------------------------------------------------|
| scaffolder.t<br>ask.read |               | read   | Allows user or role to read all scaffolder tasks<br>and their associated events and logs |

## **RBAC** permissions

| Name                     | Resource type | Policy | Description                                                                      |
|--------------------------|---------------|--------|----------------------------------------------------------------------------------|
| policy.entit<br>y.read   | policy-entity | read   | Allows user or role to read permission policies and roles                        |
| policy.entit<br>y.create | policy-entity | create | Allows user or role to create a single or multiple permission policies and roles |
| policy.entit<br>y.update | policy-entity | update | Allows user or role to update a single or multiple permission policies and roles |
| policy.entit<br>y.delete | policy-entity | delete | Allows user or role to delete a single or multiple permission policies and roles |

## Kubernetes permissions

| Name                 | Resource type | Policy | Description                                      |
|----------------------|---------------|--------|--------------------------------------------------|
| kubernetes<br>.proxy |               |        | Allows user or role to access the proxy endpoint |

## **OCM** permissions

| Name                 | Resource type | Policy | Description                                                           |
|----------------------|---------------|--------|-----------------------------------------------------------------------|
| ocm.entity.<br>read  |               | read   | Allows user or role to read from the OCM plugin                       |
| ocm.cluste<br>r.read |               | read   | Allows user or role to read the cluster information in the OCM plugin |

## Topology permissions

| Name                   | Resource type | Policy | Description                                     |
|------------------------|---------------|--------|-------------------------------------------------|
| topology.vi<br>ew.read |               | read   | Allows user or role to view the topology plugin |

| Name | Resource type | Policy | Description |
|------|---------------|--------|-------------|
|      |               |        |             |
|      |               |        |             |

| kubernetes |  | Allows user or role to access the proxy      |
|------------|--|----------------------------------------------|
| .proxy     |  | endpoint, allowing them to read pod logs and |
|            |  | events within RHDH                           |

## 10.1.1. Permission policies configuration

There are two approaches to configure the permission policies in Red Hat Developer Hub, including:

- Configuration of permission policies administrators
- Configuration of permission policies defined in an external file

#### 10.1.1.1. Configuration of permission policies administrators

The permission policies for users and groups in the Developer Hub are managed by permission policy administrators. Only permission policy administrators can access the Role-Based Access Control REST API.

The purpose of configuring policy administrators is to enable a specific, restricted number of authenticated users to access the RBAC REST API. The permission policies are defined in a **policy.csv** file, which is referenced in the **app-config-rhdh** ConfigMap. OpenShift platform administrators or cluster administrators can perform this task with access to the namespace where Red Hat Developer Hub is deployed.

You can set the credentials of a permission policy administrator in the **app-config.yaml** file as follows:

```
permission:
enabled: true
rbac:
admin:
users:
- name: user:default/joeuser
```

The permission policy role (**role:default/rbac\_admin**) is a default role in Developer Hub and includes some permissions upon creation, such as creating, reading, updating, and deleting permission policies/roles, as well as reading from the catalog.

If the default permissions are not adequate for your requirements, you can define a new administrator role tailored to your requirements using relevant permission policies. Alternatively, you can use the optional **superUsers** configuration value, which grants unrestricted permissions across Developer Hub.

You can set the **superUsers** in the **app-config.yaml** file as follows:

| #             |
|---------------|
| permission:   |
| enabled: true |
| rbac:         |
| admin:        |
|               |

## 10.1.1.2. Configuration of permission policies defined in an external file

You can configure the permission policies before starting the Red Hat Developer Hub. If permission policies are defined in an external file, then you can import the same file in the Developer Hub. You must define the permission policies using the following Casbin rules format:

```
``p, <ROLE>, <PERMISSION_NAME or PERMISSION_RESOURCE_TYPE>,
<PERMISSION_POLICY_ACTION>, <ALLOW or DENY>`
```

You can define roles using the following Casbin rules format:

```
---
`g, <USER or GROUP>, <ROLE>`
---
```

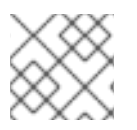

## NOTE

For information about the Casbin rules format, see Basics of Casbin rules.

The following is an example of permission policies configuration:

```
`p, role:default/guests, catalog-entity, read, allow`
```

p, role:default/guests, catalog.entity.create, create, allow

## g, user:default/<USER\_TO\_ROLE>, role:default/guests

## g, group:default/<GROUP\_TO\_ROLE>, role:default/guests ---

If a defined permission does not contain an action associated with it, then add **use** as a policy. See the following example:

```
`p, role:default/guests, kubernetes.proxy, use, allow`
```

You can define the **policy.csv** file path in the **app-config.yaml** file:

```
permission:
enabled: true
rbac:
policies-csv-file: /some/path/rbac-policy.csv
```

You can use an optional configuration value that enables reloading the CSV file without restarting the Developer Hub instance.

Set the value of the **policyFileReload** option in the **app-config.yaml** file:

```
# ...
permission:
    enabled: true
    rbac:
    policies-csv-file: /some/path/rbac-policy.csv
    policyFileReload: true
    # ...
```

#### 10.1.1.2.1. Mounting **policy.csv** file to the Developer Hub Helm chart

When the Red Hat Developer Hub is deployed with the Helm chart, you must define the **policy.csv** file by mounting it to the Developer Hub Helm chart.

You can add your **policy.csv** file to the Developer Hub Helm Chart by creating a **configMap** and mounting it.

#### Prerequisites

- You are logged in to your OpenShift Container Platform account using the OpenShift Container Platform web console.
- Red Hat Developer Hub is installed and deployed using Helm Chart.
   For more information about installing the Red Hat Developer Hub on OpenShift Container Platform using Helm Chart, see Section 2.1, "Deploying Red Hat Developer Hub on OpenShift Container Platform using Helm Chart".

#### Procedure

1. In OpenShift Container Platform, create a ConfigMap to hold the policies as shown in the following example:

#### Example ConfigMap

| kind: ConfigMap                                              |
|--------------------------------------------------------------|
| apiVersion: v1                                               |
| metadata:                                                    |
| name: rbac-policy                                            |
| namespace: rhdh                                              |
| data:                                                        |
| rbac-policy.csv:                                             |
| p, role:default/guests, catalog-entity, read, allow          |
| p, role:default/guests, catalog.entity.create, create, allow |
|                                                              |

- g, user:default/<YOUR\_USER>, role:default/guests
- 2. In the Developer Hub Helm Chart, go to Root Schema → Backstage chart schema → Backstage parameters → Backstage container additional volume mounts.
- 3. Select Add Backstage container additional volume mounts and add the following values:
  - mountPath: opt/app-root/src/rbac
  - Name: rbac-policy

- 4. Add the RBAC policy to the **Backstage container additional volumes** in the Developer Hub Helm Chart:
  - name: rbac-policy
  - configMap
    - defaultMode: 420
    - name: rbac-policy
- 5. Update the policy path in the **app-config.yaml** file as follows:

## Example app-config.yaml file

permission: enabled: true rbac: policies-csv-file: ./rbac/rbac-policy.csv

## **10.2. CONDITIONAL POLICIES IN RED HAT DEVELOPER HUB**

The permission framework in Red Hat Developer Hub provides conditions, supported by the RBAC backend plugin (**backstage-plugin-rbac-backend**). The conditions work as content filters for the Developer Hub resources that are provided by the RBAC backend plugin.

The RBAC backend API stores conditions assigned to roles in the database. When you request to access the frontend resources, the RBAC backend API searches for the corresponding conditions and delegates them to the appropriate plugin using its plugin ID. If you are assigned to multiple roles with different conditions, then the RBAC backend merges the conditions using the **anyOf** criteria.

## Conditional criteria

A condition in Developer Hub is a simple condition with a rule and parameters. However, a condition can also contain a parameter or an array of parameters combined by conditional criteria. The supported conditional criteria includes:

- **allOf**: Ensures that all conditions within the array must be true for the combined condition to be satisfied.
- **anyOf**: Ensures that at least one of the conditions within the array must be true for the combined condition to be satisfied.
- **not**: Ensures that the condition within it must not be true for the combined condition to be satisfied.

#### **Conditional object**

The plugin specifies the parameters supported for conditions. You can access the conditional object schema from the RBAC API endpoint to understand how to construct a conditional JSON object, which is then used by the RBAC backend plugin API.

A conditional object contains the following parameters:

#### Table 10.1. Conditional object parameters

| Parameter         | Туре         | Description                                                                     |
|-------------------|--------------|---------------------------------------------------------------------------------|
| result            | String       | Always has the value <b>CONDITIONAL</b>                                         |
| roleEntityRef     | String       | String entity reference<br>to the RBAC role, such<br>as <b>role:default/dev</b> |
| pluginld          | String       | Corresponding plugin<br>ID, such as <b>catalog</b>                              |
| permissionMapping | String array | Array permission<br>actions, such as <b>['read',<br/>'update', 'delete']</b>    |
| resourceType      | String       | Resource type provided<br>by the plugin, such as<br><b>catalog-entity</b>       |
| conditions        | JSON         | Condition JSON with<br>parameters or array<br>parameters joined by<br>criteria  |

## 10.2.1. Conditional policies definition

You can access API endpoints for conditional policies in Red Hat Developer Hub. For example, to retrieve the available conditional rules, which can help you define these policies, you can access the **GET [api/plugins/condition-rules]** endpoint.

The **api/plugins/condition-rules** returns the condition parameters schemas, for example:

```
[
    "pluginId": "catalog",
   "rules": [
     {
        "name": "HAS_ANNOTATION",
       "description": "Allow entities with the specified annotation",
       "resourceType": "catalog-entity",
        "paramsSchema": {
          "type": "object",
          "properties": {
           "annotation": {
             "type": "string",
             "description": "Name of the annotation to match on"
           },
            "value": {
             "type": "string",
```

```
"description": "Value of the annotation to match on"
     }
    },
    "required": [
      "annotation"
    ],
    "additionalProperties": false,
    "$schema": "http://json-schema.org/draft-07/schema#"
  }
},
{
  "name": "HAS LABEL",
  "description": "Allow entities with the specified label",
  "resourceType": "catalog-entity",
  "paramsSchema": {
    "type": "object",
    "properties": {
      "label": {
        "type": "string",
        "description": "Name of the label to match on"
     }
    },
    "required": [
      "label"
    ],
    "additionalProperties": false,
    "$schema": "http://json-schema.org/draft-07/schema#"
  }
},
{
  "name": "HAS_METADATA",
  "description": "Allow entities with the specified metadata subfield",
  "resourceType": "catalog-entity",
  "paramsSchema": {
    "type": "object",
    "properties": {
      "key": {
        "type": "string",
        "description": "Property within the entities metadata to match on"
     },
      "value": {
        "type": "string",
        "description": "Value of the given property to match on"
     }
    },
    "required": [
      "key"
    ],
    "additionalProperties": false,
    "$schema": "http://json-schema.org/draft-07/schema#"
  }
},
  "name": "HAS_SPEC",
  "description": "Allow entities with the specified spec subfield",
  "resourceType": "catalog-entity",
```

```
"paramsSchema": {
    "type": "object",
    "properties": {
      "key": {
        "type": "string",
        "description": "Property within the entities spec to match on"
      },
      "value": {
        "type": "string",
        "description": "Value of the given property to match on"
     }
    },
    "required": [
      "key"
    ],
    "additionalProperties": false,
    "$schema": "http://json-schema.org/draft-07/schema#"
  }
},
{
  "name": "IS ENTITY KIND",
  "description": "Allow entities matching a specified kind",
  "resourceType": "catalog-entity",
  "paramsSchema": {
    "type": "object",
    "properties": {
      "kinds": {
        "type": "array",
        "items": {
         "type": "string"
        },
        "description": "List of kinds to match at least one of"
      }
    },
    "required": [
      "kinds"
   ],
    "additionalProperties": false,
    "$schema": "http://json-schema.org/draft-07/schema#"
  }
},
{
  "name": "IS_ENTITY_OWNER",
  "description": "Allow entities owned by a specified claim",
  "resourceType": "catalog-entity",
  "paramsSchema": {
    "type": "object",
    "properties": {
      "claims": {
        "type": "array",
        "items": {
         "type": "string"
        },
        "description": "List of claims to match at least one on within ownedBy"
     }
   },
```

The RBAC backend API constructs a condition JSON object based on the previous condition schema.

## 10.2.1.1. Examples of conditional policies

In Red Hat Developer Hub, you can define conditional policies with or without criteria. You can use the following examples to define the conditions based on your use case:

#### A condition without criteria

Consider a condition without criteria displaying catalogs only if user is a member of the owner group. To add this condition, you can use the catalog plugin schema **IS\_ENTITY\_OWNER** as follows:

## Example condition without criteria

```
{
    "rule": "IS_ENTITY_OWNER",
    "resourceType": "catalog-entity",
    "params": {
        "claims": ["group:default/team-a"]
    }
}
```

In the previous example, the only conditional parameter used is **claims**, which contains a list of user or group entity references.

You can apply the previous example condition to the RBAC REST API by adding additional parameters as follows:

```
{
    "result": "CONDITIONAL",
    "roleEntityRef": "role:default/test",
    "pluginId": "catalog",
    "resourceType": "catalog-entity",
    "permissionMapping": ["read"],
    "conditions": {
        "rule": "IS_ENTITY_OWNER",
        "resourceType": "catalog-entity",
        "params": {
            "claims": ["group:default/team-a"]
        }
    }
}
```

#### A condition with criteria

Consider a condition with criteria, which displays catalogs only if user is a member of owner group OR displays list of all catalog user groups.

To add the criteria, you can add another rule as **IS\_ENTITY\_KIND** in the condition as follows:

## Example condition with criteria

```
{
    "anyOf": [
    {
        "rule": "IS_ENTITY_OWNER",
        "resourceType": "catalog-entity",
        "params": {
            "claims": ["group:default/team-a"]
        }
    },
    {
        "rule": "IS_ENTITY_KIND",
        "resourceType": "catalog-entity",
        "params": {
            "kinds": ["Group"]
        }
    }
    ]
}
```

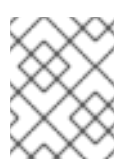

#### NOTE

Running conditions in parallel during creation is not supported. Therefore, consider defining nested conditional policies based on the available criteria.

#### Example of nested conditions

```
"anyOf": [
  "rule": "IS_ENTITY_OWNER",
  "resourceType": "catalog-entity",
  "params": {
   "claims": ["group:default/team-a"]
  }
 },
 {
  "rule": "IS_ENTITY_KIND",
  "resourceType": "catalog-entity",
  "params": {
   "kinds": ["Group"]
  }
 }
],
"not": {
 "rule": "IS_ENTITY_KIND",
 "resourceType": "catalog-entity",
```

# 

}

You can apply the previous example condition to the RBAC REST API by adding additional parameters as follows:

```
"result": "CONDITIONAL",
"roleEntityRef": "role:default/test",
"pluginId": "catalog",
"resourceType": "catalog-entity",
"permissionMapping": ["read"],
"conditions": {
 "anyOf": [
  {
   "rule": "IS ENTITY OWNER",
   "resourceType": "catalog-entity",
    "params": {
     "claims": ["group:default/team-a"]
   }
  },
  {
   "rule": "IS_ENTITY_KIND",
   "resourceType": "catalog-entity",
   "params": {
     "kinds": ["Group"]
   }
  }
 1
}
```

The following examples can be used with Developer Hub plugins. These examples can help you determine how to define conditional policies:

#### Conditional policy defined for Keycloak plugin

```
{
    "result": "CONDITIONAL",
    "roleEntityRef": "role:default/developer",
    "pluginId": "catalog",
    "resourceType": "catalog-entity",
    "permissionMapping": ["update", "delete"],
    "conditions": {
        "not": {
            "rule": "HAS_ANNOTATION",
            "resourceType": "catalog-entity",
            "params": { "annotation": "keycloak.org/realm", "value": "<YOUR_REALM>" }
    }
}
```

The previous example of Keycloak plugin prevents users in the **role:default/developer** from updating or deleting users that are ingested into the catalog from the Keycloak plugin.

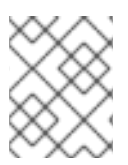

## NOTE

In the previous example, the annotation **keycloak.org/realm** requires the value of **<YOUR\_REALM>**.

## Conditional policy defined for Quay plugin

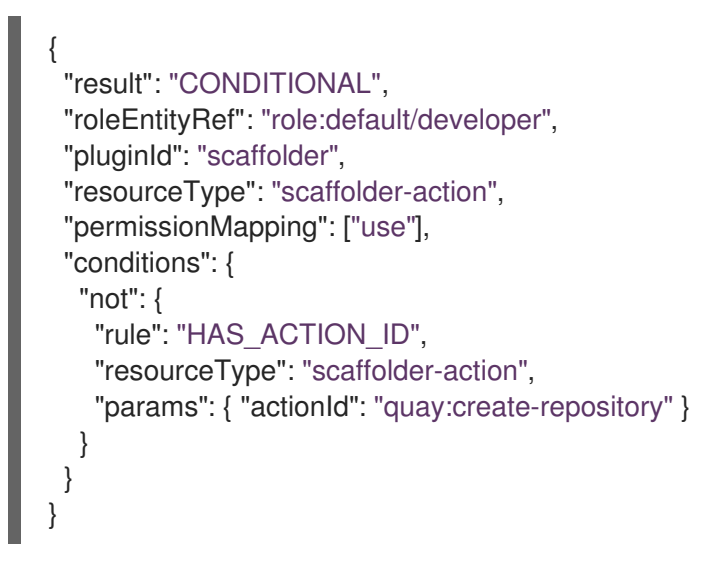

The previous example of Quay plugin prevents the role **role:default/developer** from using the Quay scaffolder action. Note that **permissionMapping** contains **use**, signifying that **scaffolder-action** resource type permission does not have a permission policy.

For more information about permissions in Red Hat Developer Hub, see Section 10.1, "Permission policies in Red Hat Developer Hub".

# 10.3. MANAGING ROLE-BASED ACCESS CONTROLS (RBAC) USING THE RED HAT DEVELOPER HUB WEB UI

Administrators can use the Developer Hub web interface (Web UI) to allocate specific roles and permissions to individual users or groups. Allocating roles ensures that access to resources and functionalities is regulated across the Developer Hub.

With the administrator role in Developer Hub, you can assign permissions to users and groups, which allow users or groups to view, create, modify, and delete the roles using the Developer Hub Web UI.

To access the RBAC features in the Web UI, you must install and configure the **@janus-idp/backstageplugin-rbac** plugin as a dynamic plugin. For more information about installing a dynamic plugin, see Configuring plugins in Red Hat Developer Hub.

After you install the **@janus-idp/backstage-plugin-rbac** plugin, the **Administration** option appears at the bottom of the sidebar. When you can click **Administration**, the RBAC tab appears by default, displaying all of the existing roles created in the Developer Hub. In the RBAC tab, you can also view the total number of users, groups, and the total number of permission policies associated with a role. You can also edit or delete a role using the **Actions** column.

## 10.3.1. Creating a role in the Red Hat Developer Hub Web UI

You can create a role in the Red Hat Developer Hub using the Web UI.

#### Prerequisites

- You have an administrator role in the Developer Hub.
- You have installed the **@janus-idp/backstage-plugin-rbac** plugin in Developer Hub. For more information, see Configuring plugins in Red Hat Developer Hub.
- You have configured the required permission policies. For more information, see Section 10.1.1, "Permission policies configuration".

#### Procedure

- 1. Go to **Administration** at the bottom of the sidebar in the Developer Hub. The **RBAC** tab appears, displaying all the created roles in the Developer Hub.
- 2. (Optional) Click any role to view the role information on the **OVERVIEW** page.
- 3. Click **CREATE** to create a role.
- 4. Enter the name and description of the role in the given fields and click **NEXT**.
- 5. Add users and groups using the search field, and click **NEXT**.
- 6. Select Plugin and Permission from the drop-downs in the Add permission policies section.
- 7. Select or clear the **Policy** that you want to set in the **Add permission policies** section, and click **NEXT**.
- 8. Review the added information in the **Review and create** section.
- 9. Click CREATE.

#### Verification

The created role appears in the list available in the **RBAC** tab.

## 10.3.2. Editing a role in the Red Hat Developer Hub Web UI

You can edit a role in the Red Hat Developer Hub using the Web UI.

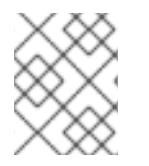

#### NOTE

The policies generated from a **policy.csv** or ConfigMap file cannot be edited or deleted using the Developer Hub Web UI.

#### Prerequisites

- You have an administrator role in the Developer Hub.
- You have installed the **@janus-idp/backstage-plugin-rbac** plugin in Developer Hub. For more information, see Configuring plugins in Red Hat Developer Hub.
- You have configured the required permission policies. For more information, see Section 10.1.1, "Permission policies configuration".

• The role that you want to edit is created in the Developer Hub.

#### Procedure

- Go to Administration at the bottom of the sidebar in the Developer Hub. The RBAC tab appears, displaying all the created roles in the Developer Hub.
- 2. (Optional) Click any role to view the role information on the **OVERVIEW** page.
- 3. Select the edit icon for the role that you want to edit.
- 4. Edit the details of the role, such as name, description, users and groups, and permission policies, and click **NEXT**.
- 5. Review the edited details of the role and click SAVE.

After editing a role, you can view the edited details of a role on the **OVERVIEW** page of a role. You can also edit a role's users and groups or permissions by using the edit icon on the respective cards on the **OVERVIEW** page.

## 10.3.3. Deleting a role in the Red Hat Developer Hub Web UI

You can delete a role in the Red Hat Developer Hub using the Web UI.

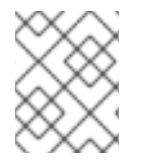

## NOTE

The policies generated from a **policy.csv** or ConfigMap file cannot be edited or deleted using the Developer Hub Web UI.

#### Prerequisites

- You have an administrator role in the Developer Hub.
- You have installed the **@janus-idp/backstage-plugin-rbac** plugin in Developer Hub. For more information, see Configuring plugins in Red Hat Developer Hub.
- You have configured the required permission policies. For more information, see Section 10.1.1, "Permission policies configuration".
- The role that you want to delete is created in the Developer Hub.

#### Procedure

- Go to Administration at the bottom of the sidebar in the Developer Hub. The RBAC tab appears, displaying all the created roles in the Developer Hub.
- 2. (Optional) Click any role to view the role information on the **OVERVIEW** page.
- 3. Select the delete icon from the **Actions** column for the role that you want to delete. **Delete this role?** pop-up appears on the screen.
- 4. Click DELETE.

## 10.4. ROLE-BASED ACCESS CONTROL (RBAC) REST API

Red Hat Developer Hub provides RBAC REST API that you can use to manage the permissions and roles in the Developer Hub. This API supports you to facilitate and automate the maintenance of Developer Hub permission policies and roles.

Using the RBAC REST API, you can perform the following actions:

- Retrieve information about all permission policies or specific permission policies, or roles
- Create, update, or delete a permission policy or a role
- Retrieve permission policy information about static plugins

The RBAC REST API requires the following components:

#### Authorization

The RBAC REST API requires Bearer token authorization for the permitted user role. For development purposes, you can access a web console in a browser. When you refresh a token request in the list of network requests, you find the token in the response JSON.

#### Authorization: Bearer \$token

For example, on the Developer Hub **Homepage**, navigate to the **Network** tab and search for the **query?term=** network call. Alternatively, you can go to the **Catalog** page and select any Catalog API network call to acquire the Bearer token.

#### **HTTP** methods

The RBAC REST API supports the following HTTP methods for API requests:

- **GET**: Retrieves specified information from a specified resource endpoint
- **POST**: Creates or updates a resource
- **PUT**: Updates a resource
- **DELETE**: Deletes a resource

#### Base URL

The base URL for RBAC REST API requests is http://SERVER:PORT/api/permission/policies, such as http://localhost:7007/api/permission/policies.

#### Endpoints

RBAC REST API endpoints, such as /api/permission/policies/[kind]/[namespace]/[name] for specified kind, namespace, and name, are the URI that you append to the base URL to access the corresponding resource.

Example request URL for /api/permission/policies/[kind]/[namespace]/[name] endpoint is:

#### http://localhost:7007/api/permission/policies/user/default/johndoe

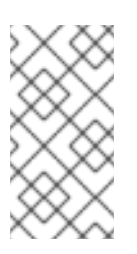

## NOTE

If at least one permission is assigned to **user:default/johndoe**, then the example request URL mentioned previously returns a result if sent in a **GET** response with a valid authorization token. However, if permission is only assigned to roles, then the example request URL does not return an output.

#### **Request data**

HTTP **POST** requests in the RBAC REST API may require a JSON request body with data to accompany the request. Example **POST** request URL and JSON request body data for **http://localhost:7007/api/permission/policies**:

```
{
    "entityReference": "role:default/test",
    "permission": "catalog-entity",
    "policy": "delete",
    "effect": "allow"
}
```

#### **HTTP status codes**

The RBAC REST API supports the following HTTP status codes to return as responses:

- 200 OK: The request was successful.
- 201 Created: The request resulted in a new resource being successfully created.
- **204** No Content: The request was successful, but there is no additional content to send in the response payload.
- 400 Bad Request: input error with the request
- 401 Unauthorized: lacks valid authentication for the requested resource
- 403 Forbidden: refusal to authorize request
- 404 Not Found: could not find requested resource
- 409 Conflict: request conflict with the current state and the target resource

#### Source

Each permission policy and role created using the RBAC plugin is associated with a source to maintain data consistency within the plugin. You can manipulate permission policies and roles based on the following designated source information:

- CSV file
- Configuration file
- REST API
- Legacy

Managing roles and permission policies originating from CSV files and REST API involves straightforward modification based on their initial source information.

The Configuration file pertains to the default **role:default/rbac\_admin** role provided by the RBAC plugin. The default role has limited permissions to create, read, update, and delete permission policies or roles, and to read catalog entities.

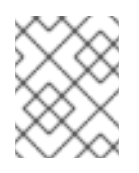

## NOTE

In case the default permissions are insufficient for your administrative requirements, you can create a custom admin role with required permission policies.

The legacy source applies to policies and roles defined before RBAC backend plugin version **2.1.3**, and is the least restrictive among the source location options. You must update the permissions and roles in legacy source to use either REST API or the CSV file sources.

You can use the **GET** requests to query roles and policies and determine the source information, if required.

## 10.4.1. Sending requests with the RBAC REST API using a REST client or curl utility

The RBAC REST API enables you to interact with the permission policies and roles in Developer Hub without using the user interface. You can send RBAC REST API requests using any REST client or curl utility.

## Prerequisites

- Red Hat Developer Hub is installed and running. For more information about installing Red Hat Developer Hub, see Section 2.1, "Deploying Red Hat Developer Hub on OpenShift Container Platform using Helm Chart"..
- You have access to the Developer Hub.

#### Procedure

- Identify a relevant API endpoint to which you want to send a request, such as **POST** /api/permission/policies. Adjust any request details according to your use case.
   For REST client:
  - Authorization: Enter the generated token from the web console.
  - HTTP method: Set to **POST**.
  - URL: Enter the RBAC REST API base URL and endpoint such as http://localhost:7007/api/permission/policies.

#### For curl utility:

- -X: Set to POST
- -H: Set the following header: Content-type: application/json

#### Authorization: Bearer \$token

**\$token** is the requested token from the web console in a browser.

- URL: Enter the following RBAC REST API base URL endpoint, such as http://localhost:7007/api/permission/policies
- -d: Add a request JSON body

#### Example request:

curl -X POST "http://localhost:7007/api/permission/policies" -d '{"entityReference":"role:default/test", "permission": "catalog-entity", "policy": "read", "effect":"allow"}' -H "Content-Type: application/json" -H "Authorization: Bearer \$token" v

2. Execute the request and review the response.

## 10.4.2. Supported RBAC REST API endpoints

The RBAC REST API provides endpoints for managing roles, permissions, and conditional policies in the Developer Hub and for retrieving information about the roles and policies.

#### 10.4.2.1. Roles

The RBAC REST API supports the following endpoints for managing roles in the Red Hat Developer Hub.

#### [GET]/api/permission/roles

Returns all roles in Developer Hub.

#### Example response (JSON)

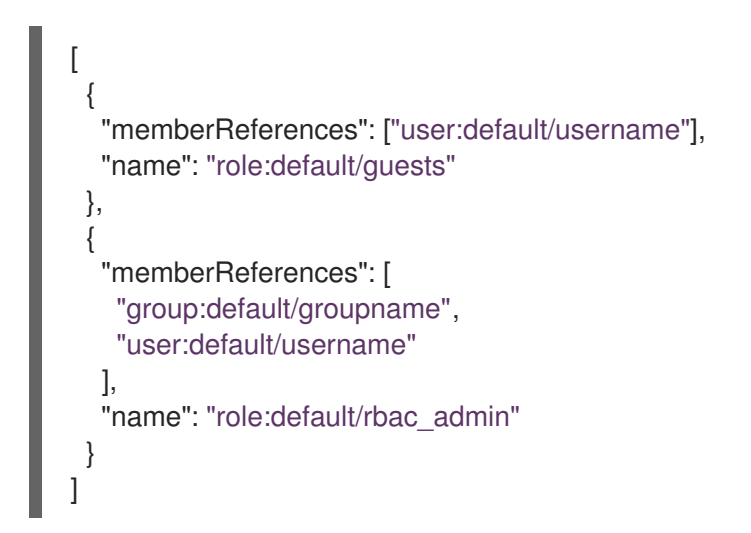

#### [GET]/api/permission/roles/{kind}/{namespace}/{name}

Returns information for a single role in Developer Hub.

#### Example response (JSON)

```
[
{
"memberReferences": [
"group:default/groupname",
"user:default/username"
],
"name": "role:default/rbac_admin"
}
]
```

### [POST]/api/permission/roles/{kind}/{namespace}/{name}

Creates a role in Developer Hub.

#### Table 10.2. Request parameters

| Name | Description                                                                                                    | Туре            | Presence |
|------|----------------------------------------------------------------------------------------------------|-----------------|----------|
| body | The <b>memberReferences</b> , <b>group</b> ,<br><b>namespace</b> , and <b>name</b> the new role to be<br>created. | Request<br>body | Required |

## Example request body (JSON)

```
{
  "memberReferences": ["group:default/test"],
  "name": "role:default/test_admin"
}
```

#### Example response

201 Created

#### [PUT]/api/permission/roles/{kind}/{namespace}/{name}

Updates **memberReferences**, **kind**, **namespace**, or **name** for a role in Developer Hub.

#### **Request parameters**

The request body contains the **oldRole** and **newRole** objects:

| Name | Description                                                                                                    | Туре            | Presence |
|------|----------------------------------------------------------------------------------------------------|-----------------|----------|
| body | The <b>memberReferences</b> , <b>group</b> ,<br><b>namespace</b> , and <b>name</b> the new role to be<br>created. | Request<br>body | Required |

## Example request body (JSON)

```
{
    "oldRole": {
        "memberReferences": ["group:default/test"],
        "name": "role:default/test_admin"
    },
    "newRole": {
        "memberReferences": ["group:default/test", "user:default/test2"],
        "name": "role:default/test_admin"
    }
}
```

#### Example response

## 200 OK

#### [DELETE]/api/permission/roles/{kind}/{namespace}/{name}?memberReferences=<VALUE>

Deletes the specified user or group from a role in Developer Hub.

#### Table 10.3. Request parameters

| Name                 | Description                  | Туре   | Presence |
|----------------------|------------------------------|--------|----------|
| kind                 | Kind of the entity           | String | Required |
| namespac<br>e        | Namespace of the entity      | String | Required |
| name                 | Name of the entity           | String | Required |
| memberRe<br>ferences | Associated group information | String | Required |

#### Example response

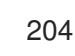

#### [DELETE]/api/permission/roles/{kind}/{namespace}/{name}

Deletes a specified role from Developer Hub.

#### Table 10.4. Request parameters

| Name          | Description             | Туре   | Presence |
|---------------|-------------------------|--------|----------|
| kind          | Kind of the entity      | String | Required |
| namespac<br>e | Namespace of the entity | String | Required |
| name          | Name of the entity      | String | Required |

#### Example response

204

#### 10.4.2.2. Permission policies

The RBAC REST API supports the following endpoints for managing permission policies in the Red Hat Developer Hub.

#### [GET]/api/permission/policies

Returns permission policies list for all users.

## Example response (JSON)

```
[
   "entityReference": "role:default/test",
  "permission": "catalog-entity",
  "policy": "read",
  "effect": "allow",
   "metadata": {
    "source": "csv-file"
  }
 },
   "entityReference": "role:default/test",
  "permission": "catalog.entity.create",
   "policy": "use",
  "effect": "allow",
  "metadata": {
    "source": "csv-file"
  }
 },
]
```

## [GET]/api/permission/policies/{kind}/{namespace}/{name}

Returns permission policies related to the specified entity reference.

| Name          | Description                | Туре   | Presence |
|---------------|----------------------------|--------|----------|
| kind          | Kind of the entity         | String | Required |
| namespac<br>e | Namespace of the entity    | String | Required |
| name          | Name related to the entity | String | Required |

Table 10.5. Request parameters

Example response (JSON)

```
[
    {
        "entityReference": "role:default/test",
        "permission": "catalog-entity",
        "policy": "read",
        "effect": "allow",
        "metadata": {
            "source": "csv-file"
        }
    },
    {
}
```

```
"entityReference": "role:default/test",
    "permission": "catalog.entity.create",
    "policy": "use",
    "effect": "allow",
    "metadata": {
        "source": "csv-file"
    }
}
```

#### [POST]/api/permission/policies

Creates a permission policy for a specified entity.

#### Table 10.6. Request parameters

| Name                | Description                                                                                                   | Туре   | Presence |
|---------------------|----------------------------------------------------------------------------------------------------|--------|----------|
| entityRefer<br>ence | Reference values of an entity including <b>kind</b> , <b>namespace</b> , and <b>name</b>                      | String | Required |
| permissio<br>n      | Permission from a specific plugin, resource type, or name                                                     | String | Required |
| policy              | Policy action for the permission, such as <b>create, read</b> , <b>update</b> , <b>delete</b> , or <b>use</b> | String | Required |
| effect              | Indication of allowing or not allowing the policy                                                             | String | Required |

#### Example request body (JSON)

```
[
{
    "entityReference": "role:default/test",
    "permission": "catalog-entity",
    "policy": "read",
    "effect": "allow"
}
]
```

#### Example response

201 Created

#### [PUT]/api/permission/policies/{kind}/{namespace}/{name}

Updates a permission policy for a specified entity.

#### **Request parameters**

The request body contains the **oldPolicy** and **newPolicy** objects:

| Name           | Description                                                                                                    | Туре   | Presence |
|----------------|----------------------------------------------------------------------------------------------------|--------|----------|
| permissio<br>n | Permission from a specific plugin, resource type, or name                                                             | String | Required |
| policy         | Policy action for the permission, such as <b>create</b> , <b>read</b> , <b>update</b> , <b>delete</b> , or <b>use</b> | String | Required |
| effect         | Indication of allowing or not allowing the policy                                                                     | String | Required |

## Example request body (JSON)

```
ł
 "oldPolicy": [
   {
    "permission": "catalog-entity",
    "policy": "read",
    "effect": "allow"
  },
   {
    "permission": "catalog.entity.create",
    "policy": "create",
    "effect": "allow"
  }
 ],
 "newPolicy": [
   {
    "permission": "catalog-entity",
    "policy": "read",
    "effect": "deny"
  },
    "permission": "policy-entity",
    "policy": "read",
    "effect": "allow"
  }
 ]
}
```

## Example response

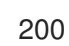

#### 

Deletes a permission policy added to the specified entity.

#### Table 10.7. Request parameters

| Name           | Description                                                                                   | Туре   | Presence |
|----------------|-----------------------------------------------------------------------------------------------|--------|----------|
| kind           | Kind of the entity                                                                            | String | Required |
| namespac<br>e  | Namespace of the entity                                                                       | String | Required |
| name           | Name related to the entity                                                                    | String | Required |
| permissio<br>n | Permission from a specific plugin, resource type, or name                                     | String | Required |
| policy         | Policy action for the permission, such as <b>create, read, update, delete</b> , or <b>use</b> | String | Required |
| effect         | Indication of allowing or not allowing the policy                                             | String | Required |

#### Example response

204 No Content

## [DELETE]/api/permission/policies/{kind}/{namespace}/{name}

Deletes all permission policies added to the specified entity.

#### Table 10.8. Request parameters

| Name          | Description                | Туре   | Presence |
|---------------|----------------------------|--------|----------|
| kind          | Kind of the entity         | String | Required |
| namespac<br>e | Namespace of the entity    | String | Required |
| name          | Name related to the entity | String | Required |

## Example response

204 No Content

#### [GET]/api/permission/plugins/policies

Returns permission policies for all static plugins.

#### Example response (JSON)

]

I

```
"pluginId": "catalog",
 "policies": [
  {
    "isResourced": true,
    "permission": "catalog-entity",
    "policy": "read"
  },
   {
    "isResourced": false,
    "permission": "catalog.entity.create",
    "policy": "create"
  },
  {
    "isResourced": true,
    "permission": "catalog-entity",
    "policy": "delete"
  },
   {
    "isResourced": true,
    "permission": "catalog-entity",
    "policy": "update"
  },
   {
    "isResourced": false,
    "permission": "catalog.location.read",
    "policy": "read"
  },
  {
    "isResourced": false,
    "permission": "catalog.location.create",
    "policy": "create"
  },
  {
    "isResourced": false,
    "permission": "catalog.location.delete",
    "policy": "delete"
  }
 ]
},
```

## 10.4.2.3. Conditional policies

The RBAC REST API supports the following endpoints for managing conditional policies in the Red Hat Developer Hub.

## [GET]/api/plugins/condition-rules

Returns available conditional rule parameter schemas for the available plugins that are enabled in Developer Hub.

## Example response (JSON)

```
"pluginId": "catalog",
"rules": [
 {
    "name": "HAS ANNOTATION",
    "description": "Allow entities with the specified annotation",
    "resourceType": "catalog-entity",
    "paramsSchema": {
      "type": "object",
      "properties": {
        "annotation": {
         "type": "string",
         "description": "Name of the annotation to match on"
       },
        "value": {
         "type": "string",
         "description": "Value of the annotation to match on"
       }
     },
      "required": [
       "annotation"
     ],
      "additionalProperties": false,
      "$schema": "http://json-schema.org/draft-07/schema#"
   }
 },
 {
    "name": "HAS_LABEL",
    "description": "Allow entities with the specified label",
    "resourceType": "catalog-entity",
    "paramsSchema": {
      "type": "object",
      "properties": {
        "label": {
         "type": "string",
         "description": "Name of the label to match on"
       }
     },
      "required": [
       "label"
     ],
     "additionalProperties": false,
      "$schema": "http://json-schema.org/draft-07/schema#"
   }
 },
    "name": "HAS_METADATA",
    "description": "Allow entities with the specified metadata subfield",
    "resourceType": "catalog-entity",
    "paramsSchema": {
      "type": "object",
      "properties": {
       "key": {
         "type": "string",
         "description": "Property within the entities metadata to match on"
       },
```
```
"value": {
        "type": "string",
        "description": "Value of the given property to match on"
     }
    },
    "required": [
     "key"
    ],
    "additionalProperties": false,
    "$schema": "http://json-schema.org/draft-07/schema#"
  }
},
{
  "name": "HAS_SPEC",
  "description": "Allow entities with the specified spec subfield",
  "resourceType": "catalog-entity",
  "paramsSchema": {
    "type": "object",
    "properties": {
      "key": {
        "type": "string",
        "description": "Property within the entities spec to match on"
     },
      "value": {
        "type": "string",
        "description": "Value of the given property to match on"
     }
    },
    "required": [
      "key"
    ],
    "additionalProperties": false,
    "$schema": "http://json-schema.org/draft-07/schema#"
  }
},
{
  "name": "IS_ENTITY_KIND",
  "description": "Allow entities matching a specified kind",
  "resourceType": "catalog-entity",
  "paramsSchema": {
    "type": "object",
    "properties": {
      "kinds": {
        "type": "array",
        "items": {
          "type": "string"
        },
        "description": "List of kinds to match at least one of"
     }
    },
    "required": [
      "kinds"
    ],
    "additionalProperties": false,
    "$schema": "http://json-schema.org/draft-07/schema#"
  }
```

```
},
     {
        "name": "IS_ENTITY_OWNER",
        "description": "Allow entities owned by a specified claim",
        "resourceType": "catalog-entity",
        "paramsSchema": {
          "type": "object",
          "properties": {
            "claims": {
             "type": "array",
             "items": {
               "type": "string"
             },
             "description": "List of claims to match at least one on within ownedBy"
           }
         },
          "required": [
            "claims"
         ],
          "additionalProperties": false,
          "$schema": "http://json-schema.org/draft-07/schema#"
       }
     }
   1
 }
  ... < another plugin condition parameter schemas>
]
```

# [GET]/api/permission/roles/conditions/:id

Returns conditions for the specified ID.

# Example response (JSON)

```
{
 "id": 1,
 "result": "CONDITIONAL",
 "roleEntityRef": "role:default/test",
 "pluginId": "catalog",
 "resourceType": "catalog-entity",
 "permissionMapping": ["read"],
 "conditions": {
  "anyOf": [
    {
     "rule": "IS ENTITY OWNER",
     "resourceType": "catalog-entity",
     "params": {
      "claims": ["group:default/team-a"]
     }
   },
    ł
     "rule": "IS_ENTITY_KIND",
     "resourceType": "catalog-entity",
     "params": {
      "kinds": ["Group"]
     }
```

] } }

}

### [GET]/api/permission/roles/conditions

Returns list of all conditions for all roles.

## Example response (JSON)

```
[
 {
  "id": 1,
  "result": "CONDITIONAL",
  "roleEntityRef": "role:default/test",
  "pluginId": "catalog",
  "resourceType": "catalog-entity",
  "permissionMapping": ["read"],
  "conditions": {
    "anyOf": [
     {
      "rule": "IS ENTITY OWNER",
      "resourceType": "catalog-entity",
      "params": {
        "claims": ["group:default/team-a"]
      }
     },
     ł
      "rule": "IS_ENTITY_KIND",
      "resourceType": "catalog-entity",
      "params": {
        "kinds": ["Group"]
      }
     }
   1
  }
 }
]
```

#### [POST]/api/permission/roles/conditions

Creates a conditional policy for the specified role.

#### Table 10.9. Request parameters

| Name              | Description                                                               | Туре   | Presence |
|-------------------|---------------------------------------------------------------------------|--------|----------|
| result            | Always has the value <b>CONDITIONAL</b>                                   | String | Required |
| roleEntity<br>Ref | String entity reference to the RBAC role, such as <b>role:default/dev</b> | String | Required |
| pluginld          | Corresponding plugin ID, such as <b>catalog</b>                           | String | Required |

| Name                         | Description                                                                    | Туре         | Presence |
|------------------------------|--------------------------------------------------------------------------------|--------------|----------|
| permissio<br>nMapping        | Array permission action, such as <b>['read',</b><br><b>'update', 'delete']</b> | String array | Required |
| resourceT<br>ype             | Resource type provided by the plugin, such as <b>catalog-entity</b>            | String       | Required |
| conditions                   | Condition JSON with parameters or array parameters joined by criteria          | JSON         | Required |
| name                         | Name of the role                                                               | String       | Required |
| metadata.<br>descriptio<br>n | The description of the role                                                    | String       | Optional |

## Example request body (JSON)

```
{
    "result": "CONDITIONAL",
    "roleEntityRef": "role:default/test",
    "pluginId": "catalog",
    "resourceType": "catalog-entity",
    "permissionMapping": ["read"],
    "conditions": {
        "rule": "IS_ENTITY_OWNER",
        "resourceType": "catalog-entity",
        "params": {
            "claims": ["group:default/team-a"]
        }
    }
}
```

# Example response (JSON)

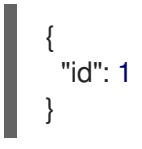

# [PUT]/permission/roles/conditions/:id

Updates a condition policy for a specified ID.

#### Table 10.10. Request parameters

| Name   | Description                             | Туре   | Presence |
|--------|-----------------------------------------|--------|----------|
| result | Always has the value <b>CONDITIONAL</b> | String | Required |

| Name                         | Description Type Presence                                                                 |              | Presence |
|------------------------------|-------------------------------------------------------------------------------------------|--------------|----------|
| roleEntity<br>Ref            | String entity reference to the RBAC role, such String Required as <b>role:default/dev</b> |              | Required |
| pluginld                     | Corresponding plugin ID, such as <b>catalog</b> String Required                           |              | Required |
| permissio<br>nMapping        | Array permission action, such as <b>['read',</b><br><b>'update', 'delete']</b>            | String array | Required |
| resourceT<br>ype             | Resource type provided by the plugin, such as <b>catalog-entity</b>                       | String       | Required |
| conditions                   | Condition JSON with parameters or array parameters joined by criteria                     | JSON         | Required |
| name                         | Name of the role String Required                                                          |              | Required |
| metadata.<br>descriptio<br>n | The description of the role                                                               | String       | Optional |

# Example request body (JSON)

```
"result": "CONDITIONAL",
"roleEntityRef": "role:default/test",
"pluginId": "catalog",
"resourceType": "catalog-entity",
"permissionMapping": ["read"],
"conditions": {
 "anyOf": [
  {
   "rule": "IS_ENTITY_OWNER",
   "resourceType": "catalog-entity",
   "params": {
    "claims": ["group:default/team-a"]
   }
  },
  {
   "rule": "IS_ENTITY_KIND",
   "resourceType": "catalog-entity",
   "params": {
     "kinds": ["Group"]
   }
  }
 ]
}
```

Example response

200

# [DELETE] /api/permission/roles/conditions/:id

Deletes a conditional policy for the specified ID.

# Example response

204

# **CHAPTER 11. MANAGING TEMPLATES**

A template is a form composed of different UI fields that is defined in a YAML file. Templates include *actions*, which are steps that are executed in sequential order and can be executed conditionally.

You can use templates to easily create Red Hat Developer Hub components, and then publish these components to different locations, such as the Red Hat Developer Hub software catalog, or repositories in GitHub or GitLab.

# 11.1. CREATING A TEMPLATE BY USING THE TEMPLATE EDITOR

You can create a template by using the Template Editor.

#### Procedure

1. Access the Template Editor by using one of the following options:

| Template Editor<br>Edit, preview, and try out templates and tem | plate forms                                                                                                    |                                                                                                    |                                                                                                    | : |
|-----------------------------------------------------------------|----------------------------------------------------------------------------------------------------|----------------------------------------------------------------------------------------------------|----------------------------------------------------------------------------------------------------|---|
|                                                                 | Get started                                                                                                    | by choosing one of the opt                                                                                                    | tions below                                                                                        |   |
|                                                                 | Load Template<br>Directory<br>Load a local template directory, allowing<br>you to both edit and try executing your own<br>template. | Edit Template Form<br>Preview and edit a template form, either<br>using a sample template or by loading a<br>template from the catalog. | Custom Field Explorer<br>View and play around with available<br>installed custom field extensions. |   |

- Open the URL https://<rhdh\_url>/create/edit for your Red Hat Developer Hub instance.
- Click **Create...** in the navigation menu of the Red Hat Developer Hub console, then click the overflow menu button and select **Template editor**.
- 2. Click Edit Template Form
- 3. Optional: Modify the YAML definition for the parameters of your template. For more information about these parameters, see Section 11.2, "Creating a template as a YAML file".
- 4. In the Name \* field, enter a unique name for your template.
- 5. From the **Owner** drop-down menu, choose an owner for the template.
- 6. Click Next.
- 7. In the **Repository Location** view, enter the following information about the hosted repository that you want to publish the template to:
  - a. Select an available Host from the drop-down menu.

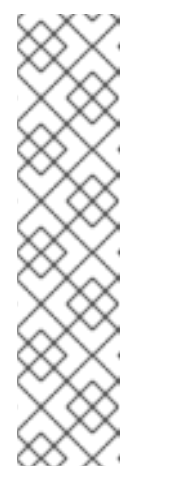

# NOTE

Available hosts are defined in the YAML parameters by the **allowedHosts** field:

# Example YAML

# ... ui:options: allowedHosts: - github.com # ...

- b. In the **Owner \*** field, enter an organization, user or project that the hosted repository belongs to.
- c. In the **Repository** \* field, enter the name of the hosted repository.
- d. Click Review.
- 8. Review the information for accuracy, then click Create.

#### Verification

- 1. Click the **Catalog** tab in the navigation panel.
- 2. In the Kind drop-down menu, select Template.
- 3. Confirm that your template is shown in the list of existing templates.

# 11.2. CREATING A TEMPLATE AS A YAML FILE

You can create a template by defining a **Template** object as a YAML file.

The **Template** object describes the template and its metadata. It also contains required input variables and a list of actions that are executed by the scaffolding service.

#### Template object example

| apiVersion: scaffolder.backstage.io/v1beta3<br>kind: Template<br>metadata: |
|----------------------------------------------------------------------------|
| name: template-name                                                        |
| title: Example template 2                                                  |
| description: An example template for v1beta3 scaffolder. 3                 |
| spec:                                                                      |
| owner: backstage/techdocs-core 4                                           |
| type: service 5                                                            |
| parameters: 6                                                              |
| - title: Fill in some steps                                                |
| required:                                                                  |
| - name                                                                     |
| properties:                                                                |
| name:                                                                      |

```
title: Name
      type: string
      description: Unique name of the component
     owner:
      title: Owner
      type: string
      description: Owner of the component
  - title: Choose a location
   required:
     - repoUrl
   properties:
     repoUrl:
      title: Repository Location
      type: string
 steps: 7
  - id: fetch-base
   name: Fetch Base
   action: fetch:template
   # ...
 output: 8
  links:
   - title: Repository 9
     url: ${{ steps['publish'].output.remoteUrl }}
   - title: Open in catalog 10
     icon: catalog
     entityRef: ${{ steps['register'].output.entityRef }}
# ...
```

- Specify a name for the template.
- Specify a title for the template. This is the title that is visible on the template tile in the **Create...** view.
- 3 Specify a description for the template. This is the description that is visible on the template tile in the **Create...** view.
- A Specify the ownership of the template. The **owner** field provides information about who is responsible for maintaining or overseeing the template within the system or organization. In the provided example, the **owner** field is set to **backstage/techdocs-core**. This means that this template belongs to the **techdocs-core** project in the **backstage** namespace.
- 5 Specify the component type. Any string value is accepted for this required field, but your organization should establish a proper taxonomy for these. Red Hat Developer Hub instances may read this field and behave differently depending on its value. For example, a **website** type component may present tooling in the Red Hat Developer Hub interface that is specific to just websites.

The following values are common for this field:

```
service
A backend service, typically exposing an API.
website
```

```
A website.
```

#### library

A software library, such as an npm module or a Java library.

6 Use the **parameters** section to specify parameters for user input that are shown in a form view when a user creates a component by using the template in the Red Hat Developer Hub console.

- Use the **steps** section to specify steps that are executed in the backend. These steps must be defined by using a unique step ID, a name, and an action. You can view actions that are available on your Red Hat Developer Hub instance by visiting the URL **https://<rhdh\_url>/create/actions**.
- 8 Use the **output** section to specify the structure of output data that is created when the template is used. The **output** section, particularly the **links** subsection, provides valuable references and URLs that users can utilize to access and interact with components that are created from the template.
- 9 Provides a reference or URL to the repository associated with the generated component.
- Provides a reference or URL that allows users to open the generated component in a catalog or directory where various components are listed.

#### **Additional resources**

- Backstage documentation Writing Templates
- Backstage documentation Builtin actions
- Backstage documentation Writing Custom Actions

# 11.3. IMPORTING AN EXISTING TEMPLATE TO RED HAT DEVELOPER HUB

You can add an existing template to your Red Hat Developer Hub instance by using the Catalog Processor.

#### Prerequisites

- You have created a directory or repository that contains at least one template YAML file.
- If you want to use a template that is stored in a repository such as GitHub or GitLab, you must configure a Red Hat Developer Hub integration for your provider.

#### Procedure

• In the **app-config.yaml** configuration file, modify the **catalog.rules** section to include a rule for templates, and configure the **catalog.locations** section to point to the template that you want to add, as shown in the following example:

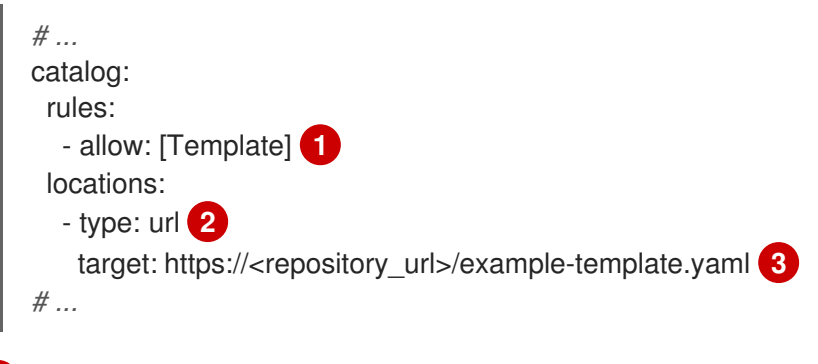

To allow new templates to be added to the catalog, you must add a **Template** rule.

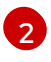

If you are importing templates from a repository, such as GitHub or GitLab, use the **url** type.

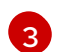

Specify the URL for the template.

#### Verification

- 1. Click the **Catalog** tab in the navigation panel.
- 2. In the Kind drop-down menu, select Template.
- 3. Confirm that your template is shown in the list of existing templates.

#### Additional resources

- Configuring a GitHub App in Developer Hub
- Enabling the GitLab OAuth authentication provider

# CHAPTER 12. CONFIGURING THE TECHDOCS PLUGIN IN RED HAT DEVELOPER HUB

The Red Hat Developer Hub TechDocs plugin helps your organization create, find, and use documentation in a central location and in a standardized way. For example:

#### Docs-like-code approach

Write your technical documentation in Markdown files that are stored inside your project repository along with your code.

#### Documentation site generation

Use MkDocs to create a full-featured, Markdown-based, static HTML site for your documentation that is rendered centrally in Developer Hub.

#### Documentation site metadata and integrations

See additional metadata about the documentation site alongside the static documentation, such as the date of the last update, the site owner, top contributors, open GitHub issues, Slack support channels, and Stack Overflow Enterprise tags.

#### Built-in navigation and search

Find the information that you want from a document more quickly and easily.

#### Add-ons

Customize your TechDocs experience with Add-ons to address higher-order documentation needs.

The TechDocs plugin is preinstalled and enabled on a Developer Hub instance by default. You can disable or enable the TechDocs plugin, and change other parameters, by configuring the Red Hat Developer Hub Helm chart or the Red Hat Developer Hub Operator config map.

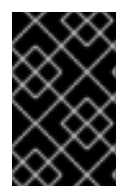

# IMPORTANT

Red Hat Developer Hub includes a built-in TechDocs builder that generates static HTML documentation from your codebase. However, the default basic setup of the local builder is not intended for production.

You can use a CI/CD pipeline with the repository that has a dedicated job to generate docs for TechDocs. The generated static files are stored in OpenShift Data Foundation or in a cloud storage solution of your choice and published to a static HTML documentation site.

After you configure OpenShift Data Foundation to store the files that TechDocs generates, you can configure the TechDocs plugin to use the OpenShift Data Foundation for cloud storage.

#### Additional resources

• For more information, see Configuring plugins in Red Hat Developer Hub .

# 12.1. CONFIGURING STORAGE FOR TECHDOCS FILES

The TechDocs publisher stores generated files in local storage or in cloud storage, such as OpenShift Data Foundation, Google GCS, AWS S3, or Azure Blob Storage.

# 12.1.1. Using OpenShift Data Foundation for file storage

You can configure OpenShift Data Foundation to store the files that TechDocs generates instead of relying on other cloud storage solutions.

OpenShift Data Foundation provides an **ObjectBucketClaim** custom resource (CR) that you can use to request an S3 compatible bucket backend. You must install the OpenShift Data Foundation Operator to use this feature.

#### Prerequisites

- An OpenShift Container Platform administrator has installed the OpenShift Data Foundation Operator in Red Hat OpenShift Container Platform. For more information, see OpenShift Container Platform - Installing Red Hat OpenShift Data Foundation Operator.
- An OpenShift Container Platform administrator has created an OpenShift Data Foundation cluster and configured the **StorageSystem** schema. For more information, see OpenShift Container Platform Creating an OpenShift Data Foundation cluster.

#### Procedure

• Create an **ObjectBucketClaim** CR where the generated TechDocs files are stored. For example:

```
apiVersion: objectbucket.io/v1alpha1
kind: ObjectBucketClaim
metadata:
name: <rhdh_bucket_claim_name>
spec:
generateBucketName: <rhdh_bucket_claim_name>
storageClassName: openshift-storage.noobaa.io
```

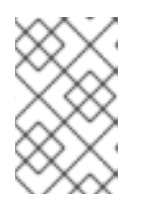

# NOTE

Creating the Developer Hub **ObjectBucketClaim** CR automatically creates both the Developer Hub **ObjectBucketClaim** config map and secret. The config map and secret have the same name as the **ObjetBucketClaim** CR.

After you create the **ObjectBucketClaim** CR, you can use the information stored in the config map and secret to make the information accessible to the Developer Hub container as environment variables. Depending on the method that you used to install Developer Hub, you add the access information to either the Red Hat Developer Hub Helm chart or Operator configuration.

#### Additional resources

• For more information about the Object Bucket Claim, see OpenShift Container Platform - Object Bucket Claim.

# 12.1.2. Making object storage accessible to containers by using the Helm chart

Creating a **ObjectBucketClaim** custom resource (CR) automatically generates both the Developer Hub **ObjectBucketClaim** config map and secret. The config map and secret contain **ObjectBucket** access information. Adding the access information to the Helm chart configuration makes it accessible to the Developer Hub container by adding the following environment variables to the container:

• BUCKET\_NAME

- BUCKET\_HOST
- BUCKET\_PORT
- BUCKET\_REGION
- BUCKET\_SUBREGION
- AWS\_ACCESS\_KEY\_ID
- AWS\_SECRET\_ACCESS\_KEY

These variables are then used in the TechDocs plugin configuration.

#### Prerequisites

- You have installed Red Hat Developer Hub on OpenShift Container Platform using the Helm chart.
- You have created an **ObjectBucketClaim** CR for storing files generated by TechDocs. For more information see Using OpenShift Data Foundation for file storage

#### Procedure

• In the **upstream.backstage** key in the Helm chart values, enter the name of the Developer Hub **ObjectBucketClaim** secret as the value for the **extraEnvVarsSecrets** field and the **extraEnvVarsCM** field. For example:

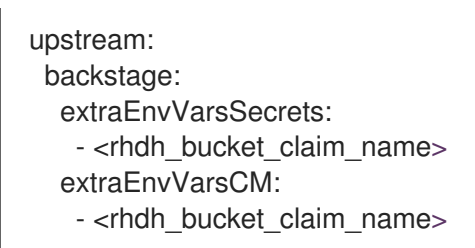

# 12.1.2.1. Example TechDocs Plugin configuration for the Helm chart

The following example shows a Developer Hub Helm chart configuration for the TechDocs plugin:

```
global:
 dvnamic:
  includes:
   - 'dynamic-plugins.default.yaml'
 plugins:
  - disabled: false
   package: ./dynamic-plugins/dist/backstage-plugin-techdocs-backend-dynamic
   pluginConfig:
     techdocs:
      builder: external
      generator:
       runIn: local
      publisher:
       awsS3:
        bucketName: '${BUCKET_NAME}'
        credentials:
```

accessKeyld: '\${AWS\_ACCESS\_KEY\_ID}' secretAccessKey: '\${AWS\_SECRET\_ACCESS\_KEY}' endpoint: 'https://\${BUCKET\_HOST}' regions: '\${BUCKET\_REGION}' s3ForcePathStyle: true type: awsS3

# 12.1.3. Making object storage accessible to containers by using the Operator

Creating a **ObjectBucketClaim** Custom Resource (CR) automatically generates both the Developer Hub **ObjectBucketClaim** config map and secret. The config map and secret contain **ObjectBucket** access information. Adding the access information to the Operator configuration makes it accessible to the Developer Hub container by adding the following environment variables to the container:

- BUCKET\_NAME
- BUCKET\_HOST
- BUCKET\_PORT
- BUCKET\_REGION
- BUCKET\_SUBREGION
- AWS\_ACCESS\_KEY\_ID
- AWS\_SECRET\_ACCESS\_KEY

These variables are then used in the TechDocs plugin configuration.

#### Prerequisites

- You have installed Red Hat Developer Hub on OpenShift Container Platform using the Operator.
- You have created an **ObjectBucketClaim** CR for storing files generated by TechDocs.

# Procedure

• In the Developer Hub **ObjectBucketClaim** CR, enter the name of the Developer Hub **ObjectBucketClaim** config map as the value for the **spec.application.extraEnvs.configMaps** field and enter the Developer Hub **ObjectBucketClaim** secret name as the value for the **spec.application.extraEnvs.secrets** field. For example:

spec: application: extraEnvs: configMaps: - name: <rhdh\_bucket\_claim\_name> secrets: - name: <rhdh\_bucket\_claim\_name>

# 12.1.3.1. Example TechDocs Plugin configuration for the Operator

The following example shows a Red Hat Developer Hub Operator config map configuration for the TechDocs plugin:

```
kind: ConfigMap
apiVersion: v1
metadata:
 name: dynamic-plugins-rhdh
data:
 dynamic-plugins.yaml: |
  includes:
   - dynamic-plugins.default.yaml
  plugins:
   - disabled: false
    package: ./dynamic-plugins/dist/backstage-plugin-techdocs-backend-dynamic
    pluginConfig:
     techdocs:
       builder: external
       generator:
        runIn: local
       publisher:
        awsS3:
         bucketName: '${BUCKET_NAME}'
         credentials:
          accessKeyId: '${AWS ACCESS KEY ID}'
          secretAccessKey: '${AWS_SECRET_ACCESS_KEY}'
         endpoint: 'https://${BUCKET_HOST}'
         regions: '${BUCKET_REGION}'
         s3ForcePathStyle: true
        type: awsS3
```

# 12.2. CONFIGURING CI/CD TO GENERATE AND PUBLISH TECDOCS SITES

TechDocs reads the static generated documentation files from a cloud storage bucket, such as OpenShift Data Foundation. The documentation site is generated on the CI/CD workflow associated with the repository containing the documentation files. You can generate docs on CI and publish to a cloud storage using the **techdocs-cli** CLI tool.

You can use the following example to create a script for TechDocs publication:

# Prepare REPOSITORY\_URL='https://github.com/org/repo' git clone \$REPOSITORY\_URL cd repo # Install @techdocs/cli, mkdocs and mkdocs plugins npm install -g @techdocs/cli pip install "mkdocs-techdocs-core==1.\*" # Generate techdocs-cli generate --no-docker

#### # Publish

techdocs-cli publish --publisher-type awsS3 --storage-name <bucket/container> --entity <Namespace/Kind/Name>

The TechDocs workflow starts the CI when a user makes changes in the repository containing the documentation files. You can configure the workflow to start only when files inside the **docs**/ directory or **mkdocs.yml** are changed.

# 12.2.1. Preparing your repository for CI

The first step on the CI is to clone your documentation source repository in a working directory.

#### Procedure

To clone your documentation source repository in a working directory, enter the following command:

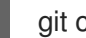

git clone <https://path/to/docs-repository/>

# 12.2.2. Generating the TechDocs site

#### Procedure

To configure CI/CD to generate your techdocs, complete the following steps:

1. Install the **npx** package to run **techdocs-cli** using the following command:

npm install -g npx

2. Install the techdocs-cli tool using the following command:

npm install -g @techdocs/cli

3. Install the **mkdocs** plugins using the following command:

pip install "mkdocs-techdocs-core==1.\*"

4. Generate your techdocs site using the following command:

npx @techdocs/cli generate --no-docker --source-dir <path to repo> --output-dir ./site

Where **<path\_to\_repo>** is the location in the file path that you used to clone your repository.

# 12.2.3. Publishing the TechDocs site

#### Procedure

To publish your techdocs site, complete the following steps:

- 1. Set the necessary authentication environment variables for your cloud storage provider.
- 2. Publish your techdocs using the following command:

npx @techdocs/cli publish --publisher-type <awsS3|googleGcs> --storage-name <bucket/container> --entity <namespace/kind/name> --directory ./site

3. Add a .github/workflows/techdocs.yml file in your Software Template(s). For example:

```
name: Publish TechDocs Site
on:
push:
 branches: [main]
 # You can even set it to run only when TechDocs related files are updated.
 # paths:
 # - "docs/**"
 # - "mkdocs.yml"
jobs:
publish-techdocs-site:
 runs-on: ubuntu-latest
 # The following secrets are required in your CI environment for publishing files to AWS S3.
 # e.g. You can use GitHub Organization secrets to set them for all existing and new
repositories.
 env:
   TECHDOCS S3 BUCKET NAME: ${{ secrets.TECHDOCS S3 BUCKET NAME }}
   AWS ACCESS KEY ID: ${{ secrets.AWS ACCESS KEY ID }}
   AWS_SECRET_ACCESS_KEY: ${{ secrets.AWS_SECRET_ACCESS_KEY }}
   AWS_REGION: ${{ secrets.AWS_REGION }}
   ENTITY_NAMESPACE: 'default'
   ENTITY KIND: 'Component'
   ENTITY_NAME: 'my-doc-entity'
   # In a Software template, Scaffolder will replace {{cookiecutter.component_id | jsonify}}
   # with the correct entity name. This is same as metadata.name in the entity's catalog-
info.yaml
   # ENTITY NAME: '{{ cookiecutter.component id | jsonify }}'
 steps:
   - name: Checkout code
    uses: actions/checkout@v3
   - uses: actions/setup-node@v3
   - uses: actions/setup-python@v4
    with:
     python-version: '3.9'

    name: Install techdocs-cli

    run: sudo npm install -g @techdocs/cli
   - name: Install mkdocs and mkdocs plugins
    run: python -m pip install mkdocs-techdocs-core==1.*
   - name: Generate docs site
    run: techdocs-cli generate --no-docker --verbose
   - name: Publish docs site
```

run: techdocs-cli publish --publisher-type awsS3 --storage-name \$TECHDOCS\_S3\_BUCKET\_NAME --entity \$ENTITY\_NAMESPACE/\$ENTITY\_KIND/\$ENTITY\_NAME